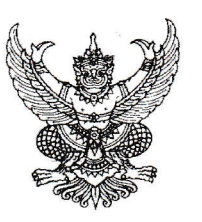

ที่ ศธ. ๐๖๑๕.๓ /๑๗๖

วิทยาลัยเทคนิคธัญบุรี สถาบันการอาชีวศึกษาภาคกลาง ๑ ตำบลบึงน้ำรักษ์ อำเภอธัญบุรี จังหวัดปทุมธานี ๑๒๑๑๐

๕ มิถุนายน ๒๕๖๓

เรื่อง ขอเผยแพร่คู่มือการปฏิบัติงานบัญชี GFMIS

เรียน ผู้อำนวยการสถานศึกษาสังกัดสำนักงานคณะกรรมการการอาชีวศึกษา

สิ่งที่ส่งมาด้วย แบบตอบรับคู่มือการปฏิบัติงานบัญชี GFMIS

ຈຳนวน ๑ ฉบับ

ด้วย วิทยาลัยเทคนิคธัญบุรี ได้รับแต่งตั้งเป็นวิทยาลัยเครือข่ายตรวจสอบภายในระดับจังหวัด และวิทยาลัยเครือข่ายนำร่องตรวจสอบภายในระดับจังหวัด ได้จัดทำคู่มือการปฏิบัติงานบัญชี GFMIS เรื่อง การล้างพักสินทรัพย์ การบัญชีวัสดุคงคลังและการปรับปรุงบัญชี ในระบบ GFMIS Web-online เพื่อเป็นแนวทางปฏิบัติงานบัญชี GFMIS นั้น

ในการนี้ วิทยาลัยเทคนิคธัญบุรี จึงขอเผยแพร่คู่มือการปฏิบัติงานบัญชี GFMIS ดังกล่าว ทางเว็บไซต์ www.thanyatech.ac.th เพื่อสนับสนุนการปฏิบัติงานบัญชีในระบบ GFMIS Web-online และเพื่อให้ผลการปฏิบัติงานบัญชีของสถานศึกษาเป็นไปตามเกณฑ์การประเมินผลการปฏิบัติงานด้านบัญชี ของส่วนราชการตามที่กรมบัญชีกลางกำหนด

จึงเรียนมาเพื่อโปรดทราบ

ขอแสดงความนับถือ

(นายเพชรโยธิน ราษฎร์เจริญ) ผู้อำนวยการวิทยาลัยเทคนิคธัญบุรี

ฝ่ายบริหารทรัพยากร งานบัญชี โทร. ๐๒-๕๔๖-๗๑๘๕-๖ โทรสาร ๐๒-๕๔๖-๗๑๘๔

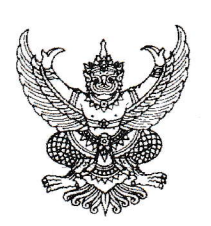

| 30 |   |   |   |   |   |   |   |   |   |   |   |   |   |   |   |   |   |   |   |   |   |   |   |   |   |   |   |   |  |
|----|---|---|---|---|---|---|---|---|---|---|---|---|---|---|---|---|---|---|---|---|---|---|---|---|---|---|---|---|--|
| 11 | • | • | • | • | • | • | • | • | • | • | • | • | • | • | • | • | • | • | • | • | • | • | • | • | • | • | • | • |  |

.....

เรื่อง ตอบรับคู่มือการปฏิบัติงานบัญชี GFMIS

เรียน ผู้อำนวยการวิทยาลัยเทคนิคธัญบุรี

.....

.....

อ้างถึง หนังสือวิทยาลัยเทคนิคธัญบุรี ที่ ศธ. ๐๖๐๕.๓/.....ลงวันที่.....ลงวันที่.....

ตามหนังสือที่อ้างถึง วิทยาลัยเทคนิคธัญบุรี ได้เผยแพร่คู่มือการปฏิบัติงานบัญชี GFMIS ทางเว็บไซต์ www.thanyatech.ac.th จำนวน ๑ ชุด เพื่อสนับสนุนการปฏิบัติงานบัญชีในระบบ GFMIS Web -online และเพื่อเป็นแนวทางการปฏิบัติงานบัญชีของสถานศึกษา นั้น

| บัดนี้                                                                                  | ได้รับ    | คู่มือ |
|-----------------------------------------------------------------------------------------|-----------|--------|
| การปฏิบัติงานบัญชี GFMIS ของวิทยาลัยเทคนิคธัญบุรีเรียบร้อยแล้ว และขอขอบพระคณอย่างสงมา เ | น โอกาสเ์ | A- RE  |

จึงเรียนมาเพื่อโปรดทราบ

ขอแสดงความนับถือ

(.....) .....

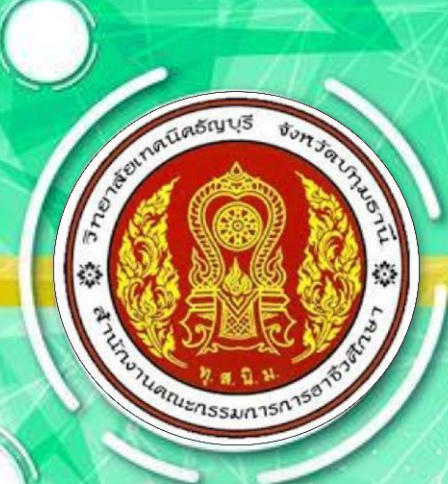

# คู่มือการปฏิบัติงานบัญชี GFMIS

🛛 การล้างพักสินทรัพย์

🗌 การบัญชีวัสดุคงคลังและการปรับปรุงบัญชี

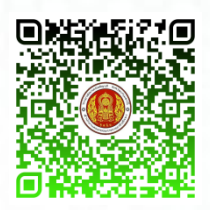

QR Code หรือ

https://gg.gg/Thanyatech-com

งานบัญชี วิทยาลัยเทคนิคธัญบุรี สำนักงานคณะกรรมการการอาชีวศึกษา <mark>กระ</mark>ทรวงศึกษาธิการ ระบบบัญชีอิเล็กทรอนิกส์ภาครัฐ (GFMIS) ได้นำมาใช้พัฒนางานบัญชีของหน่วยงานราชการ เพื่อให้เกิดประสิทธิภาพในการปฏิบัติงานบัญชี ซึ่งหน่วยงานราชการต้องได้ข้อมูลที่ถูกต้อง และเชื่อถือได้ ในการรายงานผลการดำเนินงาน แต่ละหน่วยงานราชการส่วนใหญ่ยังไม่มีทักษะหรือความชำนาญ ในการปฏิบัติงานบัญชีเกี่ยวกับการล้างสินทรัพย์และการปรับปรุงวัสดุคงคลัง ซึ่งอาจทำให้เกิดข้อผิดพลาด ของข้อมูลการเงินในระบบ GFMIS ที่มีรายงานงบการเงินในวันสิ้นปีงบประมาณ

วิทยาลัยเทคนิคธัญบุรี ในฐานะที่ได้รับมอบหมายให้ทำหน้าที่วิทยาลัยเครือข่าย ตรวจสอบภายใน ระดับจังหวัดและวิทยาลัยเครือข่ายนำร่องตรวจสอบภายในระดับจังหวัด ของสำนักงานคณะกรรมการ การอาชีวศึกษา ได้ตระหนักถึงความสำคัญของการปฏิบัติงานบัญชีเกี่ยวกับการล้างพักสินทรัพย์ และการปรับปรุงวัสดุคงคลังซึ่งเป็นข้อมูลทางการเงินที่สำคัญต่อระบบบัญชีสินทรัพย์และการตัดจำหน่าย สินทรัพย์ให้ถูกต้อง จึงจัดทำคู่มือการปฏิบัติงานบัญชี GFMIS ของการล้างพักสินทรัพย์ การบัญชีวัสดุคงคลัง การปรับปรุงบัญชีเล่มนี้ขึ้นมา เพื่อเป็นแนวทางในการปฏิบัติงานบัญชีให้ง่ายต่อการทำความเข้าใจ และการเรียนรู้สำหรับผู้ที่สนใจ และผู้ปฏิบัติงานบัญชีระบบ GFMIS

> ผู้จัดทำ งานบัญชี วิทยาลัยเทคนิคธัญบุรี

## สารบัญ

| เรื่อง |                                                                                 | หน้า |
|--------|---------------------------------------------------------------------------------|------|
| •      | การล้างพักสินทรัพย์                                                             | 1    |
| •      | วิธีการล้างพักสินทรัพย์                                                         | 11   |
| •      | ขั้นตอนการบันทึกรายการ (การล้างบัญชีพักครุภัณฑ์เป็นค่าใช้จ่ายทั้งจำนวน)         | 12   |
| •      | ขั้นตอนการล้างบัญชีครุภัณฑ์โดยสร้างสินทรัพย์หลัก และการผ่านรายการด้วยการหักล้าง | 13   |
| •      | ขั้นตอนการล้างบัญชีพักครุภัณฑ์เป็นสินทรัพย์รายตัว และบางส่วนเป็นค่าใช้จ่าย      | 35   |
| •      | การบันทึกบัญชีวัสดุคงคลัง และการปรับปรุงบัญชี                                   | 59   |
| •      | การบันทึกบัญชีวัสดุคงคลัง                                                       | 60   |
| •      | การปรับปรุงวัสดุคงคลังกรณีบันทึกเป็นสินทรัพย์เมื่อซื้อวัสดุ                     | 61   |
| •      | การปรับปรุงวัสดุคงคลังกรณีบันทึกเป็นค่าใช้จ่ายเมื่อซื้อวัสดุ                    | 61   |

### เอกสารอ้างอิง

สำนักมาตรฐานด้านการบัญชี กลุ่มระบบบัญชีภาครัฐ (2551). แนวปฏิบัติทางบัญชีเกี่ยวกับวัสดุ คงคลัง

อ.วิภารัตน์ สร้อยเสม สำนักอำนวยการ สำนักงานคณะกรรมการการอาชีวศึกษา (2559). เอกสาร ประกอบการอบรมเชิงปฏิบัติการเสริมสร้างศักยภาพ การบริหารหารเงินการคลังภาครัฐแบบ อิเล็กทรอนิกส์

https://webonlineintra.gfmis.go.th

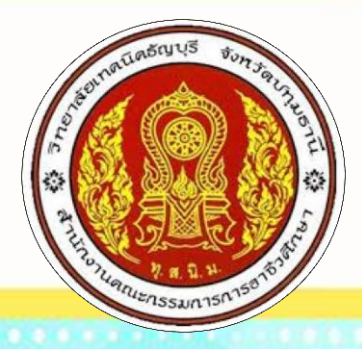

## คู่มือการปฏิบัติงานบัญชี GFMIS

## การล้างพักสินทรัพย์

งานบัญชี วิทยาลัยเทคนิคธัญบุรี สำนักงานคณะกรรมการการอาชีวศึกษา กระทรวงศึกษาธิการ

คู่มือการปฏิบัติงานบัญชี GFMIS (งานบัญชี วิทยาลัยเทคนิคธัญบุรี)

•

## การล้างพักสินทรัพย์

การล้างพักสินทรัพย์ ขึ้นอยู่กับการได้มาของสินทรัพย์ของส่วนราชการ ซึ่งเกิดจากวิธีการดังนี้

- 1. รับสินทรัพย์จากใบสั่งซื้อสั่งจ้าง (PO)
- 2. รับสินทรัพย์ระหว่างทำเป็นสินทรัพย์
- 3. รับสินทรัพย์จากการบริจาค
- 4. รับสินทรัพย์จากการโอนภายในกรม

เมื่อได้สินทรัพย์มาส่วนราชการจะบันทึกบัญชีในระบบ GFMIS โดยเดบิตบัญชีครุภัณฑ์ ตามประเภท ของครุภัณฑ์ที่ได้มา ได้แก่

| รหัสบัญชีพักสินทรัพย์ | 1206110102                                                                                       |
|-----------------------|--------------------------------------------------------------------------------------------------|
| รหัสบัญชีพักสินทรัพย์ | 1206010102                                                                                       |
| รหัสบัญชีพักสินทรัพย์ | 1206100102                                                                                       |
| รหัสบัญชีพักสินทรัพย์ | 1206160102                                                                                       |
|                       | รหัสบัญชีพักสินทรัพย์<br>รหัสบัญชีพักสินทรัพย์<br>รหัสบัญชีพักสินทรัพย์<br>รหัสบัญชีพักสินทรัพย์ |

เมื่อบันทึกการรับรู้สินทรัพย์จากบัญชีพักครุภัณฑ์ แล้วส่วนราชการจะต้องทำการบันทึกบัญชีล้างพัก สินทรัพย์ จากเอกสารหลักฐานที่รวบรวมมาจากงานพัสดุ และงานการเงินที่เกี่ยวข้องกับสินทรัพย์ที่ได้มา ประกอบด้วย

- เอกสารชุดเบิก ได้แก่ ใบส่งของ ใบส่งงาน ใบแจ้งหนี้ รายงานการตรวจรับพัสดุ ซึ่งมีข้อมูล เกี่ยวกับประเภทของครุภัณฑ์ จำนวนหรือปริมาณของครุภัณฑ์ ราคาต่อหน่วย จำนวนเงินรวม และวันที่ได้มาของครุภัณฑ์ เป็นต้น (เอกสารประกอบ 1.1 -1.2)
- 2. เอกสาร SAP R3 ใบสั่งซื้อสั่งจ้าง PO ซึ่งแสกงรายละเอียดของบัญชีแยกประเภทรายการพัก สินทรัพย์และโครงสร้าง งบประมาณ ได้แก่ รหัสงบประมาณ รหัสแหล่งของเงิน รหัสกิจกรรมหลัก (เอกสารประกอบ 2.1-2.2)
- หมายเลขครุภัณฑ์ ซึ่งมาจากการการตรวจรับพัสดุ
- เอกสารบัญชี จากการบันทึกรายการรับสินทรัพย์ กรณีได้สินทรัพย์ด้วยเงินงบประมาณ ซึ่งจะ แสดงเลขที่เอกสารบัญชี ที่บันทึกการรับสินทรัพย์ เลขที่ใบรับพัสดุ เลขที่ใบสั่งซื้อในระบบ GFMIS เพื่อใช้อ้างอิงในการบันทึก การล้างพักสินทรัพย์ (เอกสารประกอบหมายเลข 3)
- 5. เอกสาร บช01 บันทึกรายการแยกประเภทในการบันทึกรายการรับสินทรัพย์ กรณีได้รับสินทรัพย์ จากเงินรายได้สถานศึกษา/เงินบำรุงการศึกษา (บกศ) ซึ่งจะแสดงเลขที่เอกสารที่จะใช้อ้างอิง ในการบันทึกการล้างพักสินทรัพย์ (เอกสารประกอบ 4)
- รหัสผู้ขาย ประกอบด้วยตัวเลข 10 หลัก เป็นข้อมูลที่ได้มาจากการหาข้อมูลหลักผู้ขายที่งานพัสดุ ได้จัดซื้อ/จัดจ้างไว้ เพื่อนำมาประกอบการอ้างอิงในการสร้างสินทรัพย์หลัก สท01 และการผ่าน รายการด้วยการหักล้าง สท13 (ขั้นตอนการล้างพักสินทรัพย์เป็นการรับสินทรัพย์โดยแสดงการ บันทึกบัญชี เป็น เดบิต ครุภณฑ์......) (เอกสารประกอบ 5)

| คะสู่เสียภาษีอากร 010553706044                                                | 84 <b>ดัน</b> ถ<br>TAX                                                                                                    | เบ้บใบกำกับภาษี / ใบส่งของ<br>INVOICE / DELIVERY ORDER                                     |                                            | เลขที่ <b>(</b><br>วันที่     | )7561<br>16 im |
|-------------------------------------------------------------------------------|----------------------------------------------------------------------------------------------------|--------------------------------------------------------------------------------------------|--------------------------------------------|-------------------------------|----------------|
| รลูกค้า                                                                       |                                                                                                    | (สถาวมที่ส่ง วิ                                                                            | รงมาลัยแทคนิคชัญปรี                        |                               |                |
| รื่อลูกคัวิทยาลัยเทกนิกขัญบุรี<br>109 หมู่ 3 ต.บึงน้ำรักษ์ อ.ข้า<br>๑.ปทมชานี | ญบุรี                                                                                                    |                                                                                            | .09 หมู่ 3 ต.บึงน้ำรักษ์ อ.ร่<br>.ปทุมชานี | <b>ัญบุ</b> รี                |                |
| เลขประชาตัวผู้เพียงหมือบบร<br>เลขที่ใบสั่งของลูกค้า ใบสั่งหน้                 | 099 4000 2393 35<br>นักงานขาย เงื่อนไขการ•                                                                                                    | ชำระเงิน วันครบกำหนด                                                                       | ผู้สั่งสินค้า                              | พนักง                         | านขาย          |
|                                                                               |                                                                                                    | COND26                                                                                     | หน่วยละ                                    | ส่วนลด                        | จำนวนเงิน      |
| รบัสสินค้า จำนวน                                                              |                                                                                                    | พกพา (ไน้ตบุ๊ก)                                                                            | 22,450.00                                  |                               | 224,500.0      |
| ชาพเจ้าผู้มีรายชื่อ<br>พรวจการจ้างจำนวน 1<br>สงชื่อ                           | อิทัก Hewlett Packard 3<br>มริษัทศักสิก tiewlett P<br>ประเทศสัุสติก สหรัฐอ<br>ProBook440G5 / i5-8<br>อยังเล่างนี้ได้ตรวจรับหัสลุ /<br>รายการไว้ถูกต้องเรียบร้อ<br>ประธานกรร<br>ประธานกรร<br>(รายกรรมการ<br>(รายกรรมการ<br>(รายกรรมการและเล | น ProBook 440 G5<br>ackard<br>แม๊กา<br>250U / 4GB + ITB / DOS / 1-1<br>ยแล้ว<br>มการ<br>จ. | -1<br>แสงของอานงน                          | าทั้งสิ้น                     | 209,8          |
| 3% J.                                                                         |                                                                                                    |                                                                                            | 601161                                     |                               |                |
| ลงไว                                                                          | ้นทั้าร้อยบาทถั่วน                                                                                                    |                                                                                            | รวมรา<br>จำนวนภา<br>รวมเ                   | เษีมูลค่าเพิ่ม<br>งินทั้งสิ้น | 14,6<br>224,5  |

#### เอกสารประกอบ 1.2

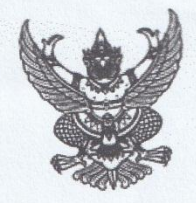

#### ใบสั่งซื้อ

ผู้ขาย บริษัท เรด คอม จำกัด ที่อยู่ เลขที่ ๕๙ ชอยชอยลาดพร้าว๕๗ (สดสว่าง) ถนนลาดพร้าว แขวงวังทองหลาง เขตวังทองหลาง กรุงเทพมหานคร ๑๐๓๑๐ โทรศัพท์ อไอสุลลออสุล-๔, อไอสุลลออสส เลขประจำตัวผู้เสียภาษี ๐๑๐๕๕๓๗๐๖๐๔๘๔ เลขที่บัญชีเงินฝากธนาคาร ๐๑๑๑๔๑๐๘๙๔ ชื่อบัญชี RED COM CO LTD ธนาคาร ธนาคารกรุงไทย จำกัด (มหาชน) สาขาลาดพร้าว 33

ใบสั่งซื้อเลขที่ ๒๔๔/๒๕๖๒ วันที่ ๒๑ สิงหาคม ๒๕๖๒ ส่วนราชการ วิทยาลัยเทคนิคธัญบุรี ที่อยู่ ๑๐๙หมู่ที่๓ ตำบลบึงน้ำรักษ์ อำเภอธัญบุรี จังหวัด ปทุมธานี โทรศัพท์ ๐-๒๕๔๖-๗๑๘๔

ตามที่ บริษัท เรด คอม จำกัด ได้เสนอราคา ไว้ต่อ วิทยาลัยเทคนิคธัญบุรี ซึ่งได้รับราคาและตกลงซื้อ ตามรายการดังต่อไปนี้

|       | PHAN COL                                    |       |       | ราคาต่อหน่วย        | (912M)     |
|-------|---------------------------------------------|-------|-------|---------------------|------------|
|       | รายการ                                      | จำนวน | หน่วย | (บาท)               | (0 m/      |
| ลำดับ | 0 101.1.1<br>(C) 101.1.1                    |       | ครั้ง | bbc,&00.00          | Bee,ecc.   |
| -     | ตามโครงการครุภัณฑ์เครื่องคอมพิวเตอร์โน๊ตบุค |       |       | รวมเป็นเงิน         | ୭୦๙,ଜର୩.୦୷ |
| -     |                                             |       |       | ภาษีมูลค่าเพิ่ม     | ରଝ,୭๘๖.๙୭  |
|       |                                             |       |       | รวมเป็นเงินทั้งสิ้น | ୭୭୯,ଝ୦୦.୦୦ |
|       | (สองแสนสองหมื่นสี่พันห้าร้อยบาทถ้วน         | 1)    |       |                     |            |

การซื้อ อยู่ภายใต้เงื่อนไขต่อไปนี้

๑. กำหนดส่งมอบภายใน ๕ วัน นับถัดจากวันที่ผู้รับจ้างได้รับผู้ขายได้รับใบสั่งซื้อ

- ครบกำหนดส่งมอบวันที่ ๒๖ สิงหาคม ๒๕๖๒
- ๓. สถานที่ส่งมอบ วิทยาลัยเทคนิคธัญบุรี ๑๐๙หมู่ที่๓

- สงวนสิทธิ์ค่าปรับกรณีส่งมอบเกินกำหนด โดยคิดค่าปรับเป็นรายวันในอัตราร้อยละ o.bo ของราคาสิ่งของ ส่วนราชการสงวนสิทธิ์ที่จะไม่รับมอบถ้าปรากฏว่าสินค้านั้นมีลักษณะไม่ตรงตามรายการที่ระบุไว้ในใบสั่งซื้อ กรณีนี้
- การประเมินผลการปฏิบัติงานของผู้ประกอบการ หน่วยงานของรัฐสามารถนำผลการปฏิบัติงานแล้วเสร็จตามสัญญาหรือข้อตกลงของคู่สัญ
- เพื่อนำมาประเมินผลการปฏิบัติงานของผู้ประกอบการ

เอกสารประกอบ 2.1

| ม์ลยุใน้ : 200060004010                                                                                                    |
|----------------------------------------------------------------------------------------------------|
| แบบฟอร์ม : บส01 - สังขึ้อ/จาง/เป่า                                                                                                    |
| SAP R/3 Log No. : 2019 - 100000015733035                                                                                                    |
| วันที่บันทึกรายการ : 13.09.2019 - 13:55:44                                                                                                    |
|                                                                                                    |
| เลขท์ใบสั่งชื่อ วันที่เอกสาร : 21.08.2019 วันที่เอกสาร : 21.08.2019<br>อ่างอิงเลขท์ใบสั่งชื่อ/จำง/เข่า หรือสัญญาเลขที่ : 244/2562 วิธีการจัดชื่อจัดจำง : 19                                                                                       |
| ส่วนรายการ : A006 - สนง.คกก.การอาชีวศึกษา<br>กลุ่มการจัดชื่อ : P13 - ปรุ่มธานี<br>หน่วยเม็กจ่าย : 00000200060040 - วิทยาลัยเทคนิดอัญบุวิ                                                                                                    |
| ศูขาย : 1000004394 - บริษัท เรต คอม จำกัด เลชที่บัญชีเงินฝากธนาคาร : 0111410894                                                                                                    |
| รายการ<br>รายการวันที่ส่งนอบ แหล่งเงินศูนย์ต่นทุน กิจกรรมหลัก รหัสงบประมาณ ยุกพันงบ ธงไสบัญชี รหัส GPSC GPSC สถานะ ที่สั่งหม่วย หน่วย (ไม่ มูลค่ารวม จำยะ<br>ประมาณ แยกประเภท หัส GPSC GPSC สถานะ ที่สั่งหม่วย หน่วย (ไม่ มูลค่ารวม ราย<br>ประมาณ |
| 1 26.09.201962114102000600040200061300N3174200063302350038512061101021206110102010420410000000 ก็สมพิวเตอร์รสการ<br>โปตบีค ตราจ 1.00 TM 224,500.00224,500.00 0                                                                                    |
| รรมเป็นเงิน224,500<br>ภาษีมูลค่าเพิ่ม 0                                                                                                    |
| รวมสุทธ224,500                                                                                                    |
| หมายเหตุ : 21-08-2562 0                                                                                                    |
|                                                                                                    |
|                                                                                                    |
|                                                                                                    |
|                                                                                                    |
|                                                                                                    |
|                                                                                                    |
|                                                                                                    |
|                                                                                                    |
|                                                                                                    |
|                                                                                                    |
|                                                                                                    |
|                                                                                                    |
|                                                                                                    |
|                                                                                                    |
|                                                                                                    |
|                                                                                                    |
|                                                                                                    |
|                                                                                                    |
|                                                                                                    |
|                                                                                                    |
|                                                                                                    |
|                                                                                                    |
|                                                                                                    |
|                                                                                                    |
|                                                                                                    |
|                                                                                                    |
|                                                                                                    |
|                                                                                                    |
|                                                                                                    |
|                                                                                                    |
|                                                                                                    |
|                                                                                                    |
|                                                                                                    |
|                                                                                                    |
|                                                                                                    |
|                                                                                                    |

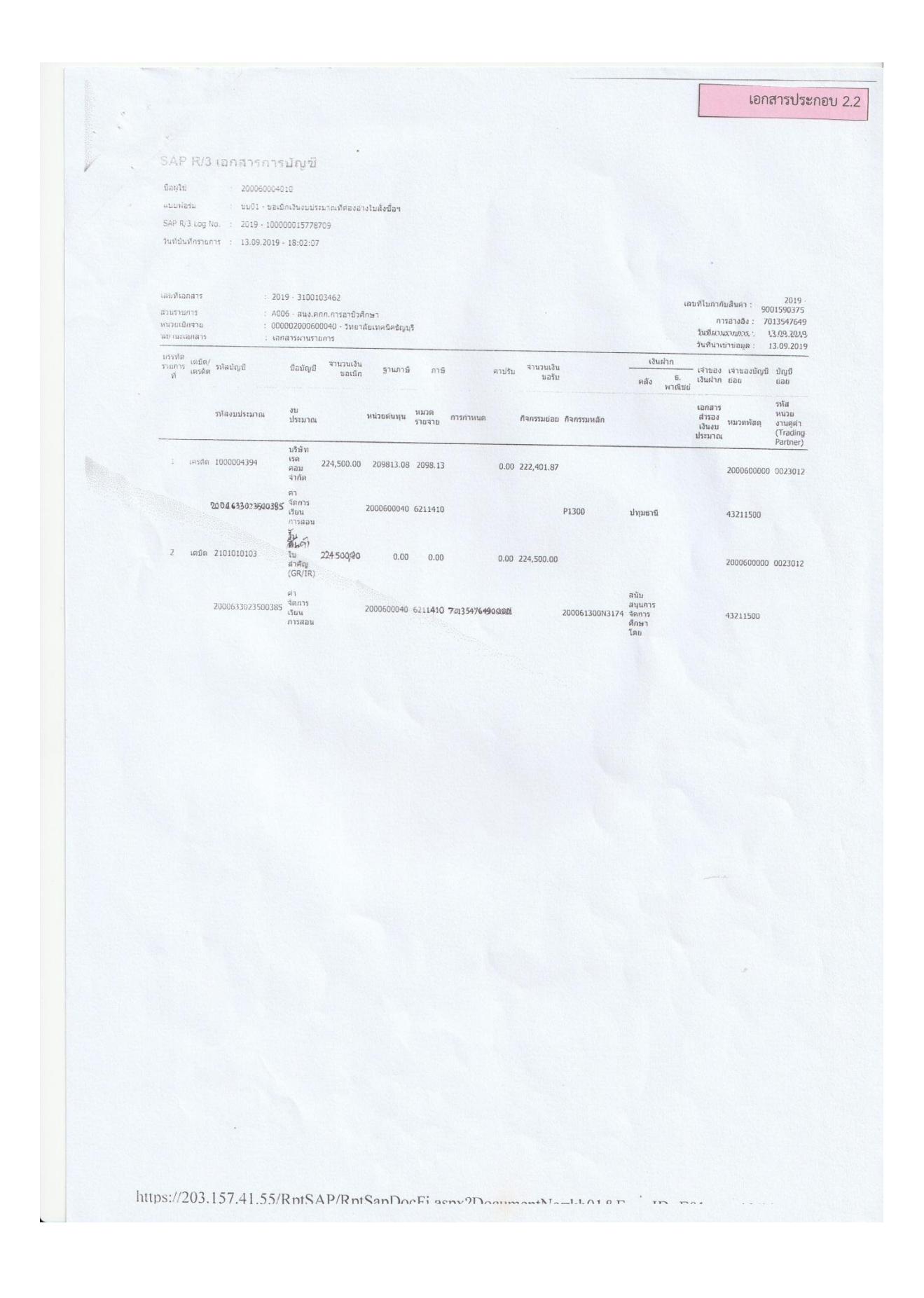

|           |                                                                                                    |                                                         | มี<br>เขาสาวบระกา |
|-----------|----------------------------------------------------------------------------------------------------|---------------------------------------------------------|-------------------|
|           |                                                                                                    | ข้านวนเงิน<br>224,500.00<br>-224,500.00                 |                   |
| тîн       |                                                                                                    | รหัสกิจกรรมช่อย                                         |                   |
|           | 16 สิงหาคม 2562<br>13 กันฮาชน 2562<br>12<br>6209D1383814                                                                                                  | รหัสกิจกรรมหลัก<br>20061300N3174<br>200061300N3174      |                   |
|           | 5                                                                                                    | รพัสจาปประมาณ<br>20006<br>20006                         |                   |
| เสาราใญชี | วันที่เอกส<br>วันที่ผ่านร<br>จาด<br>การอ้างอิง                                                                                                    | รหัสแหล่งของเวิเ1<br>6211410<br>6211410                 |                   |
| 69)       |                                                                                                    | รหัสรูนย์ดันทุน<br>2000600040<br>2000600040             |                   |
|           | រ<br>រ<br>ក្រ                                                                                                    | รพัสปรีผู้นิยกประเภท<br>1206110102<br>2101010103        |                   |
|           | 6100067679 2019<br>8001341497 2019<br>A006 - สนุง.คกก.การอาซึ่าที่ก<br>200060040 - วิทยาลัยเทคนิคที<br>1300 - ปทุมธานี<br>WE - การรับสินค้ำ<br>7013347649 | ទ័ចប័ព្យមិន<br>(GR/IR)                                  |                   |
|           | น้อกสารบัญชี<br>ก้ไบรับพัสคุ<br>หน่วยเบิกข่าย<br>พันที่<br>ภาแอกสาร<br>ใบสั่งชื่อระบบ GFMIS                                                               | สับ<br>1 พักครุภัณฑ์การศึกษา<br>2 รับดินค้า / ใบสำคัญ ( |                   |
|           | เลขที่เอก<br>เลขที่ใบร้<br>รพัสหน่ว<br>รพัสพื้นที่<br>ประเภทแ<br>เลขที่ใบสั่                                                                              | ลำพับ<br>2 1                                            |                   |

| จากทั้งหมด 2                                  | รเบเ                                                                        | ប័ល្បទី៥២០៥                      |                 | สหน่วยคู่ด้า |                                         |                                          |                                            |                                           |                                          |  |
|-----------------------------------------------|-----------------------------------------------------------------------------|----------------------------------|-----------------|--------------|-----------------------------------------|------------------------------------------|--------------------------------------------|-------------------------------------------|------------------------------------------|--|
| หน้าที่ 1                                     | าน<br>1202112<br>122.122018<br>122.122018<br>12121210<br>12121212           | เจ้าของ<br>บัญชีขอย              |                 | 5Mč          |                                         |                                          |                                            |                                           |                                          |  |
| ţ                                             | เลขที่ระหว่างหน่<br>วันที่เอกฮาร<br>วันที่ผ่านรายการ<br>สถานะ<br>การอ้างอิจ | เจ้าของ<br>เงินฝาก               |                 |              | ภัณฑ์สนง.                               |                                          |                                            |                                           |                                          |  |
| toopl                                         |                                                                             | <u>เงินฝาก</u><br>คลัง ธ.พาณิชย์ | ช้อความในรายการ |              | <b>ຍ</b> ດເຜີກເອກສາ <b>ຈ</b> ັກຄຸ       |                                          |                                            |                                           |                                          |  |
| Winternal's Au                                |                                                                             |                                  |                 | กิจกรรมช่อย  |                                         |                                          |                                            |                                           |                                          |  |
| ເນັ້ນທີ່ຄຣາຍ <b>ກາ</b> ຣນັສູຜີແຍກປຣະເ <b></b> | วันทึกราชการบัญชีแตกประเภท                                                  | แหล่งเงินทุน                     | ห้สงบประมาณ     |              | 6231000 รายใต้อื่น<br>สนร.ค.กอาชีวศึกษา | 6231000 ราชใต้อื่น<br>สนง.คกก.อาชีวศึกษา | 6231000 รายได้อื่น<br>สนุร.คุกก.อารีวศึกษา | 6231000 รายใต้อื่น<br>สนุง.คกก.อาชีวศึกษา | 6231000 ราชใต้อื่น<br>สนุร.คก.อาชีวสึกษา |  |
| STAURT B                                      | 1-10%u                                                                      | หน่วยดันทุน                      | 3               |              | 2000600040<br>20006                     | 2000600040<br>20006                      | 2000600040<br>20006                        | 2000600040<br>20006                       | 2000600040<br>20006                      |  |
| and the                                       |                                                                             | การกำหนด                         | ้ำนวนเงิน       | กิจกรรมหลัก  | 00000<br>16,050.00<br>P1300 ปามมรานี    | 00000<br>3,950.00<br>P1300 ปทุมธานี      | 00000<br>3,950.00<br>P1300 ปทุนธานี        | 00000<br>3,950.00<br>P1300 ปทุบธานี       | 00000<br>2,100.00<br>₽1300 ปฏาธานี       |  |
| Hand                                          | กับไป                                                                       | สื่อบัญรี                        |                 | I            | พักครูภัณฑ์สำนักงาน                     | พักษรุภัณฑ์สำนักงาน                      | พักครุภัณฑ์สำนักงาน                        | พักครุภัณฑ์สำนักงาน                       | พักครูภัณฑ์สำนักงาน                      |  |
|                                               | 0030940<br>กรายการบัญชีท<br>ง.ค.ก.การ<br>แธานี                              | )600040 -<br>รพัสบัญรี           |                 |              | 1206010102                              | 1206010102                               | 1206010102                                 | 1206010102                                | 1206010102                               |  |
|                                               | : 2019 - 010<br>: JV - บันที่เ<br>: A006 - สน                               | : 000002000<br>เคปิต/            | เครลิต          |              | เตบิต                                   | เครดิต                                   | เกรลิต                                     | เครดิต                                    | เครดิต                                   |  |
|                                               | ອຄສາຣ<br>ທາອຄສາຣ<br>າຯຄາຣ                                                   | เบิกจำย<br>าเรรทัด               | ายการที่        |              | -                                       | 2                                        | 3                                          | 4                                         | Ś                                        |  |

| 7                                                                                                | jau                              |                 |             |                                          |
|--------------------------------------------------------------------------------------------------|----------------------------------|-----------------|-------------|------------------------------------------|
| ыннын                                                                                            | บัญชีย                           |                 | วยคู่ค้า    |                                          |
| าเซ 2 เทามห<br>: มาก<br>8102.11.05 :<br>8102.51.25 :<br>8105.51.261 :<br>ริเกษิกริมาห์จิกัดกอง : | เจ้าบอง<br>บัญชีชอช              |                 | รหัสหน่     |                                          |
| เลงที่ระหว่างหน่วย<br>วันที่เอกสาร<br>วันที่ผ่านรายการ<br>สาวช่วงชิง                             | เข้าของ<br>เงินฝาก               |                 |             |                                          |
|                                                                                                  | <u>เงินฝาก</u><br>คลัง ธ.พาณิชย์ | ข้อความในราชการ |             |                                          |
| ແຫ                                                                                               |                                  |                 | กิจกรรมข่อช |                                          |
| າວ ນຳ້າທີ່ກາວ າຍຄາວ ນຳຫຼືຈີແຍຄາງລະ<br>ນຳ້າທີ່ກວາຍຄາວນຳຫຼືຈີແຍຄາງລະ                               | แหล่งเงินทุน                     | รหัสงบประมาณ    |             | 6231000 51ชีวสึกษา<br>สนุง.ค.กอาชีวสึกษา |
| 0%11-10%1                                                                                        | หน่วยดันทุน                      |                 |             | 20006<br>20006                           |
|                                                                                                  | การกำหนด                         | ด้านวนเงิน      | กิจกรรมหลัก | 00000<br>2.100.00<br>P1300 ปฏุปธานี      |
| ۱۳ċ'n                                                                                            | สื่อบัญรี                        | 1               |             | พัทษร์ที่ในช้ำเริ่านักงาน                |
| 100030940<br>ที่กราชการบัญรี<br>นุ่นร.ศกก.การ<br>ทุ่นธานี่                                       | รหัสบัญรี                        |                 |             | 1206010102                               |
| :: 2019 - 01<br>: JV - บัน1<br>: A006 - ส                                                        | . ບບບບ20<br>ເຄີ່ມີສ/             | เครศต           |             | เคริภิต                                  |
| ຄາກີ່ເອກສາຈ<br>ໄຈຂາກນອກສາຈ<br>ການຄາຮ                                                             | บรรทัด                           | ราชการท         |             | v                                        |

| SAP R/                      | 3 ข้อมูลห          | ลักผู้ขา                          | <u>د</u>                                    |                                                         |                   |
|-----------------------------|--------------------|-----------------------------------|---------------------------------------------|---------------------------------------------------------|-------------------|
| ชื่อผู้ใช้                  | : 2000             | 60004010                          |                                             |                                                         |                   |
| แบบฟอร์ม                    | : NU01             | <ul> <li>ข้อมูลหลักผู้</li> </ul> | ขาย                                         |                                                         |                   |
| SAP R/3 Log                 | No. : 2013         | - 100000005                       | 546184                                      |                                                         |                   |
| วันที่บันทึกราย             | 15.01 : 15.01      | .2013 - 10:38                     | :12                                         |                                                         |                   |
|                             |                    |                                   |                                             |                                                         |                   |
| รหัสผู้ขาย                  | :                  | 1000002188                        |                                             | รหัสประจำด้วผเสียภาษ                                    | ₫· 0105535033242  |
| ชื่อผู้ขาย (<br>ชื่อผ้ขาย ( | ไทย) :<br>Eng) :   | บริษัท วัสดุและ<br>Engineering    | ะวิศวภัณฑ์ จำกัด<br>und Material Company Li |                                                         | 2. 0103333033242  |
| ประเภทกล                    | ุ่มผู้ขาย :        | 1000 - ผู้ขายง                    | กั่วไป(นิดิบุคคล-บริษัท)                    | คำคันห                                                  | ר: 0105535033     |
| ส่วนราชกา                   | 5 · A              | 006 - สมง คณ                      | ก การอาซีกสึกษา                             | หน่วยเปิก                                               |                   |
|                             | /                  | 1000 - W 110, PM                  | י אואנט טאאש ו                              | จ่าย : 2000600040 - วิทยาลัยเทคนี                       | ใคธัญบุรี         |
| ที่อยู่ผู้ขาย               | : 1<br>: ป         | 34<br> ระชาธิปไดย บ <sup>.</sup>  | างขุนพรหม พระนคร                            |                                                         |                   |
| หมายเลขโ                    | : ก<br>ทรศัพท์ : 0 | รุงเทพมหานคร<br>2281-5853         | 10200                                       | 331741.28/02                                            |                   |
| หมายเลขเ                    | .ฟกซ์ : 0          | 2281-6338                         |                                             | หมายเฉขดอ :<br>หมายเฉขด่อ :                             |                   |
| ลำดับ Ban<br>ที่ Typ        | k รหัส<br>e ธนาคาร | หมายเลข<br>บัญชี                  | ชื่อเจ้าของบัญชี                            | ชื่อธนาคาร                                              | สถานะของ<br>บัณฑี |
| 1. 000                      | 1 0140025          | 0253025639                        | ENGINEERING AND MATERIAL CO                 | ธนาคารไทยพาณิชย์ จำกัด วิสุทธิกษัดริย์ / วิสุทร์        | 5                 |
| 2. 000                      | 2 0060006          | 0066068193                        | ENGINEERING AND MATERIAL CO                 | กษัตริย<br>ธนาคารกรุงไทย จำกัด ถนนวิสุทธิกษัตริย์ / ถนน | วิสุทธิ           |
| 3. 000                      | 3 0150025          | 0251021752                        | ENGINEERING AND MATERIAL CO                 | กษตรย<br>ธนาคารนครหลวงไทย จำกัด เทเวศร์ / เทเวศร์       | block             |
| 4. 000                      | 4 0060006          | 0061347140                        | ENGINEERING AND MATERIAL CO                 | ธนาคารกรุงไทย จำกัด ถนนวิสุทธิกษัตริย์ / ถนน'           | มัสุทธิ           |
|                             |                    |                                   |                                             |                                                         |                   |
|                             |                    |                                   |                                             |                                                         |                   |
|                             |                    |                                   |                                             |                                                         |                   |
|                             |                    |                                   |                                             |                                                         |                   |
|                             |                    |                                   |                                             |                                                         |                   |
|                             |                    |                                   |                                             |                                                         |                   |
|                             |                    |                                   |                                             |                                                         |                   |
|                             |                    |                                   |                                             |                                                         |                   |
|                             |                    |                                   |                                             |                                                         |                   |
|                             |                    |                                   |                                             |                                                         |                   |
|                             |                    |                                   |                                             |                                                         |                   |
|                             |                    |                                   |                                             |                                                         |                   |
|                             |                    |                                   |                                             |                                                         |                   |
|                             |                    |                                   |                                             |                                                         |                   |

## วิธีการล้างพักสินทรัพย์

วิธีการล้างพักสินทรัพย์ของส่วนราชการ ที่นำมาเป็นตัวอย่างต่อไปนี้เป็นการล้างสินทรัพย์จากการ ได้มาโดยรับสินทรัพย์จากใบสั่งซื้อสั่งจ้าง (PO) ซึ่งมีวิธีการ 2 กรณีดังนี้

- การล้างบัญชีพักครุภัณฑ์เป็นค่าใช้จ่ายทั้งจำนวน
   วิธีการล้างพักสินทรัพย์วิธีนี้ เป็นกรณีที่ครุภัณฑ์มีมูลค่าต่ำกว่า 5,000 บาท ซึ่งส่วนราชการไม่ ต้องสร้างสินทรัพย์หลัก สท.01 แต่หักล้างเป็นค่าใช้จ่าย โดยใช้ชื่อบัญชีในการบันทึกรายการ คือ บัญชีค่าครุภัณฑ์มูลค่าต่ำกว่าเกณฑ์ รหัสบัญชี 5104030206
- การล้างบัญชีพักครุภัณฑ์ โดยสร้างสินทรัพย์หลัก สท.01 และผ่านรายการด้วยการหักล้าง สท.13 การล้างพักสินทรัพย์ วิธีนี้เป็นกรณีที่ครุภัณฑ์มีมูลค่าเกิน 5,000 บาท ซึ่งจะดำเนินการ โดยการสร้างสินทรัพย์หลักขึ้นมาก่อน และหักล้างพักบัญชีครุภัณฑ์เป็นสินทรัพย์
- การล้างบัญชีพักครุภัณฑ์เป็นสินทรัพย์รายตัว และบางส่วนหักล้างเป็นค่าใช้จ่าย การล้างพักบัญชีสินทรัพย์ วิธีนี้จะต้องแยกบัญชีพักครุภัณฑ์แต่ละรายการเพื่อจำแนกรายการ พักครุภัณฑ์ที่มีมูลค่าต่ำกว่า 5,000 บาท ออกเพื่อล้างบัญชีพักครุภัณฑ์เป็นค่าใช้จ่าย และ จำแนกรายการพักครุภัณฑ์ที่มีมูลค่าเกิน 5,000 บาท เพื่อนำมาสร้างสินทรัพย์หลักรายตัว สท.01 ก่อนให้ครบแล้วจึงผ่านรายการด้วยการหักล้าง สท.13

## ขั้นตอนการบันทึกรายการ (การล้างบัญชีพักครุภัณฑ์เป็นค่าใช้จ่ายทั้งจำนวน)

เมื่อ Log on เข้าระบบ GFMIS Web online โดยระบุรหัสผู้ใช้และรหัสผ่านแล้ว ระบบแสดงหน้าจอ ระบบงาน เข้าสู่ระบบบัญชีสินทรัพย์ถาวร > บันทึกรายการสินทรัพย์ > สท.13 >>ผ่านรายการด้วยการ หักล้าง

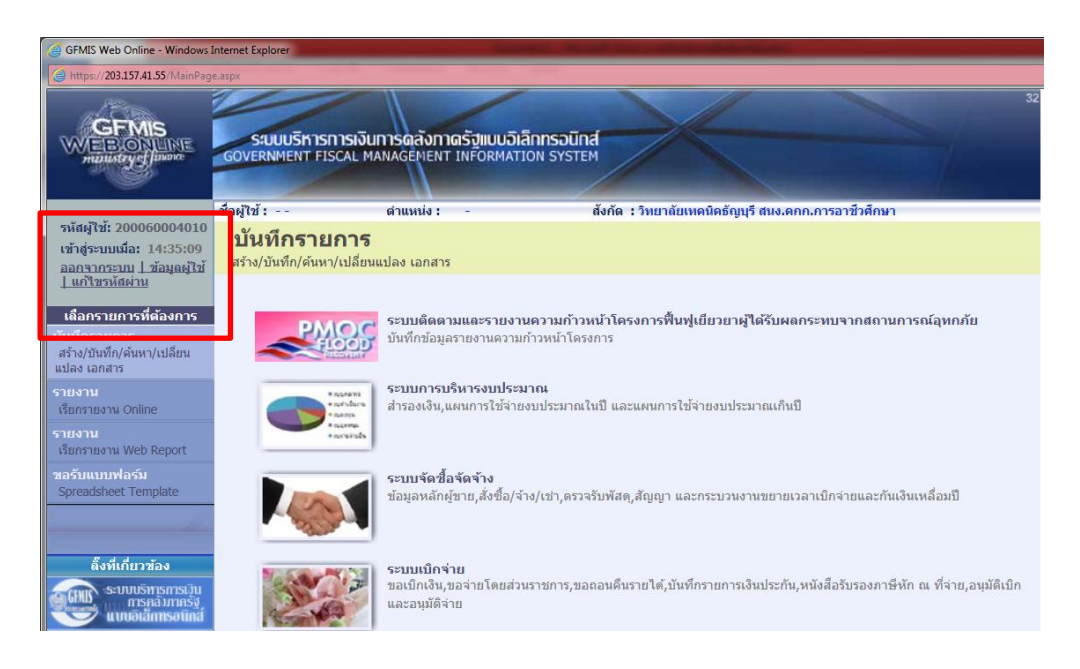

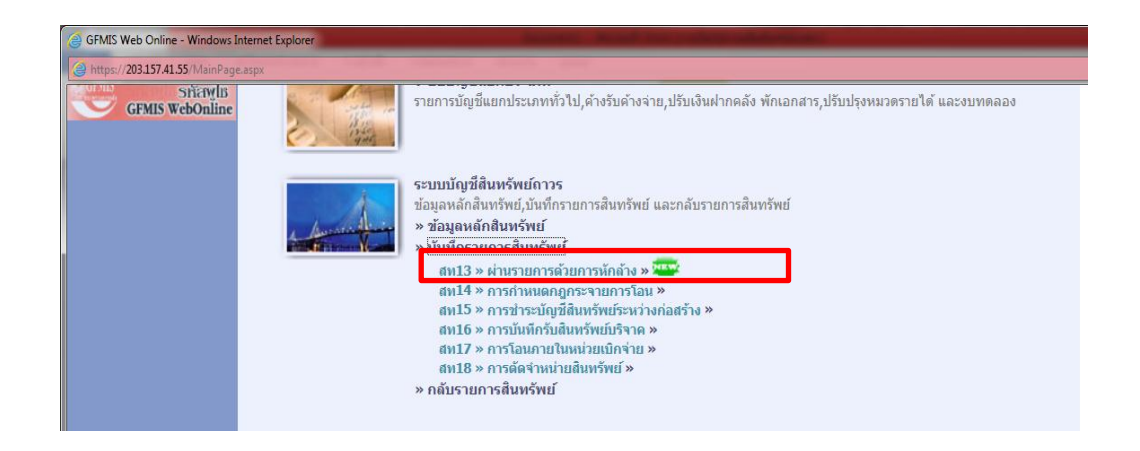

| GFMIS Web Online - Windows                                               | Internet Explorer                          |                                                                                                    | and the second stress in which the second   | and the second second se |                                                                        |                                  |
|--------------------------------------------------------------------------|--------------------------------------------|----------------------------------------------------------------------------------------------------|---------------------------------------------|----------------------------------------------------------------------------------------------------|------------------------------------------------------------------------|----------------------------------|
| () https://203.157.41.55/MainPag                                         | je.aspx                                    | and the second second s |                                             |                                                                                                    |                                                                        | 😵 Certifi                        |
|                                                                          | SUUUSINISINISI<br>GOVERNMENT FISCAL        | เงินการดลังกาดรัฐแบบอิ<br>. MANAGEMENT INFORMAT                                                                                                    | Iânnsoùnd<br>TION SYSTEM                    |                                                                                                    | 32                                                                     |                                  |
| รมัสผู้ใช้: 200060004010                                                 | ชื่อผู้ใช้ :                               | ดำแหน่ง: -                                                                                                    | สังกัด : วิทยาลัยเทคนิคธัญ                  | บุรี สนง.ดกก.การอาชีวด์                                                                                                    | ใกษา                                                                   | สร้าง                            |
| เข้าสู่ระบบเมื่อ: 14:35:09<br>ออกรากระบบ ⊥ข้อมูลผู้ไข้<br>⊥แก้ไขรหัสผ่าน | <b>ผ่านรายการ</b><br>สร้างผ่านรายการด้วยกา | <b>ด้วยการหักล้าง (</b><br>เรหักล้าง                                                                                                    | สท. 13)                                     |                                                                                                    |                                                                        |                                  |
| ระบบบัญชีสินทรัพย์ถาวร                                                   | ข้                                         | อมูลทั่วไป                                                                                                    | รายการบัญชี้แยกประเภท                       |                                                                                                    | รายการเปิด                                                             |                                  |
| สท01 » สินทรัพย์                                                         | รหัสหน่วยงาน                               | A006                                                                                                    |                                             | <u>วันที่เอกสาร</u>                                                                                                    | 23 พฤศจิกายน 2561 🛄                                                    |                                  |
| สท11 » สินทรัพย์ย่อย                                                     | รหัสพื้นที่                                | สนง.ดกก.การอาชีวดึกษา<br>1300 - ปทุมธานี                                                                                                    | ×                                           | <u>วันที่ผ่านรายการ</u>                                                                                                    | 25 ธันวาคม 2561                                                        |                                  |
| สท12 » รายงานสินทรัพย์รายตัว<br>สท13 » ผ่านรายการด้วยการหัก<br>ล้าง      | รหัสหน่วยเบิกจ่าย                          | 2000600040                                                                                                    |                                             | งวด                                                                                                    | 3                                                                      |                                  |
| สท14 » การกำหนดกฎกระจาย<br>การโอน                                        | ประเภทเอกสาร                               | JV - บันทึกรายการบัญชีฟ                                                                                                    | ว่าไปไม่เกี่ยวกับเงินสดและเทียบเท่าเงินสด 💽 | การอ้างอิง                                                                                                    | 20190100029599                                                         |                                  |
| สท15 » การชาระบัญชีสินทรัพย์<br>ระหว่างก่อสร้าง                          | -                                          |                                                                                                    | จำลองการบันทึก                              |                                                                                                    |                                                                        |                                  |
| เมนูถัดไป  กลับหน้าหลัก                                                  | 1                                          |                                                                                                    |                                             |                                                                                                    |                                                                        |                                  |
|                                                                          |                                            |                                                                                                    |                                             |                                                                                                    | ระบบบริหารการเงินการคลังภาครัฐแบ<br>Government Fiscal Management Infor | ນอิเล็กทรอนิกส์<br>mation System |

| GFMIS Web Online - Windows I                                                         | internet Explorer                      |                                                      | articulous - w            |                                 |                                  |                |
|--------------------------------------------------------------------------------------|----------------------------------------|------------------------------------------------------|---------------------------|---------------------------------|----------------------------------|----------------|
| 🕘 https://203.157.41.55/MainPage                                                     | e.aspx                                 |                                                      |                           |                                 |                                  | 😵 Certif       |
| GFMIS<br>WEBONUNE<br>munistry of lunore                                              | SUUUSKISH<br>GOVERNMENT FIS            | กรเงินการดลังกาดรัฐแบนอิเ<br>CAL MANAGEMENT INFORMAT | ลิกทรอนิกส์<br>ION SYSTEM |                                 | 32                               |                |
| รพัสผู้ใช้: 200060004010                                                             | ชื่อผู้ใช้ :                           | ดำแหน่ง : -                                          | สังกัด : วิทย             | าลัยเทคนิคธัญบุรี สนง.คกก.การอา | ชีวศึกษา                         | สร้า           |
| เข้าสู่ระบบเมือ: 14:35:09<br>ออกจากระบบ ⊥ข้อมูลผู้ไข้<br>⊥แก้ไขรหัสผ่าน              | <b>ผ่านรายกา</b><br>สร้างผ่านรายการด้ว | <b>ารด้วยการหักล้าง (</b><br>ยการหักล้าง             | สท. 13)                   |                                 |                                  |                |
| ระบบบัญชีสินทรัพย์ถาวร                                                               |                                        | ข้อมูลทั่วไป                                         | รายการบัง                 | งชี้แขกประเภท                   | รายการเปิด                       |                |
| สท01 » สินทรัพย์                                                                     | รายการบัญชีแยก                         | ประเภท                                               |                           |                                 |                                  |                |
| สท11 » สินทรัพย์ย่อย                                                                 | ลำดับที่ 1                             |                                                      |                           | ดีย์ผ่านรายการ                  | 40 - รายการเดบิด 💉               |                |
| สท12 » รายงานสิ้นทรัพย์รายดัว                                                        | บัญชีแยกประเภท                         | 5104030206                                           |                           | จำนวนเงิน                       | 11850 บาท                        |                |
| สท13 » ผ่านรายการด้วยการหัก<br>ล้าง                                                  | ข้อความ                                | ล้างพักครุภัณฑ์เครื่อง                               | ปรั้นเดอร่                |                                 |                                  |                |
| สท14 » การกำหนดกฎกระจาย<br>การโอน<br>สท15 » การชำระบัญชีสินทรัพย์<br>ระหว่างก่อสร้าง |                                        | จัดเก็บรายกา                                         | รนี้ลงในตาราง             | บข้อมูลรายการนี้ สร้างข้อ       | อมูลรายการใหม่                   |                |
|                                                                                      |                                        |                                                      |                           | งำลองการบันทึก                  |                                  |                |
|                                                                                      |                                        |                                                      |                           |                                 | ระบบบริหารการเงินการคลังภาครัฐแบ | บอิเล็กทรอนิกล |

| GFMIS Web Online - Windows                                              | Internet Explorer                                                               | -                                                     |                                   |                                 |                       |            |            |  |  |  |  |  |
|-------------------------------------------------------------------------|---------------------------------------------------------------------------------|-------------------------------------------------------|-----------------------------------|---------------------------------|-----------------------|------------|------------|--|--|--|--|--|
| https://203.157.41.55/MainPag                                           | le.aspx                                                                         |                                                       |                                   |                                 |                       |            | 😵 Certific |  |  |  |  |  |
|                                                                         | SUUUSHISH<br>GOVERNMENT FIS                                                     | การเงินการดลังกาดรัฐแบบอิเ<br>CAL MANAGEMENT INFORMAT | ล <b>ิกทรอนิกส์</b><br>ION SYSTEM | $\times$                        |                       | 32         |            |  |  |  |  |  |
| รหัสผ่ใช้: 200060004010                                                 | ชื่อผู้ใช้:                                                                     | ดำแหน่ง: -                                            | สังกัด                            | : วิทยาลัยเทคนิคธัญบุรี สนง.ดกก | การอาชีวศึกษา         |            | สร้าง      |  |  |  |  |  |
| เข้าสู่ระบบเมือ: 14:35:09<br>ออกจากระบบ ⊥ข้อมูลผู้ไข้<br>⊥แก้ไขรหัสผ่าน | <mark>ผ่านรายการด้วยการหักล้าง (สท. 13)</mark><br>สร้างผ่านรายการตัวยการหักล้าง |                                                       |                                   |                                 |                       |            |            |  |  |  |  |  |
| ระบบบัญชีสินทรัพย์ถาวร                                                  |                                                                                 | ข้อมูลทั่วไป                                          | รายก                              | าารบัญชีแยกประเภท               |                       | รายการเปิด |            |  |  |  |  |  |
| สท01 » สินทรัพย์                                                        | รายการบัญชีแยก                                                                  | ประเภท                                                |                                   |                                 |                       |            |            |  |  |  |  |  |
| สท11 » สินทรัพย์ย่อย                                                    | ลำดับที่ 2                                                                      |                                                       |                                   | คีย์ผ่านรายก                    | <b>าร</b> 40 - รายก   | ารเดบิต 💌  |            |  |  |  |  |  |
| สท12 » รายงานสินทรัพย์รายตัว                                            | บัญชีแยกประเภท                                                                  | 5104030206                                            |                                   | <u>จำนวนเงิน</u>                |                       | 6300 บาท   |            |  |  |  |  |  |
| สาง<br>ล้าง                                                             | ข้อความ                                                                         | ล้างพักครุภัณฑ์เครื่อง                                | สำรองไฟ 3 เครื่อง                 |                                 |                       |            |            |  |  |  |  |  |
| สท14 » การกำหนดกฎกระจาย<br>การโอน                                       |                                                                                 | จัดเก็บรายกา                                          | รนี้ลงในตาราง                     | ลบข้อมูลรายการนี้               | สร้างข้อมูลรายการใหม่ |            |            |  |  |  |  |  |
| สท15 » การชำระบัญชิสันทริพย์<br>ระหว่างก่อสร้าง                         | เลือก ลำดับเ                                                                    | ที่ ดีย์ผ่านรายการ                                    | เลขทสนทรพย                        | เลขที่สืนทรัพย์ย่อย             | บัญชีแยกประเภท        | ปริมาณ     | จำนวนเงิน  |  |  |  |  |  |
|                                                                         | 1                                                                               | 40                                                    |                                   |                                 | 5104030206            |            | 11,850.00  |  |  |  |  |  |
| เมนูถัดไป  กลับหน้าหลัก                                                 |                                                                                 |                                                       |                                   |                                 |                       | จำนวนเงิน  | 11,850.00  |  |  |  |  |  |
|                                                                         |                                                                                 |                                                       |                                   | ี่จำลองการบันทึก                |                       |            |            |  |  |  |  |  |

| GFMIS Web Online - Windows I                                                                        | Internet Explorer                                        | Second States and states and states                | And and a state of the state of the state of |                                                                                 |                          |
|----------------------------------------------------------------------------------------------------|----------------------------------------------------------|----------------------------------------------------|----------------------------------------------------------------------------------------------------|---------------------------------------------------------------------------------|--------------------------|
| 실 https://203.157.41.55/MainPag                                                                     | e.aspx                                                   |                                                    |                                                                                                    |                                                                                 | 😵 Certifica              |
|                                                                                                    | ระบบบริหารการเงินการดุลั<br>GOVERNMENT FISCAL MANAGEM    | งกาดรัฐแบบอิเล็กทรอนิกส์<br>ENT INFORMATION SYSTEM |                                                                                                    | 32                                                                              |                          |
|                                                                                                    | ชื่อผู้ใช้ : ตำแหน                                       | ง: - สังกัด : วิทยาลัยเทคนิ                        | คธัญบุรี สนง.ดกก.การอาชีวศึกษา                                                                                                    |                                                                                 | สร้าง                    |
| รหสดูเช: 200060004010<br>เข้าสู่ระบบเมื่อ: 14:35:09<br>ออกจากระบบ   ข้อมูลผู้ไข้  <br>แก้ไขรหัสผ่าน | <b>ผ่านรายการด้วยกา</b><br>สร้างผ่านรายการตัวยการหักล้าง | รหักล้าง (สท. 13)                                  |                                                                                                    |                                                                                 |                          |
| ระบบบัญชีสินทรัพย์ถาวร                                                                              | ข้อมูลทั่วไป                                             | รายการบัญชีแยกประ                                  | ภท                                                                                                    | รายการเปิด                                                                      |                          |
| สท01 » สินทรัพย์                                                                                    | รายการเปิด                                               |                                                    |                                                                                                    |                                                                                 |                          |
| สท11 » สินทรัพย์ย่อย                                                                                | ลำดับที่ 1                                               | <u>รหัสบัญขึ้นยกประเภท</u>                         | 1206010102                                                                                                    |                                                                                 |                          |
| สท12 » รายงานสินทรัพย์รายดัว<br>สท13 » ผ่านราชการด้วยการทัก                                         | <u>เลขที่เอกสารหักล้าง</u> 0100029                       | 599 <u>ปีเอกสาร</u>                                | 2562 💌 บรรหัดรายการ                                                                                                    | 1 แสดงเอกสาร                                                                    |                          |
| ล้าง                                                                                                |                                                          |                                                    | 7                                                                                                    |                                                                                 |                          |
| ถท14 » การกาหนดกฎกระจาย<br>การโอน                                                                   |                                                          | จัดเก็บรายการนี้ลงในตาราง                          | ลบข้อมูลรายการนี้                                                                                                    |                                                                                 |                          |
| สท15 » การข่าระบัญชีสินทรัพย์<br>ระหว่างก่อสร้าง                                                    | 2                                                        |                                                    | <b>_</b>                                                                                                    |                                                                                 |                          |
| , All                                                                                               |                                                          | จำลองการบ                                          | <b>ม</b> นทึก                                                                                                    |                                                                                 |                          |
| เมนูถัดไป  กลับหน้าหลัก                                                                             |                                                          |                                                    |                                                                                                    |                                                                                 |                          |
|                                                                                                    |                                                          |                                                    | Go                                                                                                    | ระบบบริหารการเงินการคลังภาครัฐแบบอิเอ้<br>wernment Fiscal Management Informatio | ถ็กทรอนิกส์<br>on System |

| GFMIS    | S Web Online - Windows Internet Expl         | orer                                                |                            |                     |            |                                  |            |                     |
|----------|----------------------------------------------|-----------------------------------------------------|----------------------------|---------------------|------------|----------------------------------|------------|---------------------|
| 😫 https  | s://203.157.41.55 /DisplayFi.aspx?Belnr=     | 0100029599&Gjahr=2019&Bc                            | ikrs=A006                  |                     |            |                                  |            | S Certificate error |
| เลขที่เอ | อกสารบัญชี                                   | 0100029599 2019                                     |                            |                     |            |                                  |            |                     |
|          | ข้อมูลทั่วไป                                 |                                                     | รายการบัญชี                |                     |            |                                  |            |                     |
| รหัสหา   | น่วยงาน                                      | A006                                                |                            | วันที               | เอกสาร     | 23 พฤศจิกายน 2561                |            |                     |
| รหัสหา   | น่วยเบิกจ่าย                                 | สนง.ดกก.การอาชีวศึกษา<br>2000600040                 |                            | วันที               | ผ่านรายการ | 25 ธันวาคม 2561                  |            |                     |
| รหัสพื้  | ้นที                                         | วิทยาลัยเทคนิคธัญบุรี<br>1300                       |                            | งวด                 |            | 03                               |            |                     |
| ประเภา   | ทเอกสาร                                      | ปทุมธานี<br>JV - บันทึกรายการบัญชีทั่<br>เท่าเงินสด | วไปไม่เกี่ยวกับเงิ         | เสดและเทียบ<br>การเ | บ้างอิง    |                                  |            |                     |
|          | . ज व ज्व                                    | v.v 4 1                                             | v., vv                     |                     |            |                                  |            |                     |
| [เลอก]ส  | าาดบุ ขอบญข<br>1 ต่าดรภัณฑ์มลต่าต่ำกว่าเกณฑ์ | รหสบญขแยกบระเภท<br>5104030206                       | รหลดูนยดนทุก<br>2000600040 | 6231000             | 20006      | ณ รหสกจกรรมหลก รหสกจกรร<br>P1300 | 11.850.00  |                     |
|          | 2 ค่าครุภัณฑ์มูลค่าต่ากว่าเกณฑ์              | 5104030206                                          | 2000600040                 | 6231000             | 20006      | P1300                            | 6,300.00   |                     |
|          | 3 พักครุภัณฑ์สำนักงาน                        | 1206010102                                          | 2000600040                 | 6231000             | 20006      | P1300                            | -18,150.00 |                     |
| ศาอธิบาย | ย: 🛅 คลิกเพื่อแสดงรายการบัญชี                |                                                     |                            |                     |            |                                  |            |                     |
|          |                                              |                                                     |                            |                     |            |                                  |            |                     |
|          |                                              |                                                     | พิมา                       | แอกสารบัญชี         |            |                                  |            |                     |
|          |                                              |                                                     |                            |                     |            |                                  |            |                     |
|          |                                              |                                                     |                            |                     |            |                                  |            |                     |
|          |                                              |                                                     |                            |                     |            |                                  |            |                     |
|          |                                              |                                                     |                            |                     |            |                                  |            |                     |
|          |                                              |                                                     |                            |                     |            |                                  |            |                     |
|          |                                              |                                                     |                            |                     |            |                                  |            |                     |

| GFMIS Web Online - Windows                                                                         | Internet Explorer                    | territori de la constitución de la constitución de la constitución de la constitución de la constitución de la | and the second                       |                                  |                |                       |
|----------------------------------------------------------------------------------------------------|--------------------------------------|----------------------------------------------------------------------------------------------------|--------------------------------------|----------------------------------|----------------|-----------------------|
| e https://203.157.41.55/MainPag                                                                    |                                      |                                                                                                    |                                      |                                  |                | 😵 Certificate error 🗟 |
| GFMIS<br>WEBONLINE<br>niziustrycfinow                                                              | SUUUSINIS<br>GOVERNMENT FI           | การเงินการดลังภาดรัฐ<br>SCAL MANAGEMENT INFO                                                                   | แบบอิเล็กกรอบิกส์<br>ormation system |                                  | 32             |                       |
|                                                                                                    | ชื่อผู้ใช้ :                         | ตำแหน่ง : -                                                                                                    | สังกัด : วิทยาลัยเทศ                 | านิดธัญบุรี สนง.ดกก.การอาชีวศึง  | กษา            | สร้าง                 |
| รหลดุเข: 20000004010<br>เข้าสู่ระบบเมื่อ: 14:35:09<br>ออกจากระบบ   ข้อมูลผู้ไข้  <br>แก้ไขรหัสผ่าน | <b>ผ่านรายก</b><br>สร้างผ่านรายการต่ | <b>ารด้วยการหักลั</b><br><sub>วยการหักล้าง</sub>                                                               | าง (สท. 13)                          |                                  |                |                       |
| ระบบบัญชีสินทรัพย์ถาวร                                                                             |                                      | ข้อมูลทั่วไป                                                                                                   | รายการบัญชีแยกป                      | ระเภท                            | รายการเปิด     |                       |
| สท01 » สินทรัพย์                                                                                   | รายการเปิด                           |                                                                                                    |                                      |                                  |                |                       |
| สท11 » สินทรัพย์ย่อย                                                                               | ลำดับที่ 2                           |                                                                                                    | รหัสบัญชีแยกประเภท                   | 1206010102<br>พักครภัณฑ์สำนักงาน |                |                       |
| สท12 » รายงานสินทรัพย์รายดัว<br>สท13 » ผ่านรายการด้วยการหัก                                        | <u>เลขที่เอกสารหักล่</u>             | 0100029599                                                                                                    | <u>ปีเอกสาร</u>                      | 2562 💌 บรรทัดรายกา               | 5 7 แสดงเอกสาร |                       |
| ล้าง<br>สท14 » การกำหนดกฎกระจาย<br>การโอน                                                          |                                      |                                                                                                    | จัดเก็บรายการนี้ลงในตาราง            | ลบข้อมูลรายการนี้                |                |                       |
| สท15 » การชำระบัญชีสินทรัพย์                                                                       | เลือก                                | ลำดับที่                                                                                                    | เลขทีเอกสาร                          | ปีเอกสาร                         | บรรทัดรายการ   |                       |
|                                                                                                    |                                      | 1                                                                                                    | 0100029599                           | 2562                             |                | 1                     |
| เมนูถัดไป  กลับหน้าหลั <i>ก</i>                                                                    |                                      |                                                                                                    | สำลองกา                              | ารบันทึก                         |                |                       |

| สถานะ    | รหัสข้อความ  | ศาอธิบาย                                                                                                    |  |
|----------|--------------|----------------------------------------------------------------------------------------------------|--|
| สำเร็จ 8 | RW 614       | ตรวจสอบเอกสาร - ไม่มีข้อผิดพลาด :                                                                                                    |  |
| -        |              |                                                                                                    |  |
|          | งโรเพื่อต่อง | ละเลขะตูไปแก้ไขเข้อบอ                                                                                                    |  |
|          | Destruct     | te la construction accelta                                                                                                    |  |
|          | DANNUDA      | The manage of the manufacture                                                                                                    |  |
| L        | JAN11924     | and a set of the set of the set o |  |

| <i>C</i> http://10.156.0. | 83:92     | /?Type=NSAI        | PYbapi_fi_c          | lata - #anns           | เข้นทึก 🔳 🛛 |        |
|---------------------------|-----------|--------------------|----------------------|------------------------|-------------|--------|
|                           | สถานะ     | เลขทีเอกสาร        | รหัสหน่วยงา          | น ปีบัญชี              |             |        |
|                           | สำเร็จ    | 010000038          | 2507                 | 2011                   |             |        |
|                           | สดงข้อมูล | จ กลับไปแ<br>ค้นหา | ก้ไขข้อมูล<br>เอกสาร | สร้างเอกสารให <u>:</u> | ii .        |        |
|                           |           |                    |                      |                        |             | $\sim$ |
|                           |           |                    | 🥫 🗸 Trusted          | l sites                | 🔍 100%      | •      |

| ร อุนหรังกา                                                   |                                                                                              | ນັ່ຜູ້ຈີ່ອ້ອຍ        |                                        | น้ายคู่ด้า  |                                        |                                           |                                          |                                          |                                            | บช.01 ก่อนล้างรายกา<br>พักครุภัณฑ์เป็นค่าใช้จ่า |
|---------------------------------------------------------------|----------------------------------------------------------------------------------------------|----------------------|----------------------------------------|-------------|----------------------------------------|-------------------------------------------|------------------------------------------|------------------------------------------|--------------------------------------------|-------------------------------------------------|
| านนี้ 1 อ                                                     | สาน :<br>23.11.2018<br>: 23.11.2018<br>: อิ.3.11.2018<br>: เอกสารผ่านราชกา<br>: JV6211133008 | เจ้าของ<br>บัญชีขอย  |                                        | รพัสทา      | .16/62                                 |                                           |                                          | ni.17/62                                 |                                            |                                                 |
|                                                               | เลขที่ระหว่างหน่วย<br>วันที่เอกสาร<br>วันที่ต่านรายการ<br>สถานะ<br>การอ้างอิง                | ก<br>เพาณิชช์ เงินผา | 1210112                                |             | ศ.เครื่องปรึมเดอร์ 3 เครื่อง บบ        |                                           |                                          | เศ.เครื่องคอมพิวเตอร์วเครื่อง 1          |                                            |                                                 |
|                                                               |                                                                                              | Ray Bud              | ช้อความใน                              |             | ເພີ່ອຳສາມຄ                             |                                           |                                          | เมิดจ่ายมก                               |                                            |                                                 |
| u<br>u                                                        |                                                                                              |                      |                                        | กิจกรรมช่อย |                                        | 4                                         |                                          |                                          |                                            |                                                 |
| เราวันที่กรางการบัญชั่นเงกประเ<br>บันทึกรางการบัญชั่นเงกประเภ |                                                                                              | แหล่งเงิมทุน         | พัสงบประมาณ                            |             | 6231000 รายให้อื่น<br>สนา.คกอาชีวศึกษา | 62ู31000 ราชใต้อื่น<br>สนง.คกก.อาชีวศึกษา | 6231000 รายให้ยื่ม<br>สนง.คกก.อาชีวสึกษา | หชิดใจเรื่อ<br>เมื่อสู้ในระกาณสายให้อื่า | 6231000 รายให้อื่น<br>สนุร.คุกก.อาชีวศึกษา |                                                 |
| - 10ธก<br>มหนุเกมร                                            |                                                                                              | หน่วยผ้นพุน          | 2                                      |             | 2000600040<br>20006                    | 2000600040<br>20006                       | 2000600040<br>20006                      | 2000600040                               | 2000600040<br>. 20006                      |                                                 |
|                                                               |                                                                                              | การกำหนด             | กญทยานดู                               | กิจกรรมหลัก | 00000<br>11.850.00<br>P1300 ปทุนธานี   | 11.739.25<br>P1300 ปทุบธานี               | 110.75<br>11300 אלישרוע                  | 00000<br>39,900.00<br>P1300 ปปมมรานี     | 39,527.10<br>P1300 ปฏมธานี                 |                                                 |
|                                                               | កំរាំប                                                                                       | នំសារឆ្លូន           |                                        |             | พักครูภัณฑ์สำนักงาน                    | เจ้าหนี้อื่น - บุคคลลายนอก                | เงินรับฝากอื่น                           | พักครูภัณฑ์สำนักงาน                      | เข้าหน้อื่น - บุคคลภายนอุก                 |                                                 |
|                                                               | 00025186<br>โกราชการบัญชี<br>นุง.ศุกภ.การ<br>กุมธานี<br>0600040 -                            | รทัสบัญรี            |                                        |             | 1206010102                             | 2101020199                                | 2111020199                               | 1206010102                               | 2101020199                                 |                                                 |
|                                                               | : 2019 - 01<br>JV - JJu<br>: A006 - a<br>: 1300 - 11<br>: 00000200                           | เคบิล/<br>เครลิต     | LL LL LL LL LL LL LL LL LL LL LL LL LL |             | เตบิต                                  | เครดิต                                    | เกรดิก                                   | เตบิต                                    | เกรดิก                                     |                                                 |
|                                                               | ลชที่เอกสาร<br>ประเภทเอกสาร<br>ร่านราชการ<br>จันที่                                          | บรรพัด               |                                        |             | E                                      | 7                                         | £                                        | 4                                        | Ś                                          |                                                 |

| A BUILD                                                                           | ឃុំទីថំ១០                             |                 | an          |                                         |                                           |                                             |                                             | 00.01 กอนลางรา<br>พักครุภัณฑ์เป็นค่าใ |
|-----------------------------------------------------------------------------------|---------------------------------------|-----------------|-------------|-----------------------------------------|-------------------------------------------|---------------------------------------------|---------------------------------------------|---------------------------------------|
| หน้าที่ 2 จากเจ้<br>น :<br>33.11.2018<br>23.11.2018<br>23.11.2018<br>10.621113008 | រទ័រមុខរ<br>បំផ្លំទីខិចច              |                 | รพัสหน้ายดู |                                         | 0.18/62                                   |                                             |                                             |                                       |
| แอยที่ระหว่างหน่วยงา<br>วันที่เอกสาร<br>ระกาดระหนัดรับการ<br>สถานะ<br>สถานะ       | เจ้าของ<br>เงินฝาก                    |                 |             |                                         | ารอลไฟฟ้า 3 เครื่อง บา                    | •                                           |                                             |                                       |
|                                                                                   | คลัง <u>เงินฝาก</u><br>คลัง ธ.พาณิชย์ | ข้อความในราชการ |             |                                         | ເນີກຈຳບານຄອ.ເອຣັ້ອຈຕໍ                     |                                             |                                             |                                       |
|                                                                                   |                                       |                 | งกรรมช่อย   |                                         | ţ.                                        |                                             |                                             |                                       |
| หณรรบันที่กรายการบัญชีแตกประเภท<br>หณรรบโตยารบัญชีแตกประเภท                       | เหล่งเงินทุน                          | รพัตงบประมาณ    | 10          | นอีดีที่ใจเร<br>เริ่าสิ่านาเลาสิ่าสึกษา | 6231000 รายใส้อื่น<br>06 สนร.คกอาชีวศึกษา | 6231000 รายให้อื่น<br>06 สนง.คกก.ตาชีวศึกษา | 6231000 รายให้อื่น<br>06 สนุเลกก.อาชีวสึกษา |                                       |
| T P.61 2                                                                          | าหน่างชนทุน                           |                 |             | 2000600040<br>2001                      | 20060040<br>200                           | 2000600040<br>200                           | 2000600040<br>200                           |                                       |
|                                                                                   | การกำหนด                              | จำนวนเงิน       | กิจกรรมหลัก | 372.90<br>P1300 ปทุมธานี                | 00000<br>6.300.00<br>P1300 ปรุ่มรานี      | 6.241.12<br>P1300 ปปุมธานี                  | 58.88<br>P1300 ปทุมธานี                     |                                       |
| brô                                                                               | ຜູ້ຄາ້ເພູຮີ                           |                 |             | เงินรับฝากอื่น                          | หักครูภัณฑ์สำนักงาน                       | เข้าหนีอื่น - บุคคลภายนอก                   | เงินรับฝากอื่น                              |                                       |
| 00025186<br>ก็กราคมารมันซี<br>14.คก.กกราร<br>11.ก.กกรา                            | รพัสปัญชี                             | •               |             | 2111020199                              | 1206010102                                | 2101020199                                  | 2111020199                                  |                                       |
| . 2019 - 01<br>. JV - บันทั้<br>A006 - สา                                         | (81)%/                                | INSAN           |             | เครลิศ                                  | เตบิต                                     | កេទតិត                                      | เครลิต                                      |                                       |
| ลชที่เอกสาร<br>เระเภษเอกสาร<br>เว้านราชการ<br>เป็นที่                             | 11 3011119 10                         | nstructs        |             | 6                                       | -                                         | ×                                           | 6                                           |                                       |

| -                                                           | បរិលូទីវេខខ                      |                 | วยคู่ค้า    |                                           |                                          |                                         | มูลค่าต่ำกว่า 5,000 บ |
|-------------------------------------------------------------|----------------------------------|-----------------|-------------|-------------------------------------------|------------------------------------------|-----------------------------------------|-----------------------|
| ชงาน :<br>:23.11.2018<br>: 25.12.2018<br>: เอกสารผ่านราชการ | เจ้าพอง<br>บัญชีขอย              |                 | รหัสหน      |                                           |                                          |                                         |                       |
| งที่ระหว่างหน่ว<br>นที่เอกสาร<br>นที่ผ่านราชการ<br>ระจำงอิง | เจ้าของ<br>เงินฝาก               |                 |             |                                           | นค่าใช้ง่าย                              |                                         |                       |
| ے علا میں جن کو تع                                          | <u>เงินฝาก</u><br>คลัง ธ.พาณิชย์ | ข้อความในรายการ |             |                                           | ส้างพักครุภัณฑ์สนง.นั                    |                                         |                       |
|                                                             |                                  |                 | กิจกรรมช่อย |                                           |                                          |                                         |                       |
| 2                                                           | แหล่งเงินทุน                     | สงบประมาณ       |             | 6231000 ราชได้อื่น<br>นง.คกก.อารีวสึกษา   | 6231000 ราชให้อื่น<br>นง.คกก.อาชีวศึกษา  | 6231000 รายให้อื่น<br>นง.ลกก.อาชีวศึกษา |                       |
|                                                             | หน่วยต้นทุน                      | sňi             |             | 2000600040<br>20006 สา                    | 2000600040<br>20006 สำ                   | 200060040<br>20006 a                    |                       |
|                                                             | การกำหนด                         | จำนวณจิน        | กิจกรรมหลัก | 2000600040<br>11.850.00<br>P1300 ปามนรานี | 2000600040<br>6,300.00<br>P1300 ปทุมธานี | 00000<br>18.150.00<br>11.00 P1300 P130  |                       |
| រំរំដ                                                       | ชื่อบัญรี                        |                 |             | ค่าครูภัณฑ์มูลค่าค่ำกว่าเกณฑ์             | ค่าครุภัณฑ์มูลค่าด่ำกว่าเกณฑ์            | พักครูภัณฑ์สำนักงาน                     |                       |
| 00029599<br>โกราชการบัญชีข<br>เมง.ศาก.การ                   | รหัสบัญรี                        |                 |             | 5104030206                                | 5104030206                               | 1206010102                              |                       |
| : 2019 - 01<br>: JV - บันที<br>: A006 - สา                  | : ບບບບບຼວຍ<br>ເຄມີສ/             | កេរទក           |             | เคบิต                                     | เตบิต                                    | เกรลิต                                  |                       |
| ลิชที่เอกสาร<br>ประเภทเอกสาร<br>ร่วนราชการ<br>สั้นที่       | ค้ารรบ                           | พระเพลาร        |             | - /                                       | 7                                        | м                                       |                       |

### ขั้นตอนการล้างบัญชีพักครุภัณฑ์โดยสร้างสินทรัพย์หลัก สท.01 และการผ่านรายการด้วยการหักล้าง สท.13

กรณีที่ส่วนราชการจัดซื้อ/จัดจ้าง เพื่อให้ได้สินทรัพย์เป็นครุภัณฑ์ที่มีมูลค่าเกิน 5,000 บาท จะต้อง ดำเนินการล้างบัญชีพักครุภัณฑ์ ด้วยวิธีการ 2 ขั้นตอน ดังนี้

- 1. การสร้างสินทรัพย์หลัก สท.01
- 2. การหักล้างเป็นสินทรัพย์รายตัวทั้งจำนวน สท.13
- 1. การสร้างสินทรัพย์หลัก สท.01

1. ขอหมายเลขครุภัณฑ์ที่จัดซื้อ/จัดจ้าง มาจากงานพัสดุ ในระบบ GFMIS จะป้อนข้อมูลตรง "เลขที่ ผลิตภัณฑ์"

2. เข้าระบบ GFMIS ที่สท.13 รายการ ข้อมูลหลักทรัพย์ : สท.01 สินทรัพย์

กรอกข้อมูล : - รหัสหน่วยงาน รหัสหน่วยเบิกจ่าย

- หมวดสินทรัพย์ (รหัสสินทรัพย์/รหัสบัญชีพักสินทรัพย์ เช่น 1206110 คือ ครุภัณฑ์การศึกษา ,12061000 คือ ครุภัณฑ์คอมพิวเตอร์ เป็นต้น)
- จำนวนสินทรัพย์เหมือนกัน (จำนวนของครุภัณฑ์ที่ได้รับ)
- ผู้ขาย (ตัวเลขรหัสผู้ขาย 10 หลัก ได้มาจาก SAP R/3 (ข้อมูลหลักผู้ขาย)
- 3. เข้าระบบ "ขึ้นกับเวลา" เพื่อบันทึก ข้อมูลให้ครบ เกี่ยวกับ
  - คำอธิบาย (รายละเอียดของครุภัณฑ์ที่ได้มา)
  - การกำหนดบัญชี (รหัสหมวดสินทรัพย์)
  - เลขที่ผลิตภัณฑ์ (หมายเลขครุภัณฑ์ที่ได้มาจากงานพัสดุ)
- 4. เข้าระบบ "เขตค่าเสื่อม" เพื่อกรอกข้อมูล
  - รหัสแหล่งของเงิน
  - รหัสกิจกรรมหลัก
  - รหัสงบประมาณ
  - รหัสศูนย์ต้นทุน

5. เมื่อปรากฏข้อมูลครุภัณฑ์เกี่ยวกับ ค่าเสื่อมราคาตามบัญชี อายุงาน งวด (เดือน) ให้กด "จำลอง การสร้างข้อมูล" จะขึ้นสถานะ "สำเร็จ" และเลขที่สินทรัพย์หลัก ซึ่งเป็นเลข 12 หลัก ให้จดบันทึกหมายเลข ไว้เพื่อนำไปทำการหักล้าง ในสท.13

<u>หมายเหตุ</u> การสร้าง สท.01 จะต้องทำให้ครบตามจำนวนของครุภัณฑ์ให้เสร็จก่อนแล้วจึงนำไปทำ สท.13

- 2. การหักล้างเป็นสินทรัพย์รายตัวทั้งจำนวน สท.13
  - 2.1 ข้อมูลที่จำเป็นต้องกรอกในระบบ ได้แก่
    - ประเภทเอกสาร AA
    - วันที่เอกสาร (วันที่ได้รับครุภัณฑ์)
    - วันที่ผ่านรายการ (วันที่ได้รับครุภัณฑ์/วันที่ทำรายการปัจจุบัน)
    - เลขที่เอกสารบัญชีจากการตรวจรับ (บร.-01) เป็นตัวเลข 10 หลัก ขึ้นต้นด้วยปีงบประมาณ เช่น 61XXXXXXXX
    - รหัสบัญชีแยกประเภท (รหัสบัญชีพักครุภัณฑ์ที่บันทึกบัญชีไว้)
    - บรรทัดรายการและจำนวนเงิน (ได้มาจากการบันทึกบัญชีพักครุภัณฑ์ในระบบ GFMIS ว่าได้
       บันทึกไว้บรรทัดที่เท่าไหร่)
    - เลขที่สินทรัพย์หลัก (เลขที่ครุภัณฑ์ที่ได้มาจากการสร้าง สท.01)
  - 2.2 ขั้นตอนการล้างบัญชีพักครุภัณฑ์ โดยทำสท.13
  - 1. เข้าระบบ GFMIS ระบบบัญชีสินทรัพย์ถาวร
    - บันทึกรายการสินทรัพย์
      - สท.13 –ผ่ายรายการด้วยการหักล้าง
  - 2. กรอกข้อมูล วันที่เอกสาร
    - วันที่ผ่านรายการ
    - ประเภทเอกสาร AA-ผ่านรายการสินทรัพย์
  - 3. เข้าระบบ รายการสินทรัพย์ และกรอกข้อมูล
    - วันที่เอกสาร (วันที่ตรวจรับครุภัณฑ์)
    - วันที่ผ่านรายการ (วันที่ได้รับครุภัณฑ์/วันที่ปัจจุบันที่บันทึกรายการ)
    - ประเภทเอกสาร (เลือก AA-ผ่านรายการสินทรัพย์)
    - การอ้างอิง (เลขที่เอกสาร จากการบันทึกการได้รับครุภัณฑ์ในระบบ GFMIS)
  - 4. เข้าระบบ รายการเปิด เพื่อกรอกข้อมูล
    - คีย์ผ่านรายการ 70-เดบิตสินทรัพย์
    - เลขที่สินทรัพย์หลัก (เลข 12 หลักที่ได้มาจากการสร้างสท.01)
    - จำนวนเงิน
    - ข้อความ (ข้อความที่ระบุว่าล้างพักครุภัณฑ์อะไร)
  - 5. ต่อจากนั้นระบบจะขึ้นเกี่ยวกับลำดับรายการของครุภัณฑ์ที่จะหักล้างบัญชีพักครุภัณฑ์

6. เมื่อ คลิก "รายการเปิด" จะกรอกข้อมูลต่อไปนี้ เพิ่มอีก คือ

- รหัสบัญชีแยกประเภท (รหัสบัญชีพักครุภัณฑ์จำแนกตามประเภท)
- เลขที่เอกสารเบิกจ่าย
- ปีเอกสาร
- บรรทัดรายการ (บรรทัดที่เท่าไหร่ จาการบันทึกบัญชีในระบบ GFMIS ในใบบช.01)
- กดเลือก ("จัดเก็บรายการนี้ในตาราง")
- 7. เมื่อกรอกข้อมูลครบแล้ว และจัดเก็บรายการครบแล้ว กด "จำลองการบันทึก"
- 8. บันทึกข้อมูล
- 9. แสดงข้อมูล –จะได้เอกสารการหักล้างการพักครุภัณฑ์

| C A https://203                                                            | 3.157.41.55 st01 aspx?Sec .0 -    | S Certific 🗟 O X 🧔 GFMI         | S Web Online ×                               | 20                                   | _                          |
|----------------------------------------------------------------------------|-----------------------------------|---------------------------------|----------------------------------------------|--------------------------------------|----------------------------|
| GFMIS                                                                      | รสมเมริหารการเงินก                | ารคลังทาดรัสแบเอิเล็กทรอมิกะ    |                                              |                                      | _                          |
| WIEBIOINLINE<br>ministrycfiaware                                           | GOVERNMENT FISCAL MAN             | IAGEMENT INFORMATION SYSTEM     |                                              |                                      |                            |
| รมัสมไวร์: 200060004010                                                    | ชื่อผู้ใช้ :                      | ตำแหน่ง: -                      | สังกัด : วิทยาลัยเทคนิคธัญบุรี สนง.คกก.การอา | ชีวศึกษา                             | <b>สร้าง</b>  แก้ไข  ค้นหา |
| เข้าสู่ระบบเมื่อ: 14:23:13<br>ออกจากระบบ   ข้อมูลผู้ใช้<br>  แก้ไขรหัสผ่าน | สินทรัพย์ (สท.<br>สร้างสินทรัพย์  | 01)                             |                                              |                                      |                            |
| ระบบบัญชีสินทรัพย์ถาวร                                                     | รหัสหน่วยงาน                      | A006                            | รหัสหน่วยเบิกจ่าย                            | 2000600040<br>ວິທຍາລັບເທດນີ້ຄຣັດເນຣົ |                            |
| สท01 » สินทรีพย์                                                           | <u>หมวดสินทรัพย์</u>              | 12061100                        | <u> ด้ขาย</u>                                | 1000004394                           |                            |
| สท11 » สิ้นทรัพย์ข่อย                                                      | <u>จำนวนสินทรัพย์ที่เหมือนกัน</u> | คุรภัณฑ์การศึกษา<br>1           |                                              |                                      |                            |
| สท12 » รายงานสืบทริพย์รายสัง<br>สท13 » ผ่านรายการด้วยการหัก                |                                   | 1990 - 17<br>                   |                                              |                                      |                            |
| ล้าง                                                                       | ข้อมูลทั่วไป                      | ขึ้นกับเวลา                     | เขตค่าเสื่อมราคา                             |                                      |                            |
| สท14 » การกำหนดกฎกระจาย<br>การโอน                                          | <u>ศาอธบาย 1</u><br>ศาอธิบาย 2    | เครองไปรเขคเตอร                 |                                              |                                      |                            |
| สท15 » การชำระบัญชีสินทรัพย์<br>ระหว่างก่อสร้าง                            | การกำหนดบัญชี                     | 12061100 ครุภัณฑ์การศึกษา-GFMIS |                                              |                                      |                            |
|                                                                            | <u>เลขที่ผลิตภัณฑ์</u>            | 673000100007622001              | <u>เลขที่สินค้าคงคลัง</u>                    |                                      |                            |
| เมนูอัดไป (กลับหน้าหลัก                                                    | ปริมาณ                            |                                 | หน่วย                                        | MAC 🕙                                |                            |
|                                                                            | ข้อมูลการผ่านรายการ               |                                 |                                              |                                      |                            |
|                                                                            | วันที่โอนเป็นทุน                  |                                 | ยกเลิกการทำงานเมื่อ                          |                                      |                            |
|                                                                            | วันที่ได้มาครั้งแรก               |                                 |                                              |                                      |                            |
|                                                                            | งวดที่ได้มา                       |                                 |                                              |                                      |                            |
|                                                                            | L                                 |                                 |                                              |                                      | ถัดไป »                    |
|                                                                            |                                   |                                 | ว้าอองการสร้างข้อขอ                          |                                      |                            |
|                                                                            |                                   |                                 | A INCOLLEME TO DELEN                         |                                      |                            |
|                                                                            |                                   |                                 |                                              |                                      |                            |

| (-) (-) (-) (-) (-) (-) (-) (-) (-) (-)                                   | 3.157.41.55 st01 aspx?Sec 🖇             | D 👻 😵 Certific 🗟 C 🗙                                  | GFMIS Web Online    | ×                         |                                                       |                                                    |
|---------------------------------------------------------------------------|-----------------------------------------|-------------------------------------------------------|---------------------|---------------------------|-------------------------------------------------------|----------------------------------------------------|
| GEMIS<br>WEBIONUNE<br>manstry flavore                                     | ระบบบริหารการเงิ<br>GOVERNMENT FISCAL M | นการดลังกาดรัฐแบบอิเล็กกร<br>MANAGEMENT INFORMATION S | SOUNA<br>SYSTEM     |                           | 32                                                    |                                                    |
| รหัสผู้ใช้: 200060004010                                                  | ชื่อผู้ใช้ :                            | สาแหน่ง: -                                            | สังกัด : วิทยาลัยเท | คนิคธัญบุรี สนง.คกก.การอา | ชีวศึกษา                                              | สร้าง  แก้ไข  ค้นหา                                |
| เข้าสู่ระบบเมื่อ: 14:23:13<br>ออกจากระบบ   ข้อมูลดูไซ้<br>  แก้ไขรหัสผ่าน | สีนทรัพย์ (สท<br>สร้างสินทรัพย์         | . 01)                                                 |                     |                           |                                                       |                                                    |
| ระบบบัญชีสินทรัพย์ถาวร                                                    | รหัสหน่วยงาน                            | A006<br>สมม.ดออ.อารอาชีวศึกษา                         |                     | รหัสหน่วยเบิกจ่าย         | 2000600040<br>ວິນຍາລັຍເທດນີດຮັດເທຣີ                   |                                                    |
| สท01 » สินทรีพย์                                                          | <u>หมวดสินทรัพย์</u>                    | 12061100                                              |                     | <u> ดู้ขาย</u>            | 1000004394                                            |                                                    |
| สท11 » สันทรัพย์ย่อย<br>สท12 » รายงานสินทรัพย์รายดัว                      | <u> </u>                                | คุรภัณฑ์การศึกษา<br><u>กัน</u> 1                      |                     |                           |                                                       |                                                    |
| สบเ13 » ผ่านรายการด้วยการหัก<br>ล้าง                                      | ข้อมูลทั่วไป                            | ขึ้นกับเวลา                                           | เขตคำเ              | ใอมราคา                   |                                                       | _                                                  |
| สท14 » การกำหนดกฎกระจาย<br>การโอน                                         | <u>รหัสแหล่งของเงิน</u>                 | 2562 6231000                                          |                     | <u>รหัสก็จกรรมหลัก</u>    | P1300                                                 |                                                    |
| สบ15 » การชำระบัญชิสินทรัพย์<br>ระหว่างก่อสร้าง                           | รนัสจังหวัด                             | 1300 - ปทุมธานี 💌                                     |                     | <u>รหัสงบประมาณ</u>       | 20006                                                 |                                                    |
| เมนูอัดไป (กลับหน้าหลัก                                                   | <u>รหัสศูนย์ต้นทุน</u>                  | 2000600040                                            |                     |                           |                                                       |                                                    |
|                                                                           |                                         | วิทยาลัยเทคนิคธัญบุริ                                 |                     |                           |                                                       |                                                    |
|                                                                           |                                         |                                                       |                     |                           |                                                       | < ก่อนหน้า                                         |
|                                                                           |                                         |                                                       | สำลองการส           | ร้างข้อมูล                |                                                       |                                                    |
|                                                                           |                                         |                                                       |                     |                           | ระบบบริหารการเงินการคลัง<br>Government Fiscal Managem | งภาครัฐแบบอิเล็กทรอนิกส์<br>ent Information System |

|                                                                                          | 3.157.41.55 st01.aspx?Sec 🔎 -               | 🛚 🙁 Certific 🗟 🖒 🗙                                      | MIS Web Online                                 |                                                                                                    |
|------------------------------------------------------------------------------------------|---------------------------------------------|---------------------------------------------------------|------------------------------------------------|----------------------------------------------------------------------------------------------------|
|                                                                                          | ระบบบริหารการเงินท<br>GOVERNMENT FISCAL MAN | ารดลังกาดรัฐแบบอิเล็กทรอนิ<br>iAgement INFORMATION SYST | nd<br>EM                                       | 32                                                                                                 |
| รหัสผู้ใช้: 200060004010                                                                 | ชื่อผู้ใช้ :                                | ตำแหน่ง: -                                              | สังกัด : วิทยาลัยเทคนิคธัญบุรี สนง.คกก.การอาชี | <mark>วศึกษา สร้าง</mark>  แก้ไข  ค้นหา                                                            |
| เข้าสู่ระบบเมื่อ: 14:23:13<br><u>ออกจากระบบ   ข้อมูลผู้ใช้</u><br><u>  แก้ไขรหัสผ่าน</u> | สินทรัพย์ (สท.<br>สร้างสินทรัพย์            | 01)                                                     |                                                |                                                                                                    |
| ระบบบัญชีสินทรัพย์ถาวร                                                                   | รหัสหน่วยงาน                                | A006                                                    | รหัสหน่วยเบิกจ่าย                              | 2000600040                                                                                         |
| สท01 » สินทรัพย์                                                                         |                                             | สนง.คกก.การอาชีวศึกษา                                   | Y                                              | วิทยาลัยเทคนิคธัญบุรี                                                                              |
| ວນ11 ນ ວັນນະອັນນຳການ                                                                     | <u>หมวดสนทรพย</u>                           | 12061100                                                | <u>N21181</u>                                  | 100004394                                                                                          |
| สท11 - แนกรหออออ<br>สท12 - รายงานสันทรัพย์รายตัว                                         | <u>จำนวนสินทรัพย์ที่เหมือนกัน</u>           | 1                                                       |                                                |                                                                                                    |
| สท13 » ผ่านรายการด้วยการหัก<br>ล้าง                                                      | ข้อมูลทั่วไป                                | ขึ้นกับเวลา                                             | เขตค่าเสื่อมราคา                               |                                                                                                    |
| สท14 » การกำหนดกฎกระจาย<br>การโอน                                                        |                                             |                                                         |                                                | < ก่อนหน้า                                                                                         |
| สบ15 » การชำระบัญชีสินทรัพย์<br>ระหว่างก่อสร้าง                                          |                                             |                                                         | สำลองการสร้างข้อมูล                            |                                                                                                    |
| เมนูอัดไป (กลับหน้าหลัก                                                                  |                                             |                                                         |                                                |                                                                                                    |
|                                                                                          |                                             |                                                         |                                                | ระบบบริหารการเงินการคลังภาครัฐแบบอิเล็กทรอนิกส์<br>Government Fiscal Management Information System |

| 🟉 http://10. | 156.0  | .83:92/?Typ   | pe=NSAPYbapi_fa_data - จำลองกา            | รมั 📃 🛙 |      |
|--------------|--------|---------------|-------------------------------------------|---------|------|
|              |        |               |                                           |         | _    |
|              | สถานะ  | รหัสข้อความ   | คำอธิบาย                                  |         |      |
|              | สำเร็จ | BAPI 1022 040 | การสร้างสินทรัพย์ถูกทดสอบเสร็จสมบูรณ์แล้ว | 2       |      |
|              |        | บันทึกร       | ข้อมูล กลับไปแก้ไขข้อมูล                  |         | X    |
| Done         |        |               | 🐻 🗸 Trusted sites                         | 100%    | · .: |

|                                                                                                    | 3.157.41.55/stl3.aspv?Sec ;                  | り 👻 😵 Certific 🗟 さ 🗙 🥻                               | GFMIS Web Online        | ×                            |                                                                 |                                          |
|----------------------------------------------------------------------------------------------------|----------------------------------------------|------------------------------------------------------|-------------------------|------------------------------|-----------------------------------------------------------------|------------------------------------------|
| GEMIS<br>WEBIONUNE<br>multistry fluxune                                                                                                    | ระบบบริหารการเงิ<br>Government Fiscal        | มีนการดลังกาดรัฐแบบอิเล็กก<br>MANAGEMENT INFORMATION | nsound<br>system        |                              | 32                                                              |                                          |
| -1- 2- 3000000000000                                                                                                    | ชื่อผู้ใช้:                                  | ด้าแหน่ง: -                                          | สังกัด : วิทยาลัยเทคนิค | เธ้ญบุรี สนง.คกก.การอาชีวศ์ก | าษา                                                             | สร้าง                                    |
| รนสมุเช: 200060004010<br>เข้าสู่ระบบเมื่อ: 14:23:13<br>ออกจากระบบ   ข้อมูลผู้ใช้  <br>แก้ไขรทัสผ่าน                                                                                                    | <b>ผ่านรายการเ</b><br>สร้างผ่านรายการด้วยการ | <b>ล้วยการหักล้าง (ส</b> ห<br><sub>หักล้าง</sub>     | и. 13)                  |                              |                                                                 | 1                                        |
| ระบบบัญชีสินทรัพย์ถาวร                                                                                                    | ข้อมูลทั่วไป                                 |                                                      | รายการสินทรัพย์         |                              | รายการเปิด                                                      |                                          |
| สท01 » สิ้นทรัพย์                                                                                                    | รหัสหน่วยงาน                                 | A006                                                 |                         | <u>วันที่เอกสาร</u>          | 26 ธันวาคม 2561 🛄                                               |                                          |
| สท11 » สันทรัพย์ช่อย<br>สท12 » รายงานสินทรัพย์รายตัว                                                                                                    | รหัสพื้นที่                                  | สนง.ดกก.การอาชีวศึกษา<br>1300 - ปทุมธานี 👻           |                         | <u>วันที่ผ่านรายการ</u>      | 26 ธันวาคม 2561                                                 |                                          |
| สท13 » ผ่านรายการด้วยการทัก<br>ล้าง                                                                                                    | รหัสหน่วยเบิกจ่าย                            | 2000600040                                           |                         | งวด                          | 3                                                               |                                          |
| สท14 » การกำหนดกฎกระจาย                                                                                                    |                                              | วิทยาลัยเทคนิคธัญบุรี                                |                         | 1                            |                                                                 |                                          |
| การโอน<br>สมาโคน อาราโรรมโอนอีส์แนอันด์                                                                                                    | <u>ประเภทเอกสาร</u>                          | AA - ผ่านรายการสินทรัพย์                             |                         | <u>     ศารอ้างอิง   </u>    | 6100034250                                                      |                                          |
| สพรรรม สาย เรา เป็นสุขาร์ สาย เรา เป็นสาย เป็นสาย เป็นสาย เป็นสาย เป็นสาย เป็นสาย เป็นสาย เป็นสาย เป็นสาย เป็น<br>สาย เป็นสาย เป็นสาย เป็นสาย เป็นสาย เป็นสาย เป็นสาย เป็นสาย เป็นสาย เป็นสาย เป็นสาย เป็นสาย เป็นสาย เป็นสาย เป็น | L                                            |                                                      |                         |                              |                                                                 |                                          |
|                                                                                                    |                                              |                                                      | สำลองการบัน             | เทือ                         |                                                                 |                                          |
| เมนูถัดไป  กลับหน้าหลัก                                                                                                    |                                              |                                                      | <u></u>                 |                              |                                                                 |                                          |
|                                                                                                    |                                              |                                                      |                         |                              | ระบบบริหารการเงินการคลังภาครั<br>Government Fiscal Management 1 | ฐแบบอิเล็กทรอนิกส์<br>Information System |

|                                                                                                | 3.157.41.55/stl3.aspx?Se                  | P + 😵 Certific 🗟                        | C 🗙 🦪 GFMIS Web Online         | ×                       |                   |                                                                 |                                  |
|------------------------------------------------------------------------------------------------|-------------------------------------------|-----------------------------------------|--------------------------------|-------------------------|-------------------|-----------------------------------------------------------------|----------------------------------|
| GEMIS<br>WEBIONUNE<br>manstry darance                                                          | SUUUSINISMIS<br>GOVERNMENT FISCA          | พจินการดลังกาดรังแ<br>L MANAGEMENT INFO | UUJIAnnsound<br>RMATION SYSTEM |                         |                   | 32                                                              |                                  |
| รนัสผู้ใช่: 200060004010                                                                       | ชื่อผู้ใช้:                               | ตำแหน่ง: -                              | สังกัด :วิทยาลัย               | แทคนิคธัญบุรี สนง.คกก.ก | ารอาชีวศึกษา      |                                                                 | สร้าง                            |
| เข้าสู่ระบบเมื่อ: 14:23:13<br>ออกจากระบบ   ข้อมูลผู้ใช้  <br>แก้ไขรทัสผ่าน                     | <b>ผ่านรายการ</b><br>สร้างผ่านรายการด้วยก | <b>รด้วยการหักล้</b> า<br>ารศักล้าง     | าง (สท. 13)                    |                         |                   |                                                                 |                                  |
| ระบบบัญชีสินทรัพย์ถาวร                                                                         | ข้อมูลทั่วไป                              |                                         | รายการสินทรัพย์                |                         | รายการเ           | ปิด                                                             |                                  |
| สพ01 » สินทรัพย์                                                                               | รายการเปิด                                |                                         |                                |                         |                   |                                                                 |                                  |
| สท11 » สันทรัพย์ย่อย                                                                           | <mark>สำดับที่</mark> 1                   |                                         | <u>รหัสบัญชีแยกประเภท</u>      | 1206110102              |                   |                                                                 |                                  |
| สห12 » รายงานสันทรัทย์รายตัว<br>สห13 » ผ่านรายการด้วยการทัก<br>ล้าง<br>สห14 » การกำหนดกฎกระจาย | <u>เลขที่เอกสารหักล้าง</u>                | 6100034250                              | <u>ปีเอกสาร</u>                | 2562 💌 <u>1155</u>      | <u>รทัดรายการ</u> | 1 แสดงเอกสาร                                                    |                                  |
| การโอน<br>สห15 » การชำระบัญชัสินทรัพย์<br>ระหว่างก่อสร้าง                                      |                                           |                                         | จัดเก็บรายการนี้ลงในตาราง      | 🔵 🚺 ลบข้อมูลรายการนี่   | ů                 |                                                                 |                                  |
| เมนูอัดไป  กลับหน้าหลัก                                                                        |                                           |                                         | ี่จำลอ                         | เงการบันทึก             |                   |                                                                 |                                  |
|                                                                                                |                                           |                                         |                                |                         | 521<br>Gove       | บบริหารการเงินการคลังภาครัฐแบ<br>rnment Fiscal Management Infor | บอิเล็กทรอนิกส์<br>mation System |

|                                                                                          | 3.157.41.55/st13.aspx3                  | ?Sec 🔎 👻 Certific                         | . 🗟 🖒 🗙 🎯 GFMIS Web Online               | ×                                                 |                                                                          |                                 |
|------------------------------------------------------------------------------------------|-----------------------------------------|-------------------------------------------|------------------------------------------|---------------------------------------------------|--------------------------------------------------------------------------|---------------------------------|
| GFMIS<br>WEBIONUNE<br>manastry flavour                                                   | SUUUSHISH<br>GOVERNMENT FIS             | การเงินการดลังกาดรั<br>ICAL MANAGEMENT IN | รัฐแบบอิเล็กกรอนิกส์<br>FORMATION SYSTEM |                                                   | 32                                                                       |                                 |
| รหัสผู้ใช้: 200060004010                                                                 | ชื่อผู้ใช้ :                            | ด้านหน่ง :                                | สังกัด : วิทยาลัยเ                       | ทคนิคธัญบุรี สนง.คกก.การอาชีวศึกเ                 | ษา                                                                       | สร้าง                           |
| เข้าสู่ระบบเมื่อ: 14:23:13<br><u>ออกจากระบบ   ข้อมูลผู้ใช้</u><br><u>  แก้ใขรหัสผ่าน</u> | <b>ผ่านรายก</b> า<br>สร้างผ่านรายการด้ว | <b>ารด้วยการหัก</b> ส<br>มยการหักล้าง     | ล้าง (สท <b>. 13)</b>                    |                                                   |                                                                          |                                 |
| ระบบบัญชีสินทรัพย์ถาวร                                                                   |                                         | ข้อมูลทั่วไป                              | รายการสันง                               | ารัพย์                                            | รายการเปิด                                                               |                                 |
| สท01 » สินทรัพย์                                                                         | รายการเปิด                              |                                           |                                          |                                                   |                                                                          |                                 |
| สท11 » สินทรัพย์ย่อย                                                                     | สำดับที่ 2                              |                                           | รหัสบัญชีแยกประเภท                       | 1206110102                                        |                                                                          |                                 |
| สท12 » รายงานสินทรัพย์รายดัว<br>สท13 » ผ่านรายการด้วยการหัก<br>ล้าง                      | <u>เลขที่เอกสารหักล้า</u>               | <u>v</u>                                  | ปีเอกสาร                                 | พักครุภัณฑ์การศึกษา<br>2562 💌 <u>บรรทัดรายการ</u> | แสดงเอกสาร                                                               |                                 |
| สห14 » การกำหนดกฎกระจาย<br>การโอน                                                        |                                         |                                           | จัดเก็บรายการนี้ลงในตาราง                | ลบข้อมูลรายการนี้                                 |                                                                          |                                 |
| สท15 » การชำระบัญชีสินทรัพย์<br>ระหว่างก่อสร้าง                                          | เลือก                                   | ลำดับที่                                  | เลขที่เอกสาร                             | ปีเอกสาร                                          | บรรทัดรายการ                                                             |                                 |
|                                                                                          |                                         | 1                                         | 6100034250                               | 2562                                              |                                                                          | 1                               |
| เมนูถัดไป  กลับหน้าหลัก                                                                  |                                         |                                           | สาลอ                                     | งการบันทึก                                        |                                                                          |                                 |
|                                                                                          |                                         |                                           |                                          |                                                   | ระบบบริหารการเงินการคลังภาครัฐแบบ<br>Government Fiscal Management Inform | เอิเล็กทรอนิกส์<br>ation System |

| สถานะ รหัสข้อความ | ศาอธิบาย                          |  |
|-------------------|-----------------------------------|--|
| สาเร็จ RW 614     | ตรวจสอบเอกสาร - ไม่มีข้อผิดพลาด : |  |
| มันทึกข้อม        | นูล เล้บไปแก้ไขข้อยุล             |  |
|                   |                                   |  |
|                   |                                   |  |
|                   |                                   |  |
|                   |                                   |  |
|                   |                                   |  |

| าานั่งหมด                                                                                                    | វរ័ល្មទីទំខម                                   | เวยผู้ดำ    |                                       |                                                                  |                                              | การล้างพักครุภัณฑ์<br>โดยการสร้าง สท.01<br>และหักล้าง ด้วยสท.1 |
|----------------------------------------------------------------------------------------------------|------------------------------------------------|-------------|---------------------------------------|------------------------------------------------------------------|----------------------------------------------|----------------------------------------------------------------|
| 1 ที่น้ำห<br>1 ที่น้ำห<br>2.001:01<br>2.02019<br>2.000194290                                                                                                    | សើកមេតរ<br>ប័ព្យទីទំពុន                        | รพัสท       |                                       |                                                                  |                                              |                                                                |
| เกษณ์เหน่าหนึ่งหนึ่ง<br>เกิดเข้าเหน่า<br>สามารถเป็นเป็น<br>สามารถเป็นขึ้น                                                                                                    | รองรัฐ<br>การแก                                |             |                                       | น้ำรางคนตอร์                                                     |                                              |                                                                |
|                                                                                                    | เงินเค่าก<br>ดลัง ธ.พาณิชย์<br>ชัยความในรายการ |             | )ต่างี่หกครูภัณฑ์การศึกษา             | ส้างพักครูภัณฑ์การศึกษา-ไ                                        |                                              |                                                                |
|                                                                                                    |                                                | บิจกรรมช่อย |                                       |                                                                  |                                              |                                                                |
| ទីប្រំវ័ះកោត                                                                                                    | แหล่งเริ่มทุน<br>ศัสงเประมาฒ                   |             | นที่มีมีขาย<br>เหติดชี้ยากากค.เมษ     | หลังที่ใช่กะ<br>เหมาะการเป็นเป็นเป็นเป็นเป็นเป็นเป็นเป็นเป็นเป็น | ເທຟີຣີຊີ້ກາດ ເທດຄະນາ<br>ເທຟີຣີຊີ້ກາດ ເທດຄະນາ |                                                                |
|                                                                                                    | ร                                              |             | 2000600040<br>20006                   | 2000600040<br>20006                                              | 000002<br>20006                              |                                                                |
|                                                                                                    | ดนหาหังราก<br>นจึงมารมาร                       | กิจกรรมหลัก | 14,500.000<br>11,500.000<br>11,300 ft | 00.002,81<br>โraugh 00119                                        | 00000<br>60.000,82<br>Braught 00c14          |                                                                |
| a<br>starsigne                                                                                                    | មុំចារ័ល្ងដ                                    |             | หรูภัณฑ์การศึกษา                      | กรุภัณฑ์การศึกษา                                                 | ห้องหรูสัณฑ์การศึกมา                         |                                                                |
| ตรออดออก<br>เมืองเมือง<br>เมืองเมือง<br>เมือง<br>เมืองเมือง<br>เมือง<br>เมืองเมือง<br>เมือง<br>เม้<br>เมือง<br>เมือง<br>เมือง<br>เม้<br>เม้<br>เม้<br>เม้<br>เม้<br>เม้<br>เม้<br>เม้<br>เม้<br>เม้ | <u> </u>                                       |             | 1206110101                            | 1206110101                                                       | 1306110102                                   |                                                                |
| : 2019 - 50<br>: AA - 471<br>: A006 - 41<br>: 1300 - 41<br>: 00000200                                                                                                    | เคบิค/<br>เกรลิต                               |             | เตบิต                                 | เคบิต                                                            | е<br>Kérce                                   |                                                                |
| เหล่าใดการ<br>เกิดสายเปลา<br>หน้าส่<br>เปล่าเมื่อเปลา<br>เปล่าเมื่อ                                                                                                    | สหระบ<br>ที่ระกณะะ                             |             | -                                     | n                                                                |                                              |                                                                |
|                                                                                                    |                                                |             |                                       |                                                                  |                                              |                                                                |

| 1 คนาหรักการ                                                                                                    | វ៉ាល្វទីម៉តខ               | าที่ตู้หน                 | 622001 -                                             |                                                        |                                                                                             | โดยการสร้าง สท.<br>และหักล้าง ด้วยสง |
|----------------------------------------------------------------------------------------------------|----------------------------|---------------------------|------------------------------------------------------|--------------------------------------------------------|---------------------------------------------------------------------------------------------|--------------------------------------|
| มน้ำที่ 1<br>1 ::<br>26.12.2018<br>:26.12.2018<br>:1001213/0173<br>:100211130038                                                                                           | សំរមខ4<br>បំផ្លំទីប៉ខប     | รหัสหา                    | Navelas 0004                                         |                                                        |                                                                                             |                                      |
| เดงที่ระหว่างหน่วยงา<br>วันที่ต่อเฉยาร<br>รักษรเคการ<br>สถานะ<br>การอ้างอั                                                                                                 | งองาร์ม<br>การมรัก         |                           | ร้อกเหลอร์                                           | ารศึกษา-ไปรเจคเตอร์                                    | ารศึกษา-ไประหณดอร์                                                                          |                                      |
|                                                                                                    | เริ่มฝาก<br>คลัง ธ.พาณิชย์ | FIRE SULLICE AND          | ເນີກຈຳຫວິນ ນກສ.ສຸລົພາທ໌                              | ເນີດຈຳຍເຈີນ ນດສ.ຄະລຳພາສ໌                               | ណិចមំលើង រហមាតខ្លាំងមាំ                                                                     |                                      |
|                                                                                                    |                            | กิจกรรมช่อย               |                                                      |                                                        |                                                                                             |                                      |
| หณะะไทขมใช้ขึ้นรักขารทำหนังรากมารยาร<br>หณะะไทขมให้ขึ้นรักขางที่หนึ่ง                                                                                                    | นหน้ายังอิหม               | առուցերություն            | 200660040 621000 ระบิสีชั้น<br>2006 ยนงคกกะารีรสัญภา | 200660040 6221000 รายให้ชื่น<br>2006 ชนรภากะทรีมที่การ | 20006000 01220 01002<br>2006 ชนุลกกะหรืวที่ให้ดีน                                           |                                      |
|                                                                                                    | การกำหนด                   | ต้านวนเจีน<br>กิจกรรมหลัก | 00000<br>29,000.00<br>P1300 1/121                    | 28,728 97<br>דבעקור 1900 רבים                          | 271.03<br>P.1300 ปกุมรานี                                                                   |                                      |
| hind<br>Di<br>Antonio<br>Antonio                                                                                                    | ชื่อเป็ญชี                 |                           | พักครูภัณฑ์การศึกษา                                  | เจ้าหนี้อื่น - บุคคลภายนอก                             | ណិរដ័លកំពាត់ឹរ រ<br>                                                                        |                                      |
| 10034250<br>ไก้รายการชาชิชีทั่วไป<br>แนะกกการชาชิรชีที่ว่า<br>ไม้ธะมี                                                                                                    | รหัสบัญชี                  |                           | 1206110102                                           | 2101020199                                             | 2111020199                                                                                  |                                      |
| : 2019 - 01<br>: JV - 1144<br>: A004 - 114<br>: 1300 - 114                                                                                                    | เคบิพ/<br>เครลิต           |                           | เตบิต                                                | เครลิต                                                 | 9<br>9<br>9<br>9<br>9<br>9<br>9<br>9<br>9<br>9<br>9<br>9<br>9<br>9<br>9<br>9<br>9<br>9<br>9 |                                      |
| ເຫນືອດເມືອງ<br>ເປັນຊາມາຍອາດຊາງ<br>ເປັນການເປັນເຊັ່ນເປັນ<br>ເຊິ່ງເປັນເຊັ່ນເປັນເຊັ່ນເປັນເຊັ່ນເປັນເຊັ່ນເປັນເຊັ່ນເປັນເຊັ່ນເປັນເຊັ່ນເປັນເຊັ່ນເປັນເຊັ່ນເປັນເຊັ່ນເປັນເຊັ່ນເປັນເຊັ້ | พระบ<br>ที่ยากขาะ          |                           | -                                                    | 2                                                      | 99                                                                                          |                                      |

| SAP R/3 ข้อม                 | <b>มูลหลักผู้ขาย</b>                                                                 |                                                                                                    |
|------------------------------|--------------------------------------------------------------------------------------|----------------------------------------------------------------------------------------------------|
| ชื่อผู้ใช้                   | 200060004010                                                                         |                                                                                                    |
| แบบฟอร์ม :                   | ผข01 - ข้อมุลหลักผู้ขาย                                                              |                                                                                                    |
| SAP R/3 Log No. :            |                                                                                      |                                                                                                    |
| วันที่บันทึกรายการ :         |                                                                                      |                                                                                                    |
|                              |                                                                                      |                                                                                                    |
| N                            | 1000004204                                                                           |                                                                                                    |
| รหลผูขาย<br>ชื่อผู้ขาย (ไทย) | : 1000004394<br>: บริษัท เรด คอม จำกัด                                               | 1010000000 · El 1618/6819/1 · · · · · · · · · · · · · · · · · · ·                                                                                                    |
| ชื่อผู้ขาย (Eng)             | : RED COM CO LTD                                                                     | ล่าอุ่มหา 0105537060                                                                                                    |
| กระดางแฟทพิม เก              | . 1000 - พุมายทระบ(แต่ปุตุศต-มายท)                                                   |                                                                                                    |
| ส่วนราชการ                   | : A006 - สนง.คกก.การอาชีวศึกษา                                                       | หน่วยเม็ก : 2000600040 - วิทยาลัยเทคนิคธัญบุรี<br>จ่าย                                                                                                    |
| ที่อยู่ผู้ขาย                | : 59 ลาดพร้าว 57 (สดสว่าง)                                                           |                                                                                                    |
|                              | : ลาดพร้าว วังทองหลาง วังทองหลาง<br>: กรุงเทพฯ 10310                                 |                                                                                                    |
| หมายเลขโทรศัพท               | i : 0-2933-0193                                                                      | หมายเลขต่อ :                                                                                                    |
| หมายเลขแฟกซ                  | : 0-2933-0194                                                                        | בטעאטרעא:                                                                                                    |
| ลำดับที่Bank Type            | e รหัสธนาคาร หมายเฉขบัญขี ชื่อเจ้าของบัญขี ชื่อธน<br>                                | าคาร สถานะของบัญชี                                                                                                    |
| 1. 0001                      | 0060011 0111410894 RED COM CO LTD 51176-<br>0020230 2303020875 RED COM CO LTD 51176- | ารกรุงไทย จำกัด (มหาชน) ลาดพร้าว 33 / ลาดพร้าว 33                                                                                                    |
|                              |                                                                                      | זרג אומא איז איז איז איז איז איז איז איז איז אי                                                                                                    |
|                              |                                                                                      | נוגאופוע איז / נוצאופוע איז איז איז איז איז איז איז איז איז איז                                                                                                    |
|                              |                                                                                      | נוגאופוה א סמרה א סמראס / נרצאופרה א סמראס א                                                                                                    |
|                              |                                                                                      | נוגאופורא א שמאס / נוצאופורא א שמאס / נוצאופורא א שמאס א                                                                                                    |
|                              |                                                                                      | נוגאופור א דשמען אינגעינגע אינגעיגע אינגעיגע אינגעיגע אינגעיגע אינגעיגע אינגעיגע אינגעיגע אינגעיגע אינגעיגע אינ                                                                                                    |
|                              |                                                                                      | נוגאופור א דשמען אינגעאניגע אינגע אינגע אינגע אינגע אינגע אינגע אינגע אינגע אינגע אינגע אינגע אינגע אינגע אינגע                                                                                                    |
|                              |                                                                                      | זארקיונאש אחתר ששפש אינדע אינדע אוויאיזי                                                                                                    |
|                              |                                                                                      | זיז איז איז איז איז איז איז איז איז איז                                                                                                    |
|                              |                                                                                      | זיז איז איז איז איז איז איז איז איז איז                                                                                                    |
|                              |                                                                                      | יז מיז מיז מיז מיז מיז מיז מיז מיז מיז מ                                                                                                    |
|                              |                                                                                      | ואיייייייייייייייייייייייייייייייייייי                                                                                                    |
|                              |                                                                                      | ואיזייייייייייייייייייייייייייייייייייי                                                                                                    |
|                              |                                                                                      | ואיזייניטא אוזאזייניטא איזייניטא איזייניטא איזייניטא איזייניטא איזייניטא איזייניטא איזייניטא איזייניטא איזייניט<br>איזייניטא איזייניטא איזייניטא איזייניטא איזייניטא איזייניטא איזייניטא איזייניטא איזייניטא איזייניטא איזייניטא אי |
|                              |                                                                                      | ואיזינגעא איזאס איזאס איזעאט איזעע איזעע איזעע איזעע איזעע איזעע איזעע איזעע איזעע איזעע איזעע איזעע איזעע איז<br>איזעע איזעע איזעע איזעע איזעע איזעע איזעע איזעע איזעע איזעע איזעע איזעע איזעע איזעע איזעע איזעע איזעע איזעע איזע  |
|                              |                                                                                      |                                                                                                    |
|                              |                                                                                      |                                                                                                    |
|                              |                                                                                      |                                                                                                    |
|                              |                                                                                      |                                                                                                    |

| าทั้งหมด 1    |                                                                       | ນັທູສີ່ນ່ອຍ                           | เชค์ค้า                  | 2                                         |                                          |                                          | การล้างพักครุภัณฑ์<br>โดยการสร้าง สท.01<br>และหักล้าง ด้วยสท.1 |
|---------------|-----------------------------------------------------------------------|---------------------------------------|--------------------------|-------------------------------------------|------------------------------------------|------------------------------------------|----------------------------------------------------------------|
| หน้าที่ 1 จาค | ยงาน :<br>: 25.12.2018<br>: 25.12.2018<br>: เอกสารพ่านราชการ<br>:     | เจ้าของ<br>บัญชีขอย                   | รหัสหน่ว                 |                                           |                                          |                                          |                                                                |
|               | งที่ระหว่างหน่ว<br>เนที่เอกสาร<br>แท้ผ่านรายการ<br>อานะ<br>เรอ้างอิง  | เข้าของ<br>เงินฝาก                    |                          | -                                         |                                          |                                          |                                                                |
|               | <u>्</u> र औ में <u>प्</u>                                            | <u>เงินฝาก</u><br>คลัง ธ.พาณิชย์      | ข้อความในรายการ          | ด้างพักครุภัณฑ์การศึกษ                    |                                          |                                          |                                                                |
| 0             |                                                                       |                                       | กิจกรรมช่อย              |                                           |                                          |                                          |                                                                |
| លេកាទារប៉ូទឹ  |                                                                       | แหล่งเงินทุน                          | ห้สงบประมาณ              | 6231000 ราชได้อื่น<br>หนุง.คกก.อาชีวสึกษา | 6231000 ราชได้อื่น<br>ในง.ลกก.อาชีวสึกษา | 6231000 รายให้อื่น<br>เนง.ลกก.อาชีวศึกษา |                                                                |
|               |                                                                       | หน่วยดันทุน                           | eri                      | 2000600040 20006 8                        | 2000600040<br>20006 8                    | 2000600040<br>20006 8                    |                                                                |
| •             |                                                                       | การกำหนด                              | จำนวนเงิน<br>กิจกรรมหลัก | 14,000.00<br>P1300 ปทีมหูป                | 14.000.00<br>P1300 ปรานี                 | 00000<br>28,000,00<br>P1300 ปทุนสานี     |                                                                |
|               | wa                                                                    | <del>ន</del> ំ <del></del> តបំរាំទ្រឹ |                          | ครุภัณฑ์การศึกษา                          | ครุภัณฑ์การศึกษา                         | พักครุภัณฑ์การศึกษา                      |                                                                |
|               | 000005825<br>นราชการสินทรั<br>'นง.คกก.การ<br>ทุมธานี<br>วิ0600040 -   | รหัสบัญรี                             |                          | 1206110101                                | 1206110101                               | 1206110102                               |                                                                |
|               | : 2019 - 5<br>: AA - MT<br>: A006 - A<br>: 1300 - 1<br>: 00000200     | เคบิต/<br>เครลิต                      |                          | เตบิต                                     | เตบิต                                    | เกรดิต                                   |                                                                |
|               | เลขที่เอกสาร<br>ประเภทเอกสาร<br>ส่วนราชการ<br>ดันที่<br>ร่นวยเบิกจ่าย | บรรทัศ<br>ราชการที่                   |                          | -                                         | 71                                       | m                                        |                                                                |
| อกทร์งหมด 1 <u>1</u>                                                                                                    | ឃ័ល្ងទី៥ឧប                                            | หน่วยคู่ด้า               |                                                                   |                                                             |                                                            |   |  |  |
|----------------------------------------------------------------------------------------------------|-------------------------------------------------------|---------------------------|-------------------------------------------------------------------|-------------------------------------------------------------|------------------------------------------------------------|---|--|--|
| 1 ที่นี้ที่ท<br>มาย<br>1 1.23.11.2018<br>2.3.11.2018<br>2.3.11.2018<br>2.3.11.2018<br>2.1.3.12.018<br>3.1.3.12.018<br>3.1.3.12.018.018<br>3.1.3.12.018<br>3.1.3.12.018.018.0180000000000000000000000000 | เจ้าของ<br>บัญชีขอย                                   | รทัสา                     | 12678                                                             | 26499.                                                      |                                                            |   |  |  |
| เลขที่ระหว่างหน่า<br>มันที่เอกรา<br>รักษราย<br>เกษร                                                                                                    | เงินฝาก<br>คลัง ธ.พาฌิชซ์ เงินฝาก<br>ชั่งความในรายการ |                           | เบิกข่ายมกศาหรืองจัดหญ้า บบเรเธ2<br>เล.พี สริการ์พังเชิง 100000 2 | 1 P 17 Non Son 10000 21                                     |                                                            |   |  |  |
| 0                                                                                                    |                                                       | บิจกรรมช่อย               |                                                                   | 1                                                           |                                                            |   |  |  |
| สณารานการที่นที่เราคง รถที่นน้ำรากมารงรร<br>หณาระโทดมรัฐดับรากอารทั้นน้ำ - 10ชน                                                                                                    | นหน่วอดันทุน นหน่วดดันทุน                             | พนสรมนุรม                 | 2000600040 6231000 ราชให้อื่น<br>20006 สนุระกา.ธาชีวศึกษา         | 2000600040 6.231000 ราชใส้อื่น<br>20006 สนุรุกโก.อาชิวศึกษา | 200060040 6231000 ราชให้ชื่น<br>20006 สนุระคาก.อาชิวที่ถนา |   |  |  |
| 0                                                                                                    | การด้าหนด                                             | ด้านวนเงิน<br>กิจกรรมหลัก | มีการแหน่ง 00.000<br>2.477.5 กิกวงคม<br>วิ.477.5 กิกวงคม          | 27,738.32<br>P1300 ปหุมธานี                                 | 261.68<br>P1300 ปหุมธานี                                   |   |  |  |
| hrcin                                                                                                    | ชื่อบัญชั                                             |                           | พักครุภัษรทำเรศึกษา                                               | เง้าหนือน - บุคคลภายนอก                                     | เงินรับฝากอื่น                                             |   |  |  |
| 1100025677<br>เป็กรายการบัญรี<br>กันระคาก.การ<br>กฎประกัน                                                                                                    | รหัสบัญชี                                             |                           | 1206110102<br>1206110102                                          | 2101020199                                                  | 2111020199                                                 | • |  |  |
| 2019 - 0<br>17 - 17<br>2006 - 7<br>1300 - 11                                                                                                    | เตบิต/<br>เกรลิต                                      |                           | 54(Y.                                                             | เครลิต                                                      | เครดิต                                                     |   |  |  |
| งที่เอกสาร<br>เป็นอาสาร<br>รากษาราเก                                                                                                    | บรรพัด                                                |                           | -                                                                 | 24                                                          | £                                                          |   |  |  |

| -         |                       |                                   | ໃບເ     | บิก        |                     |            |                                             | แบบ พ. 31    |
|-----------|-----------------------|-----------------------------------|---------|------------|---------------------|------------|---------------------------------------------|--------------|
| LLE       | ่นที่ 1               | ของจำนวน 1 แผ่น                   | เลข     | ที่ใบเบ    | ู้ใก ร              | พส.701-62  | 2                                           |              |
| จา        | ก                     | งานอาคารสถานที่                   | ~       |            | เบิก                |            | ทะเบียนเอกสาร                               |              |
| ถึง       |                       |                                   |         |            | ส่งคืน              |            | ບບ.7                                        | 058-62       |
|           |                       | พัสดุกลาง                         |         | วนท<br>13/ | ตองการ<br>11/61     | 1          | ประเภทเงิน<br>บำรุงก                        | ารศึกษา      |
| ประ       | ะเภทพัสดุและ/หรือ     | ครุภัณฑ์ที่เกี่ยวข้อง<br>ครุภัณฑ์ | ขั้นต้น | ท          | เดแทน               | ยืม เ      | หมายเหตุ<br>ครุภัณฑ์เครื่องตัดหญ้           | าแบบสะพายบ่า |
| ลำดับ     | หมายเลขพัสดุ          | รายการ                            |         | รหัส       | หน่วยนับ            | จำนวน      | ราคาหน่วยละ                                 | ราคารวม      |
|           | 3750-002-0003         | เครื่องตัดหญ้าสะพายหลังโรบินNB411 |         |            |                     |            |                                             |              |
| 1         |                       | เลขรหัส 3750-002-0003-622-001     |         | 91         | เครื่อง             | 1          | 14.000.00                                   |              |
| -         |                       | เลขรหัส 3750-002-0003-622-002     |         | 91         | Indon               |            | 14,000.00                                   | 14,000.0     |
|           |                       | - หมุดรายการ -                    |         | υ.         | 141201              | 1          | 14,000.00                                   | 14,000.0     |
|           |                       |                                   |         |            |                     |            |                                             |              |
| หลัก      | าฐานที่ใช้เบิก        | ใบเบิก                            |         |            |                     |            | รวมทั้งสิ้น                                 | 28,000.00    |
| ให้บุค    | าคลต่อไปนี้เป็นผู้รับ | พัสดุแทนได้                       |         | e<br>R     | ์ตรวจสอบ            |            |                                             |              |
|           |                       |                                   |         | ·          | (                   | นางสาวสกัย | งญา ปั่นบท )                                |              |
|           |                       | ( นายจำเนียร โพธิ์รักษ์ )         |         | é Ze       | ้อนุมัติจ่าย<br>( • | นายอดม ช่ว | <u>ອໂຄ</u> )                                |              |
| ผู้มีสิ่ำ | ทธิเบิก<br>( นายจ     | จำเนียร โพธิ์รักษ์ )              |         | é Pete     | ัจ่าย               |            |                                             |              |
| ได้รับ    | ของตามจำนวนและ        | รายการที่จ่ายเรียบร้อยแล้ว        |         |            | รหัสจ่าย            |            | ค. ครั้งคราว                                |              |
| ผู้รับเ   | พัสดุ<br>( นายจ่      | ำเนียร โพธิ์รักษ์ )               |         |            | รหัสส่งคืน          |            | ป. ประจำ<br>ช. ใช้การได้<br>ชม. ใช้การไปได้ |              |

| MC                                                                                                    | ENGINEERING AND MATERIA<br>134 ถุมนุประชาธิปไตย แขวงบางชุมพรหม เขตพระม<br>134 PRACHATHIPATAI RD. BANGKHUNPROM PHANA<br>TEL 02-281-6338. 02-281-6853. 02-281-6853. 02-281-6<br>ทะเบียนการค้า 03323 เลขประจำตัวผู้เสียภาษี<br>ดั้นคมับไปกำกับเภาษี/ใบล่<br>TAX INVOICE | AL CO., LTD<br>AF กรุงเทพา 10200<br>(KORN BANGKOK 102)<br>(450 FAX. : อัตโนมัติกูกเ<br>0106535033242<br>(19103 | 200 kare<br>NBŠ                                                | 4 45*<br>6 <u>2254</u> 3 |
|----------------------------------------------------------------------------------------------------|----------------------------------------------------------------------------------------------------|----------------------------------------------------------------------------------------------------|----------------------------------------------------------------|--------------------------|
| มามผู้ชื่อ วิทย<br>Baser 109<br>จังบ<br>เดช                                                             | มาลัยเทคนิครัญบุรี<br>หมู่ 3 ตำบดบึงน้ำรักษ์ อำเภอรัญบุรี<br>หวัดปทุมธานี 12110 -<br>ประจำตัวผู้เสียภาษีจากร 0994000239335                                                                                                    | วันที่12<br>Date                                                                                               | /N.S/_                                                         | <u>61</u>                |
| ลำดับที่<br>No.                                                                                         | รายการ<br>Description                                                                                                    | จำนวน<br>Qty                                                                                                   | หน่วยละ<br>Unit                                                | 47 march                 |
|                                                                                                    | เครื่องตัดหญ้าสะพายหลังโรบิน NB 411<br>ตามรายละเอียดแนบท้าย                                                                                                    | 2 ตัว                                                                                                    | 14,000.00                                                      | 28,000                   |
|                                                                                                    | ข้าพเจ้าผู้มีรายชื่อข้างถ่างนี้ตัดรวจรับพัสดุ/<br>กรววการบ้างงานวนบระธานกรรมการ<br>ถบระธานกรรมการ<br>(นางสุมหวัง โขติการ)<br>ถงที่                                                                                                    | ับส่านองจ                                                                                                    | nun                                                            | ມນຳ                      |
|                                                                                                    | ( -สองหมึ่นแปดพับบาทถ้วน - )                                                                                                    |                                                                                                    | รวมราคาสินค้า<br>Grand Total                                   | 26,168                   |
| <ul> <li>(1) ได้รับสินค้าตาม<br/>Received the</li> <li>(2) โปรดรับสินค้าม<br/>Please receive</li> </ul> | เรายการข้างบนนี้ไว้ถูกต้องเรียบร้อยแล้ว<br>above mentioned merchandise in good order and condition.<br>โงกล่าวให้ถูกต้องเรียบร้อยก่อนเส็นวับ มิจะนั้นทางบริษัทจะไม่รับผิดขอบทุกประกา<br>d goods in good order and condition there fore. This goods will not be cont  | 7%<br>sidered.                                                                                                 | ภาษิมูลค่าเพิ่ม<br>Value Added Tax<br>รวมเงินทั้งสิ้น<br>Total | 1,831                    |
| ลงชื่อ<br>Signature                                                                                     | อาการ<br>ผู้รับสินค้า<br>Receiver                                                                                                    | ផ្ទ័ដល្                                                                                                    | Tay<br>Ferer                                                   |                          |

| มริษัท วัสดุและวิศวภัณฑ์<br>ENGINEERING AND MAT<br>134 ถุนประยาธิปไตย แขวงยาอยู่มหาหม แ<br>134 กุณประยาธิปไตย แขวงยาอยู่มหาหม แ<br>134 กุณประยาธิปไตย แขวงยาอยู่มหาหม แ<br>134 กุณประยาธิปไตย แขวงยาอยู่มหาหม แ<br>134 กุณประยาธิปไตย แขวงยาอยู่มหาหม แ<br>134 กุณประยาธิปไตย แขวงยาอยู่มหาหม แ<br>134 กุณประยาธิปไตย แขวงยาอยู่มหาหม แ<br>134 กุณประยาธิปไตย แขวงยาอยู่มหาหม แ<br>134 กุณประยาธิปไตย แขวงยาอยู่มหาหม แ<br>134 กุณประยาธิปไตย แขวงยาอยู่มหาหม แ<br>134 กุณประยาธิปไตย แขวงยาอยู่มหาย<br>134 กุณประยาธิปไตย แขวงยาอยู่มหาย<br>134 กุณประยาธิปไตย แขวงยาอยู่มหาย<br>134 กุณประยาธิปไตย แขวงยาอยู่มหาย<br>134 กุณประยาธิปไตย แขวงยาอยู่มหาย<br>134 กุณประยาธิปไตย แขวงยาอยู่มหาย<br>134 กุณประยาธิปไตย แขวงยาอยู่มหาย<br>134 กุณประยาธิปไตย แขวงยาอยู่มหาย<br>134 กุณประยาธิปไตย แขวงยาอยู่มหาย<br>134 กุณประยาธิปไตย แขวงยาอยู่มหาย<br>134 กุณประยาธิปไตย แขวงยาอยู่มหาย<br>134 กุณประยาธิปไตย แขวงยาอยู่มหาย<br>134 กุณประยาธิปไตย แขวงยาอยู่มหาย<br>134 กุณประยาธิปไตย แขวงยาอยู่มหาย<br>134 กุณประยาธิปไตย แขวงยาย<br>134 กุณประยาธิปไตย แขวงยาย<br>134 กุณประยาธิปไตย เขางยาย<br>134 กุณประยาธิปไตย เขางยาย<br>134 กุณประยาธิปไตย เขางยาย<br>134 กุณประยาธิปไตย เขางยาย<br>134 กุณประยาธิปไตย เขางยาย<br>134 กุณประยาธิปไตย เขางยาย<br>134 กุณประยาธิประยาธิประยาย<br>134 กุณประยาย<br>134 กุณยาย<br>134 กุณประยาย<br>134 กุณประยาย<br>134 กุณประยาย<br>134 กุณประยาย<br>134 | <b>จำกัด</b> (สำนักงาร<br>ERIAL CO., 1<br>DRIWSENAS กรุงเราพา 10<br>PHANAKORN BANGKO<br>R2-282-8450 FAX. อัตโม<br>สืบภาษ์ 010553503324 | มใหญ่)<br>LTD.<br>2200<br>DK 10200<br>มัติทุกเบอร์<br>2 |          |
|----------------------------------------------------------------------------------------------------|----------------------------------------------------------------------------------------------------|---------------------------------------------------------|----------|
| ใบเสนอราคา<br>quotation                                                                                                    |                                                                                                    |                                                         |          |
| เรื่อง เสนอราคา ครูภัณฑ์                                                                                                    | วันที่ i<br>Date                                                                                                    | 29 n.n. 61                                              |          |
| เรียน ท่านผู้อำนวยการ วิทยาลัยเทคนิคธัญบุรี                                                                                                    | ใบเสนอร<br>Quatation                                                                                                    | าคาเลขที <u>่ 10035</u>                                 | 2561     |
| ลำดับที่ รายการ<br>Na. Description                                                                                                    | ຈຳນວາ<br>ດາ-                                                                                                    | ง หม่วยละ                                               | -        |
| 1 เครื่องตัดหญ้าละพายหลังโรบิน NBไง11<br>ตามรายละเอียดแบบท้าย                                                                                                    | 2 ต้                                                                                                    | 3 14,000.00                                             | 28,000   |
|                                                                                                    |                                                                                                    |                                                         |          |
| (                                                                                                    |                                                                                                    | รวมรวดาสินค้า<br>Grand Total                            | 26,168.2 |
|                                                                                                    | 7                                                                                                    | ภาษีมูลล่าเพิ่ม<br>Value Added Tax                      | 1,831.7  |
| กำหนดยืนราคาวัน นับแต่ตั้งเสนอราคา เป็นต้นไป<br>The price offer is valid fordays starting from the day offered                                                                                                    |                                                                                                    | รวมเงินทั้งสิ้น<br>Total                                | 28,000.0 |
| 7<br>กำหนดส่งของได้ภายในวัน นับแต่วันลงนามใบสังชื่อเป็นต้นไป<br>Delivery is due by days starting from the date in delivery order                                                                                                    | form                                                                                                    | Balleo dab                                              |          |

## ขั้นตอนการล้างบัญชีพักครุภัณฑ์เป็นสินทรัพย์รายตัวและบางส่วนเป็นค่าใช้จ่าย

 จำแนกบัญชีพักครุภัณฑ์ที่มีมูลค่าต่ำกว่า 5,000 บาท และทำการหักล้างเป็นค่าใช้จ่ายตามขั้นตอน การล้าง พักครุภัณฑ์เป็นค่าใช้จ่ายทั้งจำนวน

 จำแนกบัญชีพักครุภัณฑ์ที่มีมูลค่ามากกว่า 5,000 บาท และทำการหักล้างเป็นสินทรัพย์ด้วย สท.13 โดยทำ ตามขั้นตอน ดังนี้

2.1 สร้างสินทรัพย์หลัก สท.01

2.2 ผ่านรายการหักล้างเป็นสินทรัพย์ ด้วยการทำ สท.13

#### (กรณีเป็นค่าใช้จ่าย)

| Attps://203.157.41.55/M                                                   | ainPage.aspx                           |                             |                                             |                                                      |                                                      |
|---------------------------------------------------------------------------|----------------------------------------|-----------------------------|---------------------------------------------|------------------------------------------------------|------------------------------------------------------|
|                                                                           |                                        |                             |                                             |                                                      |                                                      |
| รนัสผู้ให้: 200060004010                                                  | ชื่อผู้ใช้ :                           | ดำแหน่ง: -                  | สังกัด : วิทยาลัยเทคนิคธัญบุรี สนง.คกก.การอ | าชีวดึกษา                                            | <b>สร้าง</b>  แก้ไข  ค้นหา                           |
| เข้าสู่ระบบเมื่อ: 9:32:43<br>ออกจากระบบ   ข้อมูลผู้ไช้<br>  แก้ไขรหัสผ่าบ | <b>สินทรัพย์ (สท</b><br>สร้างสินทรัพย์ | . 01)                       |                                             |                                                      |                                                      |
| ระบบบัญชีสิบหรัพย์กาวร                                                    | รหัสหน่วยงาน                           | A006                        | รหัสหน่วยเบิกจ่าย                           | 2000600040                                           |                                                      |
| สท01 » สินทรัพย์                                                          |                                        | สมง. ค.ค. คารอาชีวดีอหา     | - Kara a                                    | วิทยาลัยเทคนิคธัญบุรี                                |                                                      |
| สท11 » สินทรัพย์ย่อย                                                      | <u>หมวดสนทรพย</u>                      | 12061600<br>ครภัณฑ์อื่นๆ    | פרעא                                        |                                                      |                                                      |
| สม13 พ.ศายงามสีมหลังย์ควยด้ว                                              | <u>จำนวนสินทรัพย์ที่เหมือนก่</u>       | <u>íu</u> 1                 |                                             |                                                      |                                                      |
| สห13 » ย่ายรายอารอ้ายอาราัด                                               |                                        |                             | -                                           |                                                      |                                                      |
| ล้าง                                                                      | ข้อมูลทั่วไป                           | ขึ้นกับเวลา                 | เขตค่าเสื่อมราคา                            |                                                      |                                                      |
| สท14 » การกำหนดกฎกระจาย<br>การโอน                                         | <u>ศำอธิบาย 1</u>                      | ครุภณฑ์สำนักงาน             |                                             |                                                      |                                                      |
| สท15 » การชำระบัญชีสินทรัพย์                                              | <u>คาอธบาย 2</u><br>การกำหนดบัญชี      | 12061600 ครภัณฑ์อื่นๆ-GEMIS |                                             |                                                      |                                                      |
| 558310108510                                                              | <u>เลขที่ผลิตภัณฑ์</u>                 | 74300030004622002           | <u>เลขที่สินค้าคงคลัง</u>                   |                                                      |                                                      |
| เมนถัดไป ไกลับหน้าหลัก                                                    | ปริมาณ                                 |                             | หน่วย                                       | MAC                                                  |                                                      |
|                                                                           |                                        |                             |                                             | เครื่อง                                              |                                                      |
|                                                                           | ขอมูลการผ่านรายการ<br>วันที่โอนเป็นทุน |                             | ยกเลิกการทำงานเมื่อ                         |                                                      |                                                      |
|                                                                           | วันที่ได้มาครั้งแรก                    |                             |                                             |                                                      |                                                      |
|                                                                           | งวดที่ได้มา                            |                             |                                             |                                                      |                                                      |
|                                                                           |                                        |                             |                                             |                                                      | 0                                                    |
|                                                                           |                                        |                             |                                             |                                                      | ถัดไป »                                              |
|                                                                           |                                        |                             | ว่าอองการสร้างข้อมอ                         |                                                      |                                                      |
|                                                                           |                                        |                             |                                             |                                                      |                                                      |
|                                                                           |                                        |                             |                                             |                                                      |                                                      |
|                                                                           |                                        |                             |                                             | ระบบบริหารการเงินการคล้<br>Government Fiscal Manager | ังภาครัฐแบบอิเล็กทรอนิกส์<br>nent Information System |

| GFMIS Web Online - Wir                                                    | ndows Internet Explorer                                 | -                                        | -                                         | and the second                               |                                                  |                                                         |
|---------------------------------------------------------------------------|---------------------------------------------------------|------------------------------------------|-------------------------------------------|----------------------------------------------|--------------------------------------------------|---------------------------------------------------------|
| GFMIS<br>WEBIONLINE<br>ministry of Junore                                 | ainPage.aspx<br>ระบบบริหารการเงิ<br>GOVERNMENT FISCAL เ | นการดลังกาดรัฐแบบข<br>MANAGEMENT INFORMA | มิ <mark>ลิกทรอนิกส</mark><br>TION SYSTEM | ×                                            |                                                  |                                                         |
| รหัสผู้ใช้: 200060004010                                                  | ชื่อผู้ไข้ :                                            | สำแหน่ง : -                              | i                                         | สังกัด : วิทยาลัยเทคนิคธัญบุรี สนง.คกก.การอา | ชีวศึกษา                                         | <b>สร้าง</b>  แก้ไข  ค้นหา                              |
| เข้าสู่ระบบเมื่อ: 9:32:43<br>ออกจากระบบ   ข้อมูลผู้ใช้<br>  แก้ไขรนัสผ่าน | สินทรัพย์ (สห<br>สร้างสินทรัพย์                         | . 01)                                    |                                           |                                              |                                                  |                                                         |
| ระบบบัญชีสินทรัพย์ถาวร                                                    | รหัสหน่วยงาน                                            | A006                                     |                                           | รหัสหน่วยเบิกจ่าย                            | 2000600040                                       |                                                         |
| สท01 » สินทรัพย์                                                          | <u>หมวดสินทรัพย์</u>                                    | สนง.คกก.การอาชีวศึก<br>12061600          | רש                                        | <u>ด้ชาย</u>                                 | วิทยาลัยเทคนิครัญบุรี                            |                                                         |
| สท11 × คนทรายขยย<br>สท12 × รายงานสันทรัพย์รายตัว                          | <u>จำนวนสินทรัพย์ที่เหมือน</u>                          | ησπατισμη<br><u>ňu</u> 1                 |                                           |                                              |                                                  |                                                         |
| สห13 » ผ่านรายการด้วยการหัก<br>ล้าง                                       | ข้อมูลทั่วไป                                            | ขึ้นกับเว                                | เลา                                       | เขตคำเสื่อมราคา                              |                                                  |                                                         |
| สม14 » การกำหนดกฎกระจาย<br>การโอน                                         | <u>รหัสแหล่งของเงิน</u>                                 | 2562 💌 6231000                           |                                           | <u>รนัสกิจกรรมหลัก</u>                       | P1300                                            |                                                         |
| สท15 » การข่าระบัญชิสินทรัพย์<br>ระหว่างก่อสร้าง                          | รนัสจังหวัด                                             | 1300 - ปทุมธานี                          | *                                         | รนัสงบประมาณ                                 | 20006                                            |                                                         |
|                                                                           | <u>รหัสสนย์ต้นทุบ</u>                                   | 2000600040<br>วิทยาลัยเทคนิคธัญบุรี      |                                           |                                              |                                                  |                                                         |
|                                                                           |                                                         |                                          |                                           | สำลองการสร้างข้อมูล                          |                                                  | < ก่อนหน้า                                              |
|                                                                           |                                                         |                                          |                                           |                                              | ระบบบริหารการเงินการค<br>Government Fiscal Manag | งลังภาครัฐแบบอิเล็กทรอนิกส์<br>ement Information System |

| GFMIS Web Online - Wir                                                    | ndows Internet Explorer                     |                                                     | a state of the second second second second second second second second second second second second second secon                                                                                                    |                                                         |                                                  |
|---------------------------------------------------------------------------|---------------------------------------------|-----------------------------------------------------|----------------------------------------------------------------------------------------------------|---------------------------------------------------------|--------------------------------------------------|
| () https://203.157.41.55/M                                                | lainPage.aspx                               |                                                     | And a second second sec |                                                         |                                                  |
| GFMIS<br>WEBONLINE<br>munifory junant                                     | SUUUSKISHISHISIJUH<br>GOVERNMENT FISCAL MAN | ารดลังกาดรัฐแบบอิเล็กกร.<br>JAGEMENT INFORMATION SY | DŪĪŊĂ                                                                                                    | 32                                                      |                                                  |
| รนัสผู้ใช้: 200060004010                                                  | ชื่อผู้ใช้ :                                | สาแหน่ง: -                                          | สังกัด : วิทยาลัยเทคนิคธัญบุรี สนง.คกก.การอาชี                                                                                                    | ไวศึกษา                                                 | สร้าง  แก้ไข  ค้นหา                              |
| เข้าสู่ระบบเมื่อ: 9:32:43<br>ออกจากระบบ   ข้อมูลผู้ใช้<br>  แก้ไขรหัสผ่าบ | สินทรัพย์ (สท. (<br>สร้างสินทรัพย์          | 01)                                                 |                                                                                                    |                                                         |                                                  |
| ระบบบัญชีสับพรัพย์กาาร                                                    | รหัสหน่วยงาน                                | A006                                                | รหัสหน่วยเบิกจ่าย                                                                                                    | 2000600040                                              |                                                  |
| สพปิ1 » สัมหรังเช่                                                        |                                             | สนง.คกก.การอาชีวศึกษา                               |                                                                                                    | วิทยาลัยเทคนิคธัญบุรี                                   |                                                  |
|                                                                           | <u>หมวดสินทรัพย์</u>                        | 12061600                                            | <u>พ้ชาย</u>                                                                                                    |                                                         |                                                  |
| สท11 » สินทรัพย์ย่อย                                                      |                                             | คุรภัณฑ์อื่นๆ                                       |                                                                                                    |                                                         |                                                  |
| สท12 » รายงานสินทรัพย์รายด้ว                                              | <u>จำนวนสนทรัพย์ที่เหมือนกัน</u>            | 1                                                   |                                                                                                    |                                                         |                                                  |
| สท13 » ผ่านรายการด้วยการทัก<br>ล้าง                                       | ข้อมูลทั่วใป                                | ขึ้นกับเวลา                                         | เขตค่าเสื่อมราคา                                                                                                    |                                                         |                                                  |
| สห14 » การกำหนดกฎกระจาย<br>การโอน                                         |                                             |                                                     |                                                                                                    |                                                         | < ก่อนหน้า                                       |
| สท15 » การขำระบัญชิสินทรัพย์<br>ระหว่างก่อสร้าง                           |                                             |                                                     | สำลองการสร้างข้อมูล                                                                                                    |                                                         |                                                  |
| เมนูอัดไป  กลับหน้าหลัก                                                   |                                             |                                                     |                                                                                                    |                                                         |                                                  |
|                                                                           |                                             |                                                     |                                                                                                    | ระบบบริหารการเงินการคลัง:<br>Government Fiscal Manageme | กาครัฐแบบอิเล็กทรอนิกส์<br>nt Information System |
|                                                                           |                                             |                                                     |                                                                                                    |                                                         |                                                  |

| GFMIS Web Online - Wi                                                       | ndows Internet Explorer                      |                                                     | -                                        | -                       |                                                                          |                                  |
|-----------------------------------------------------------------------------|----------------------------------------------|-----------------------------------------------------|------------------------------------------|-------------------------|--------------------------------------------------------------------------|----------------------------------|
| @ https://203.157.41.55/M                                                   | lainPage.aspx                                |                                                     |                                          |                         |                                                                          |                                  |
|                                                                             | SUUUSHISHISHISHISHISHISHISHISHISHISHISHISHIS | งินการดสังกาดรัฐแบบอิเล็<br>MANAGEMENT INFORMATI    | InnsoUnd<br>ON SYSTEM                    |                         | 32                                                                       |                                  |
| รหัสผู้ใช้: 200060004010                                                    | ชื่อผู้ใช้ :                                 | ตำแหน่ง : -                                         | สังกัด : วิทยาลัยเทคนิคธัส               | บูบุรี สนง.ดกก.การอาชีว | วศึกษา                                                                   | สร้าง                            |
| เข้าสู่ระบบเมื่อ: 9:32:43<br>ออกจากระบบ   ข้อมูลผู้ใช้<br>  แก้ไขรหัสผ่าน   | <b>ผ่านรายการ</b> เ<br>สร้างผ่านรายการด้วยกา | <b>ด้วยการหักล้าง (</b> ส<br>รทักล้าง               | <b>สท. 13)</b>                           |                         |                                                                          |                                  |
| ระบบบัญชีสินทรัพย์ถาวร                                                      | ข้อ                                          | อมูลทั่วไป                                          | รายการบัญชั่แยกประเภท                    |                         | ระพอวรเมือ                                                               |                                  |
| สท01 » สินทรัพย์                                                            | รหัสหน่วยงาน                                 | A006                                                |                                          | <u>วันที่เอกสาร</u>     | 25 ธันวาคม 2561 🏼 🏛                                                      |                                  |
| สท11 » สินทรัพย์ย่อย                                                        | รหัสพื้นที                                   | สนง.คกก.การอาชีวศึกษา<br>1300 - ปทุมธานี            | Y                                        | วันที่ผ่านรายการ        | 25 ธันวาคม 2561                                                          |                                  |
| สท12 » รายงานสินทรัพย์รายตัว<br>สท13 » ผ่านรายการด้วยการหัก                 | รหัสหน่วยเบิกจ่าย                            | 2000600040                                          |                                          | 47A                     | 3                                                                        |                                  |
| สำเ<br>สท14 » การกำหนดกฏกระจาย<br>การโอน                                    | <u>ประเภทเอกสาร</u>                          | ริทอาลัอรทคนิคอัญบุรี<br>JV - บันทึกรายการบัญชีทั่ว | ไปไม่เกี่ยวกับเงินสดและเทียบเท่าเงินสด 🕚 | <u>ารอ้างอิง</u>        | 0100029599                                                               |                                  |
| สท15 » การป่าระบัญชีสินทรัพย์<br>ระหว่างก่อสร้าง<br>เมนูถัดไป  กลับหน้าหลัก |                                              |                                                     | สำลองการบันที่ห                          | n                       |                                                                          |                                  |
|                                                                             |                                              |                                                     |                                          |                         | ระบบบริหารการเงินการคลังภาครัฐแบบ<br>Government Fiscal Management Inform | มอิเล็กทรอนิกส์<br>nation System |

| A https://203.157.41.55/M                                                | lainPage.aspx                                     | read read                                |                                           |                                |                  |                              |                                         |                                          |
|--------------------------------------------------------------------------|---------------------------------------------------|------------------------------------------|-------------------------------------------|--------------------------------|------------------|------------------------------|-----------------------------------------|------------------------------------------|
|                                                                          | SUUUSHISHISHISU<br>GOVERNMENT FISCAL M/           | การดลังกาดรัฐแบบอิ<br>NNAGEMENT INFORMA  | เ <mark>ล็กทรอนิกส์</mark><br>rion system | X                              |                  |                              | 32                                      |                                          |
| รหัสผไวช้: 200060004010                                                  | ชื่อผู้ใช้ :                                      | ตำแหน่ง : -                              | สังกัด                                    | ล : วิทยาลัยเทคนิคธัญบุรี สนง. | จกก.การอาชีวศึกษ | 1                            |                                         | สร้าง                                    |
| เข้าสู่ระบบเมือ: 9:32:43<br>ออกจากระบบ   ข้อมูลผู้ไช้<br>  แก้ไขรหัสผ่าน | <b>ผ่านรายการด้ว</b><br>สร้างผ่านรายการด้วยการทัศ | <b>ยการหักล้าง (</b><br><sub>าล้าง</sub> | ัสท <b>. 13)</b>                          |                                |                  |                              |                                         |                                          |
| ระบบบัญชีสินทรัพย์ถาวร                                                   | ข้อมูล                                            | ทั่วไป                                   | হা                                        | ยการบัญชีแยกประเภท             |                  | 5                            | ายการเปิด                               |                                          |
| สท01 » สินทรัพย์                                                         | รายการบัญชีแยกประเภา                              | и                                        |                                           |                                |                  |                              | < ก่อ                                   | นหน้า 1/1 ถัดไป »                        |
| สท11 » สินทรัพย์ย่อย                                                     | สำดับที่ 1                                        |                                          |                                           | ดีย์ผ่านร                      | ายการ            | 40 - รายกา                   | รเดบิต 💌                                |                                          |
| สท12 » รายงานสินทรัพย์รายตัว                                             | <u>บัญชีแยกประเภท</u>                             | 1206010102                               |                                           | <u>จำนวนเงื</u>                | <u>iu</u>        |                              | 18150.00 ארע                            |                                          |
| สท13 » ผ่านรายการด้วยการหัก<br>ล้าง<br>สท14 » การกำหนดกฎกระจาย           | <u>ข้อความ</u>                                    | ล้างพักครุภัณฑ์สำนัก                     | างานเป็นค่าใช้จ่าย                        |                                |                  |                              |                                         |                                          |
| การโอน                                                                   |                                                   | จัดเก็บรายก                              | ารนี้ลงในตาราง                            | ลบข้อมูลรายการนี้              | สร้างข้อมูลรายก  | ารใหม่                       |                                         |                                          |
| ลท15 » การชาระบญชสนทรพย<br>ระหว่างก่อสร้าง                               | เลือก สำดับที่                                    | Pian Instantis                           | เลยที่สินกรักษ์                           | เลขที่สินทรัพย์ย่อย            | บัญชีแย          | กประเภท                      | ปริมาณ                                  | จำนวนเงิน                                |
|                                                                          | 1                                                 | 40                                       |                                           |                                | 12060            | 010102                       | จำนวนเงิน                               | 18,150.00<br>18,150.00                   |
| เมนูถัดไป  กลับหน้าหลัง                                                  | n -                                               |                                          |                                           |                                |                  |                              |                                         |                                          |
|                                                                          |                                                   |                                          |                                           | สำลองการบันทึก                 |                  |                              |                                         |                                          |
|                                                                          |                                                   |                                          |                                           |                                | (                | ระบบบริหาร<br>Government Fis | การเงินการคลังภาคร<br>scal Management I | ัฐแบบอิเล็กทรอนิกส์<br>nformation System |

| GFMIS Web Online - Wi                                                    | ndows Internet Explore                  | r                                        |                                      | Name and Address of the Owner, where                     |                                                                                                    |
|--------------------------------------------------------------------------|-----------------------------------------|------------------------------------------|--------------------------------------|----------------------------------------------------------|----------------------------------------------------------------------------------------------------|
| e https://203.157.41.55/M                                                | lainPage.aspx                           | a constant of                            |                                      |                                                          |                                                                                                    |
|                                                                          | SUUUSHISHI<br>GOVERNMENT FISC           | รเงินการดลังกาดรัฐ<br>al management เทคื | แบบอิเล็กกรอนิกส์<br>ormation system |                                                          | 32                                                                                                 |
| รหัสผไว้: 200060004010                                                   | ชื่อผู้ใช้:                             | ตำแหน่ง : -                              | สังกัด : วิทยาลัย                    | เทคนิคธัญบุรี สนง.คกก.การอาชีวศึกบ                       | ศา สร้าง                                                                                           |
| เข้าสู่ระบบเมือ: 9:32:43<br>ออกจากระบบ   ข้อมูลผู้ไข้<br>  แก้ไขรหัสผ่าน | <b>ผ่านรายกา</b><br>สร้างผ่านรายการด้วย | <b>รด้วยการหักล้</b><br>การพักล้าง       | ้าง (สท <b>. 13</b> )                |                                                          |                                                                                                    |
| ระบบบัญชีสินทรัพย์ถาวร                                                   |                                         | ข้อมูลทั่วไป                             | รายการบัญชั่นเ                       | เคประเภท                                                 | รายการเปิด                                                                                         |
| สท01 » สินทรัพย์                                                         | รายการเปิด                              |                                          |                                      |                                                          | < ก่อนหน้า 1/1 ถัดไป »                                                                             |
| สท11 » สินทรัพย์ย่อย                                                     | สำดับที่ 1                              |                                          | รหัสบัญชีแยกประเภท                   | 1206010102                                               |                                                                                                    |
| สท12 » รายงานสินทรัพย์รายตัว<br>สท13 » ผ่านรายการด้วยการหัก              | <u>เลขที่เอกสารหักล้าง</u>              | 0100029599                               | ปีเอกสาร                             | พักครุภัณฑ์สำนักงาน<br>2562 <b>▼ <u>บรรทัดรายการ</u></b> | 1 แสดงเอกสาร                                                                                       |
| ลาง<br>สท14 » การกำหนดกฏกระจาย<br>การโอน                                 |                                         |                                          | จัดเก็บรายการนี้ลงในตาราง            | ลบข้อมูลรายการนี้                                        |                                                                                                    |
| สท15 » การขำระบัญชิสินทรัพย์<br>ระหว่างก่อสร้าง                          | เลือก                                   | สำดับที่                                 | <b>เลขทีเอกสาร</b>                   | ปีเอกสาร<br>2562                                         | บรรทัดรายการ                                                                                       |
|                                                                          |                                         | 1                                        | 0100029399                           | 2302                                                     | 1                                                                                                  |
| เมนูถัดไป  กลับหน้าหลั <i>ก</i>                                          |                                         |                                          | สาลอ                                 | งการบันทึก                                               |                                                                                                    |
|                                                                          |                                         |                                          |                                      |                                                          | ระบบบริหารการเงินการคลังภาครัฐแบบอิเล็กทรอนิกส์<br>Government Fiscal Management Information System |

| สถานะ รหัสข้อความ | ศาอธิบาย                          |  |
|-------------------|-----------------------------------|--|
| สาเร็จ RW 614     | ตรวจสอบเอกสาร - ไม่มีข้อผิดพลาด : |  |
| C                 |                                   |  |
| มันทักของ         | (ค                                |  |
|                   |                                   |  |
|                   |                                   |  |
|                   |                                   |  |

| หน้าที่ 1 จากทั้งหมด 1 | NUCCUSE<br>BLOCINES<br>BLOCINES                                            | เข้างคุล เป็นขังกอง<br>บัญชังออง |                 | เห็ญของการ  |                                                      |                                           |                                        |  |
|------------------------|----------------------------------------------------------------------------|----------------------------------|-----------------|-------------|------------------------------------------------------|-------------------------------------------|----------------------------------------|--|
|                        | อะไมนเป็นสมใหม่<br>วันที่เอกชาย<br>วันที่อ่านรายการ<br>สอานะ<br>การอ้างอิร | เข้าของ<br>เงินฝาก               |                 |             |                                                      | เเป็นค่าใช้ดำย                            |                                        |  |
|                        |                                                                            | <u>เงินฝาก</u><br>คลัง ธ.พาณิชย์ | ซ้อความในรายการ |             |                                                      | ส้างพักครุภัณฑ์สนง                        |                                        |  |
|                        |                                                                            |                                  |                 | กิจกรรมช่อย |                                                      |                                           |                                        |  |
| ເອກສາຣນັ້ຟູອີ          |                                                                            | แหล่งเงินทุน                     | ทัสงบประมาณ     |             | 6231000 รายใส้อื่น<br>สนุง.คุกค.อาชีวศึกษา           | 6231000 รายใต้อื่น<br>สนุง.คกก.อาชีวศึกษา | หลัดโซเร 000 (23)<br>สนุร.คกอารีวศึกษา |  |
|                        |                                                                            | าน่วยตันทุน                      | 5               |             | 2000600040<br>20006                                  | 2000600040<br>20006                       | 200060040<br>20006                     |  |
|                        |                                                                            | การกำหนด                         | จำบวนเงิน       | กิจกรรมหลัก | 2000600040<br>11,850.00<br>P1300 1131นี้             | 2000600040<br>6,300.00<br>P1300 ปทุมธานี  | 00000<br>18.150.00<br>P1300 1130       |  |
|                        | hrin                                                                       | <del>ຊ</del> ້ອນັດເອີ            |                 |             | <del>ຕ່າດ</del> ຣຸກັພຈຳມູລຄ່າສໍ່າດວ່າເກ <b>ພ</b> ຈາ໌ | ค่าครุภัพชามูลค่าต่ำกว่าเกพข              | พักครูภัณฑ์สำนักงาน                    |  |
|                        | (00029599<br>กิกราชการบัญชี<br>นง.คกก.การ                                  | ว0600040 -<br>รหัสาวัณชี         | 0               |             | 5104030206                                           | 5104030206                                | 1206010102                             |  |
|                        | : 2019 - 01<br>: JV - บันท์<br>: A006 - สั                                 | : 000020                         | เครดิต          |             | เคบิต                                                | เตบิต                                     | កោះគ្នា<br>ទ                           |  |
|                        | กสาร<br>พเอกสาร<br>ชการ                                                    | ມີກຈຳຍ<br>ເຮະນັດ                 | ขการที่         |             | _                                                    | 5                                         | η                                      |  |

| sur to                                                                                                    |                                                                                                    | <ul> <li>เวลาดหร้าว</li> <li>เองาร 10310</li> </ul>                                              | RED COM CO., LTD.                                                                                                    | Head Office : 59 Soi La<br>Wangtonglang,<br>Tel : 0-25<br>Fai                     | rdprao 57, (Se<br>Wangtonglang<br>)330193-4, 0-<br>x : (662) 9330 | า, Dr.D<br>odswang) Lardprao<br>, Bangkok 10310<br>:29330698<br>0194<br>สารออกเป็นชุด |
|----------------------------------------------------------------------------------------------------|----------------------------------------------------------------------------------------------------|--------------------------------------------------------------------------------------------------|----------------------------------------------------------------------------------------------------|-----------------------------------------------------------------------------------|-------------------------------------------------------------------|---------------------------------------------------------------------------------------|
|                                                                                                    | erman 20255370604                                                                                    | 484                                                                                              | ต้นุฉบับใบกำกับภาษี / ใบส่งของ                                                                                                    |                                                                                   | เลขที่                                                            | 07507                                                                                 |
|                                                                                                    |                                                                                                    |                                                                                                  | TAA TITVOICE / DELIVERT ORDER                                                                                                    |                                                                                   | วันที่                                                            | 14 개.월.                                                                               |
| ระการใบส์เทองดู<br>เราะหมู่ 3<br>เป็นส์เทองดู                                                                                                    | ทนิกรัญบุรี<br>ค.บึงน้ำรักษ์ อ.ร้<br>มี<br>มัลส์เซียภาษีอากา<br>กล้า ใบสั่งพน้                       | ญบูรี<br><del>699-4000 2393-35</del><br>กักงานขาย (เงื่อน                                        | สถานที่ส่ง วิท<br>10:<br>- จ.1<br>ไขการชำระเงิน วันครบกำหนด                                                                                                    | ยาลัยเทกนิกธัญบุรี<br>9 หมู่ 3 ต.ปิงน้ำรักษ์ อ.ธัญ:<br>ปุทุมธานี<br>ผู้สั่งสินค้า | ปุรี<br>พนั                                                       | กงานขาย                                                                               |
| รษัสสินค้า                                                                                                    | จำนวน                                                                                                |                                                                                                  | รายการ                                                                                                    | หน่วยละ                                                                           | ส่วนลด                                                            | จำนวนเงิน                                                                             |
| 1                                                                                                    | 1 เครื่อง                                                                                            | เครื่องพิมพ์แบบจี<br>ยี่ห้อ Canon รุ่น C<br>บริษัทผู้ผลิต Can<br>ประเทศผู้ผลิต ญี<br>ซ้าพเจ้าผู้ | เ็คหมึกพร้อมติดตั้งถังหมึกพิมพ์<br>32010<br>on<br>ปุ่น<br>มีรายชื่อข้างส่างนี้ได้ตรวจรับพัสดุ /                                                                                                    | 3,950.00                                                                          |                                                                   | 3,950.00                                                                              |
|                                                                                                    |                                                                                                    | คราวจอารจาหมุ<br>คระว่อ<br>(เกม รุ่ง เกม)<br>ถงร่อ<br>ถงชื่อ                                     | 1 กันปาการโตทองเรอบรอยแรง<br>ภารัช<br>การมาการโตทรชิง<br>25 โค เอฟิ<br>)<br>กรรมการ<br>)<br>กรรมการและเลขาบุการ                                                                                                    | <b>หส</b> งของจาน                                                                 | )13 e.e.                                                          | ฉบ้า                                                                                  |
| สามพันเร่                                                                                                    | ั่าร้อย <b>ห</b> ้าสิบบาทถ้ <sup>ะ</sup>                                                             | วน                                                                                               |                                                                                                    | รวมราคาทั้งสิ้<br>จำนวนภาษีมูลค่า<br>รวมเงินทั้งสิ้น                              | น<br>แพิ่ม                                                        | 3,691.59<br>258.41<br>3,950.00                                                        |
| ในการขำระค่าสินค้าบบี<br>บริษัท เรด คอม จำกัด<br>ปริษัท จะคิดดอกเปี้ยรั<br>กำหนดข่าระแต้ว<br>สินค้าตกมรายการข้างดั<br>บริษัท เรด คอม จำกัด<br>จนกว่าผู้ชื่อจะข่าระด่าสิ | การด้วยเร็ค โปรดช็ดคร่อม<br>อยละ 1.5 ต่อเดือนของจำา<br>นนี้ยังเป็นกรรมสิทธิ์ของ<br>นด้าเรียบร้อยแล้ว | มและสั่งจ่ายระบุรี่อ<br>นวมเสินที่ยังค้างข่าระเมื่อครบ                                           | ร้าทเร้าให้รับสินค้าแจ้งหนี้ ตามรายการข้างคันนี้<br>โดยครบถ้วนถูกต้อง และวับทราบเรื่องไขต่างๆ แล้ว<br>L/We have received the above mentioned<br>goods in good condition and been informed<br>all the conditions<br>ผู้รับของ |                                                                                   | ษัท เรต คอม<br>COM CO<br>COL F<br>ผู้รับมอบอ่าน<br>ORIZED SIG     | ITD.                                                                                  |
|                                                                                                    | all                                                                                                  | a                                                                                                | a tu ca una relativita (acco                                                                                                    |                                                                                   |                                                                   |                                                                                       |

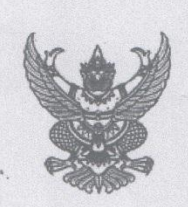

#### ใบสั่งชื่อ/สั่งจ้าง

ราย ผู้รับจ้าง บริษัท เรด คอม จำกัด

ที่อยู่ เลขที่ ๕๙ ชอยชอยลาดพร้าว๕๗ (สดสว่าง) ถนนลาดพร้าว แขวงวังทองหลาง เขตวังทองหลาง กรุงเทพมหานคร ๑๐๓๑๐

 โทรศัพท์ ୦୭๙๓๓୦๑๙๓-๔, ୦୭๙๓๓୦๖๙๘

เลขประจำตัวผู้เสียภาษี ๑๑๐๕๕๓๗๐๖๐๔๘๔

และที่บัญชีเงินฝากธนาคาร

......

ธนาคาร .....

ใบสั่งซื้อ/สั่งจ้างเลขที่ ๒๐/๒๕๖๒ วันที่ ๑๒ พฤศจิกายน ๒๕๖๑ ส่วนราชการ วิทยาลัยเทคนิคชัญบุรี ที่อยู่ ๑๐๙หมู่ที่๓ ตำบลบึงน้ำรักษ์ อำเภอชัญบุรี จังหวัด ปทุมธานี โทรศัพท์ ๐-๒๕๔๖-๗๑๘๔

ตามที่ บริษัท เรด คอม จำกัด ได้เสนอราคา ไว้ต่อ วิทยาลัยเทคนิคธัญบุรี ซึ่งได้รับราคาและตกลงซื้อ/จ้าง ตามรายการดังต่อไปนี้

| ลำดับ | รายการ                                   | จำนวน | หน่วย               | ราคาต่อหน่วย<br>(บาท) | จำนวนเงิน<br>(บาท) |  |
|-------|------------------------------------------|-------|---------------------|-----------------------|--------------------|--|
| ଭ     | จัดซื้อครุภัณฑ์สำนักงานเครื่องปริ้นเตอร์ | ଡ     | เครื่อง             | ಣ,ನೇಂ.೦೦              | ଜା,ଟାହିଁଠ.୦୦       |  |
|       |                                          |       |                     | รวมเป็นเงิน           | ଗ, ଚଟର. ଝଟ         |  |
|       |                                          |       |                     | ภาษีมูลค่าเพิ่ม       |                    |  |
|       | (สามพันเก้าร้อยห้าสิบบาทถ้วน)            |       | รวมเป็นเงินทั้งสิ้น |                       | ៣,ನ್.0.00          |  |

การซื้อ/สั่งจ้าง อยู่ภายใต้เงื่อนไขต่อไปนี้

๑. กำหนดส่งมอบภายใน ๕ วัน นับถัดจากวันที่ผู้รับจ้างได้รับใบสั่งซื้อ

๒. ครบกำหนดส่งมอบวันที่ ๑๙ พฤศจิกายน ๒๕๖๑

สถานที่ส่งมอบ วิทยาลัยเทคนิคธัญบุรี ๑๐๙หมู่ที่๓

๔. ระยะเวลารับประกัน ๓ วัน

 สงวนสิทธิ์ค่าปรับกรณีส่งมอบเกินกำหนด โดยคิดค่าปรับเป็นรายวันในอัตราร้อยละ o.bo ของราคาสิ่งของ ที่ยังไม่ได้รับมอบแต่จะต้องไม่ต่ำกว่าวันละ ๑๐๐.๐๐ บาท

๖. ส่วนราชการสงวนสิทธิ์ที่จะไม่รับมอบถ้าปรากฏว่าสินค้านั้นมีลักษณะไม่ตรงตามรายการที่ระบุไว้ในใบสั่งซื้อ กรณีนี้ ผู้รับจ้างจะต้องดำเนินการเปลี่ยนใหม่ให้ถูกต้องตามใบสั่งซื้อทุกประการ

๓. การประเมินผลการปฏิบัติงานของผู้ประกอบการ หน่วยงานของรัฐสามารถนำผลการปฏิบัติงานแล้วเสร็จตามสัญญาหรือข้อตกลงของคู่สัญญา

| เลยประจำตัวอัเลียกว                                                                                                    | Henny 0105537/co.co.                                                                                                    |                                                                                                    |                                                                                                    |                                                                      |                                                     |
|----------------------------------------------------------------------------------------------------|----------------------------------------------------------------------------------------------------|----------------------------------------------------------------------------------------------------|----------------------------------------------------------------------------------------------------|----------------------------------------------------------------------|-----------------------------------------------------|
| รหัสลูกค้า                                                                                                    | 199 1113 0102037000464                                                                                                    | TAX INVOICE                                                                                                    | DELIVERY CHEER                                                                                             | -                                                                    |                                                     |
| รื่อลูกค้จิทยาลัย<br>109 หมู่<br>จ.ปทุมธ<br>เลขประจํ                                                                                                    | เทกนิกธัญบูรี<br>3 ต.บึงน้ำรักษ์ อ.ธัญบูรี<br>านี<br>1ตัวผู้เสียภาษีอากร 099 4000 239                                                                                                    | 3 35                                                                                                    | สถานที่ส่ง วิทย<br>105<br>- จ.ป                                                                            | บาลัยเทคนิคธัญบุรี<br>หมู่ 3 ต.บึงน้ำรักษ์ อ.ธัญบุรี<br>ทุมธานี      |                                                     |
| เลขที่ใบสั่งของรุ                                                                                                    | งูกค้า ใบสั่งพนักงานขาย                                                                                                    | เงื่อนไขการชำระเงิน                                                                                                    | วันครบกำหนด                                                                                                | ผู้สั่งสินค้า                                                        | พนักงานขาย                                          |
| รหัสสินค้า                                                                                                    | จำนวน                                                                                                    | รายการ                                                                                                    |                                                                                                    | หน่วยละ ส่วน                                                         | ลด จำนวนเงิน                                        |
|                                                                                                    | <ol> <li>เครื่อง เครื่องพิมพ์</li> <li>ย์ห้อ Canor</li> <li>บริษัทผู้ผลิง</li> <li>ประเทศผู้ผ</li> <li>ข้าพเจ้าผู้มีรายชื่อง</li> <li>พราจการจ้างจำนวน</li> <li>ถงชื่อ</li> <li>จางของจาร โดง</li> <li>ถงชื่อ</li> <li>จางจองจาร โดง</li> <li>ถงชื่อ</li> <li>จางจองจาร โดง</li> <li>ถงชื่อ</li> <li>จางจองจาร โดง</li> <li>ถงชื่อ</li> <li>จางจองจาร โดง</li> <li>ถงชื่อ</li> <li>จางจองจาร โดง</li> <li>ถงชื่อ</li> <li>ถงชื่อ</li> <li>ถงชื่อ</li> <li>ถงชื่อ</li> </ol> | แบบฉีดหมึกพร้อมติดตั้ง<br>1 รุ่น G2010<br>A Canon<br>สิต ญี่ปุ่น<br>ว้างถ่างนี้ได้ตรวจรับพัสดุ /<br>                                                           | ด้งหมึกพิมพ์<br>ยแล้ว<br>มการ<br>นุการ                                                                     | 3,950.00<br>-<br>ในส่วของจำนวน.                                      | 3,950.00                                            |
| สามพันเก้า                                                                                                    | เรื้อยห้าสิบบาทถ้วน                                                                                                    |                                                                                                    |                                                                                                    | รวมราคาทั้งสิ้น<br>จำนวนภาษีมูลค่าเพิ่ม<br>รวมเงินทั้งสิ้น           | 3,691.59<br>258.41<br>3,950.00                      |
| ในการร่างะค่าสินล้างมีก<br>มาริษัท (รล คอม จำกัด<br>เมริษัท จะลิดดอกเนี้ยร้อ<br>ถ้านนะร่างอะแล้ว<br>สินล้าตามรายการร้างดัน<br>มาริษัท (รล คอม จำกัด<br>จนกว่าผู้ชื่อจะร่างะล่าสิน<br>มีสราวจะสอบ<br>นัตรวจะสอบ | ารด้วยเร็ค โปรดรีดคร่อมและสั่งจ่ายระบุรี่อ<br>ยละ 1.5 ต่อเดือนของจำนวนเงินที่ยังค้างข่าระเมื่<br>นี้ยังเป็นกรรมสิทธิ์ของ<br>ค้าเรียบร้อยแล้ว<br>                                                                                                    | ร้าทเจ้าได้รับสินด้านจัง<br>โดยครบถ้วนถูกต้อง แล<br>I/We have received<br>goods in good cond<br>all the conditions<br>ผู้รับชอง<br>ตัวบรรรง (<br>วันที่ (DATE) | หนี้ ตามรายการข้างตัมนี้<br>เริ่มพราบเจี้ยนไรต่างๆ แต้ว<br>the above mentioned<br>lition and been informed | LISHING<br>RED CON<br>COLA-<br>LISHING<br>LISHING<br>RED (AUTHORIZED | คยม จำกัด<br>co., ittp.<br>7<br>อานาจ<br>Signature) |

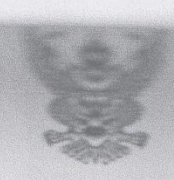

#### ใบสังขื้อ/สังจ้าง

ผู้ขาย/ผู้รับจ้าง บริษัท เรด คอม จำกัด ที่อยู่ เลซที่ ๕๙ ซอยซอยลาดพร้าว๕๗ (สดสว่าง) ถนนลาดพร้าว แขวงวังทองหลาง เขตวังทองหลาง กรุงเทพมหานคร ๑๐๓๑๐ โทรศัพท์ ๐๒๙๓๓๐๓๙๓-๙, ๐๒๙๓๓๐๖๙๘

เลขประจำตัวผู้เสียภาษี ๐๑๐๕๕๓๓๐๖๐๔๘๔ เลขที่บัญขีเงินฝากธนาคาร ......

ชื่อบัญชี ธนาคาร ใบสั่งขี้อ/สั่งจ้างเลขที่ ๒๓/๒๕๖๒ วันที่ ๑๓ พฤศจิกายน ๒๕๖๑ ส่วนราชการ วิทยาลัยเทคนิครัญบุรี ที่อยู่ ๑๐๙หมู่ที่๓ ตำบลบึงน้ำรักษ์ อำเภอรัญบุรี จังหวัด ปทุมธานี โทรศัพท์ ๐-๒๕๔๖-๗๑๘๔

ตามที่ บริษัท เรด คอม จำกัด ได้เสนอราคา ไว้ต่อ วิทยาลัยเทคนิคธัญบุรี ซึ่งได้รับราคาและตกลงซื้อ/จ้าง ตามรายการดังต่อไปนี้

| ลำดับ | รายการ                                                     | จำน้วน | หน่วย | ราคาต่อหน่วย<br>(บาท) | จำนวนเงิน<br>(บาท)                             |
|-------|------------------------------------------------------------|--------|-------|-----------------------|------------------------------------------------|
| (9)   | ครุภัณฑ์เครื่องพิมพ์แบบอีตหมีกพร้อมติดตั้งถัง<br>หมีกพิมพ์ | Ø      | ครั้ง | ୩,೯೯೦.೦೦              | ୩,ನ್⊄೦.೦೦                                      |
|       |                                                            |        |       | รวมเป็นเงิน           | <b>ಇ,</b> ರಿದ್ರ. ೬ೆನ                           |
|       |                                                            |        |       | ภาษีมูลค่าเพิ่ม       | 644.49                                         |
|       | (สามพันเก้าร้อยห้าสิบบาทถ้วน)                              |        |       | รวมเป็นเงินทั้งสิ้น   | , ನ್ ಹಿ ಸಿ ಸಿ ಸಿ ಸಿ ಸಿ ಸಿ ಸಿ ಸಿ ಸಿ ಸಿ ಸಿ ಸಿ ಸಿ |

การซื้อ/สังจ้าง อยู่ภายใต้เงื่อนไขต่อไปนี้

กำหนดส่งมอบภายใน ๕ วันทำการ นับถัดจากวันที่ผู้รับจ้างได้รับใบสั่งซื้อ

- ครบกำหนดส่งมอบวันที่ ๒๑ พฤศจิกายน ๒๕๖๑
- ๓. สถานที่ส่งมอบ วิทยาลัยเทคนิคธัญบุรี ๑๐๙หมู่ที่๓
- ๔. ระยะเวลารับประกัน ๓ วัน

๔. ลงวนสิทธิ์ค่าปรับกรณีส่งมอบเกินกำหนด โดยคิดค่าปรับเป็นรายวันในอัตราร้อยละ o.bo ของราคาสิ่งของ ที่ยังไม่ได้รับมอบแต่จะต้องไม่ต่ำกว่าวันละ ๑๐๐.๐๐ บาท

 ส่วนราชการสงวนสิทธิ์ที่จะไม่รับมอบถ้าปรากฏว่าสินค้านั้นมีลักษณะไม่ตรงตามรายการที่ระบุไว้ในใบสั่งซื้อ กรณีนี้ ผู้รับจ้างจะต้องดำเนินการเปลี่ยนใหม่ให้ถูกต้องตามใบสั่งซื้อทุกประการ

|                                                                                                    |                                                                                                    | and the second second                                                                                                    |                                                                      |                                    |
|----------------------------------------------------------------------------------------------------|----------------------------------------------------------------------------------------------------|----------------------------------------------------------------------------------------------------|----------------------------------------------------------------------|------------------------------------|
| tingent :                                                                                                    |                                                                                                    | Antificitară "Latas<br>Na ricez, states casts                                                                                                    | Ĺ                                                                    |                                    |
| <sup>ชื่อลูกค้</sup> วิทยาลัยเทกนี<br>109 หมู่ 3 ต.ป<br>จ.ปทุมธานี<br>เลขประจำคัวผู้เ                                                                                                    | กรัญบุรี<br>ไงน้ำรักษ์ อ.รัญบุรี<br><del>สียภาษีอากร 029 4000 วางว.</del>                                                                                                    | สถานที่สุง รีว<br>10<br>* จ.                                                                                                    | กยาลัยเทกนิกรัญบุรี<br>19 หมู่ 3 ต.บึงน้ำรักษ์ อ.รัญบุรี<br>ปทุมธานี | 22 23                              |
| เลขที่ใบสั่งของลูกค้า                                                                                                    | ใบสั่งพนักงานขาย เ                                                                                                    | เงื่อนไขการซำระเงิน วันครบกำหนด                                                                                                    | ผู้สั่งสินค้า                                                        | พนักงานขาย                         |
| รหัสสินค้า จำ                                                                                                    | นวน                                                                                                    | รายการ                                                                                                    | หน่วยละ ส่วน:                                                        | ลด จำนวนเจ                         |
| . 1                                                                                                    | <ol> <li>เครื่อง เครื่องกอมพิว<br/>ยี่ห้อ Acer รุ่น<br/>บริษัทผู้ผลิต A</li> </ol>                                                                                                    | เตอร์สำหรับงานประมวลผลทั่วไป<br>Aspire C22-866-8254G1T21MGi/T004<br>Icer                                                                                                    | 19,950.00                                                            | - 19,950.0                         |
|                                                                                                    | שולים ביישי שולים ביישיים ביישיי<br>ביישיים ביישיים ביישיים ביישיים ביישיים ביישיים ביישיים ביישיים ביישיים ביישיים ביישיים ביישיים ביישיים ביישיים ביישיים ביישיים ביישיים ביישיים ביישיים ביישיים ביישיים ביישיים<br>ביישיים ביישיים ב<br>ביישיים ביישיים ביישיים ביישיים ביישיים ביישיים ביישיים ביישיים ביישיים ביישיים ביישיים ביישיים ביישיים ביישיים ביישיים ביישיים ביישיים ביישיים ביישיים ביישיים ביישיים ביישיים ביישי<br>ביישיים ביישיים ביישיים ביישיים ביישיים ביישיים בייש | บรื่อข้างถ่างนี้ได้ตรวจรับพัสดุ /<br>บระธานกรรมการ<br>อาจาริลา ()<br>ภาพร่อง<br>ภาพรามการ<br>สำหรับขาง<br>ภารรมการ<br>สาวอาจากูจ<br>                                                                             | ับส่วของช <b>้านว</b> น                                              | l                                  |
| หนึ่งหมื่นเก้าพันเก้า                                                                                                    | ร้อยห้าสิบบาทถ้วน                                                                                                    |                                                                                                    | รวมราคาทั้งสิ้น<br>จำนวนภาษีมูลค่าเพิ่ม<br>รวมเงินทั้งสิ้น           | 18,644.86<br>1,305.14<br>19,950.00 |
| ในการขำระคำสินด้านวิหารด้วยเข้ค โป<br>ปรียัท เรต คอป จำไท<br>ปริษัทฯ จะคิดคอกไม้ย้อยละ 1.5 ต่อเดี<br>กำหนดข่าะแล้ว<br>สินด้าตามรายการข้างต้นนี้ยังเป็นกรรมส์<br>ปรียัท เรต คอป จำได<br>จนกว่าผู้ชื่อจะชำระค่าสินด้าเรียบร้อยแล้ | รครีคคร่อมและสั่งจ่ายระบุชื่อ<br>อนของจำนวนเงินที่ยังค้างข่าระเมื่อครบ<br>ไทชีของ<br>ว                                                                                                    | ร้ำหเจ้าได้รับสินด้านแจ้งหนี้ ตามรายการข้างลันนี้<br>โดยดรบถ้วนถูกต้อง และรับกราบเงื่อนไซต่างๆ แล้ว<br>J/We have received the above mentioned<br>goods in good condition and been informed<br>all the conditions | RED COM CD                                                           | () \$116<br>LTD                    |
|                                                                                                    | er +                                                                                                    | ตัวบรรจง (อากาจาจรร.<br>ลงนามและประทับตรา                                                                                                    | ผู้รับมอบอำนุ<br>(AUTHORIZED SIG                                     | DS<br>NATURE)                      |

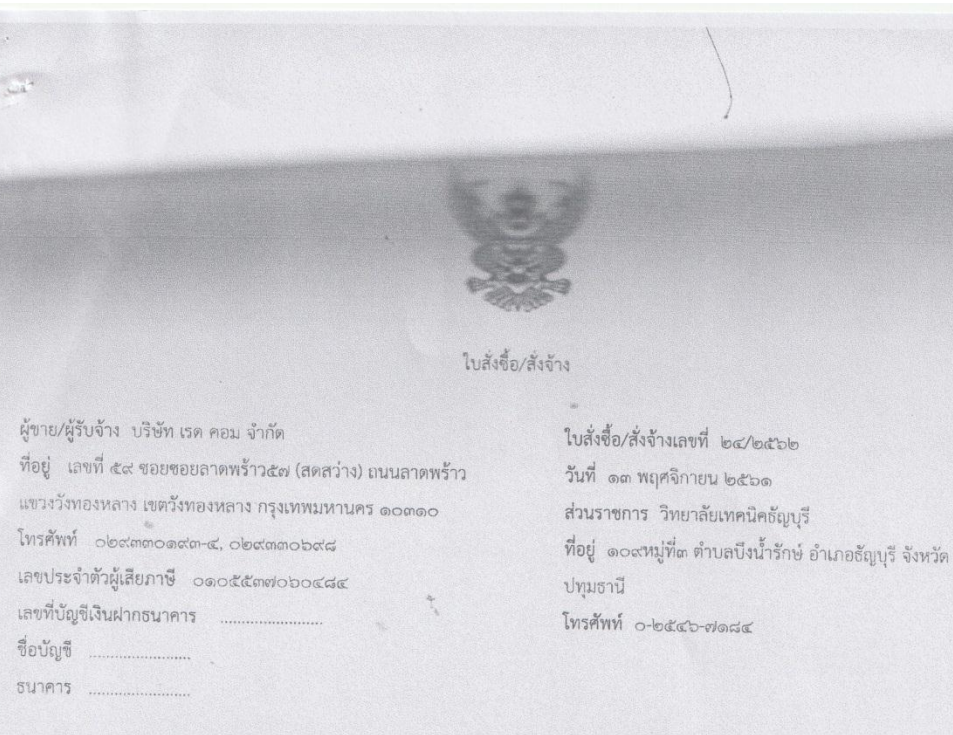

ตามที่ บริษัท เรด คอม จำกัด ได้เสนอราคา ไว้ต่อ วิทยาลัยเทคนิคชัญบุรี ซึ่งได้รับราคาและตกลงซื้อ/จ้าง ตามรายการดังต่อไปนี้

| ลำดับ | รายการ                                                | จำนวน | หน่วย | ราคาต่อหน่วย<br>(บาท) | จำนวนเงิน<br>(บาท)            |
|-------|-------------------------------------------------------|-------|-------|-----------------------|-------------------------------|
| 61    | ครุภัณฑ์เครื่องคอมพิวเตอร์สำหรับงานประมวลผล<br>ทั่วไป | ଡ଼    | ครั้ง | ଉଟ୍ଟ,ଟେଏଁ୦.୦୦         | <u>ඉ</u> ಥ,ಥ¢ඊ.00             |
|       |                                                       |       |       | รวมเป็นเงิน           | ගය, වරු රැ. ය ව               |
|       |                                                       |       |       | ภาษีมูลค่าเพิ่ม       | ଡ,୩୦୯.୭୯                      |
|       | (หนึ่งหมื่นเก้าพันเก้าร้อยห้าสิบบาทถ้วน)              |       |       | รวมเป็นเงินทั้งสิ้น   | <b>ග</b> ಣ්,ක් <u>ද</u> ්ර.00 |

การซื้อ/สั่งจ้าง อยู่ภายใต้เงื่อนไขต่อไปนี้

- กำหนดส่งมอบภายใน ๕ วันทำการ นับถัดจากวันที่ผู้รับจ้างได้รับใบสั่งซื้อ
- ครบกำหนดส่งมอบวันที่ ๒๑ พฤศจิกายน ๒๕๖๑
- สถานที่ส่งมอบ วิทยาลัยเทคนิคธัญบุรี ๑๐๙หมู่ที่๓
- ๔. ระยะเวลารับประกัน ๓ วัน
- ๕. สงวนสิทธิ์ค่าปรับกรณีส่งมอบเกินกำหนด โดยคิดค่าปรับเป็นรายวันในอัตราร้อยละ o.bo ของราคาสิ่งของ ที่ยังไม่ได้รับมอบแต่จะต้องไม่ต่ำกว่าวันละ ๑๐๐.๐๐ บาท
- ส่วนราชการสงวนสิทธิ์ที่จะไม่รับมอบถ้าปรากฏว่าสินค้านั้นมีลักษณะไม่ตรงตามรายการที่ระบุไว้ในใบสั่งซื้อ กรณีนี้ ผู้รับจ้างจะต้องดำเนินการเปลี่ยนใหม่ให้ถูกต้องตามใบสั่งซื้อทุกประการ

| มิตา และ<br>เมาะรัง คี ผู้เสียงา วิท<br>โสลูกค้า                                                                                                    |                                                                                                    | สีมระบับไปกำรับการี ( ในสังสอง<br>วร. อาเวเระ ( เวะบารอง เวเออส                                                                                                    |                                                             | 07505<br>14 7.3.        |
|----------------------------------------------------------------------------------------------------|----------------------------------------------------------------------------------------------------|----------------------------------------------------------------------------------------------------|-------------------------------------------------------------|-------------------------|
| ชื่อลูกค้ <sup>ว</sup> ิทยาลัยเทศ<br>109 หมู่ 3 ค<br>จ.ปทุมธานี<br>เลงประจำค้                                                                                          | านิคธัญบุรี<br>1.บึงน้ำรักษ์ อ.ธัญบุรี<br>วศู้เสียกาษีอากร 099 4000 2393 35                                                                                                    | สถานที่สง วิทยา<br>109 ห<br>จ.ปทุ                                                                                                    | ลัยเทคนักขัญบุรี<br>เมู่ 3 ค.ปิงน้ำรักษ์ อ.ซัญบุรี<br>มชานี |                         |
| เลขที่ใบสั่งของลูก                                                                                                    | ค้า ใบสั่งพนักงานขาย เงื่อนไข:                                                                                                    | การชำระเงิน วันครบกำหนด                                                                                                    | ผู้สั่งสินค้า                                               | พนักงานขาย              |
| รหสสินค้า                                                                                                    | จำนวน                                                                                                    | รายการ                                                                                                    | หน่วยละ ส่วนลด                                              | จำนวนเงิน               |
|                                                                                                    | <ol> <li>เครือง เครืองสารองไฟ</li> <li>ยั่ห้อ EMPOW รุ่น Z</li> <li>บริษัทศัผสิต Zircon</li> <li>ประเทศสัตสิต ไทย</li> <li>สาหแง้ารู้ วิรายซื่อข้างสาง</li> <li>ครองการโพร้านวน</li> <li>ราย</li> <li>ครองสุมพา โออาโล</li> <li>เราะ</li> <li>(อกมสายอล อโครอิ</li> <li>เราะ</li> <li>(อกมสายอล อโครอิ</li> </ol> | IR-D-Series 1000VA/500W<br>นี้ได้ตรวจรับพัสดุ/<br>ให้กฎต้องเรียบร้อยแล้ว<br>บระธานกรรมการ<br>กรรมการ                                                                                                    | 2,100.00<br>ใหล่งของจำนวน                                   | 2,100.00                |
|                                                                                                    | ( সকপ্রান্ধিকার্কার্কার্কার্কার্কার্কার্কার্কার্কার্                                                                                                    | อาซุษ)<br>กรรมการและเสขานุการ                                                                                                    | รวมราคาทั้งสิ้น                                             | 1,962.62                |
| สองพันหา                                                                                                    | นึ่งร้อยบาทถั่วน                                                                                                    |                                                                                                    | จานวนภาษมูลคาโพม<br>รวมเงินทั้งสิ้น                         | 2,100.00                |
| ในการข้าระคาสินค้าบรี<br>บริษัท เรต คอม จำกัด<br>บริษัทฯ จะคิดดอกเปี้ยรั<br>กำหนดข่าะแด้ว<br>สินค้าตามรายการข้างสั<br>บริษัท เรต คอม จำกัด<br>จนกว่าผู้ชื่อจะชำระค่าลิ | าารด้วยเช็ค โปรดขีดคร่อมและสั่งจ่ายระบุรื่อ<br>ยอละ 1.5 ต่อเดือนของจำนวนเงินที่ยังค้างร่าระเมื่อครบ<br>เนี้ยังเป็นกรรมสิทธิ์ของ<br>แล้าเรียบร้อยแล้ว                                                                                                    | ร้าพเจ้าให้รับสินค้าแจ้งหนี้ ตามรายการร้างสันนี้<br>โดยครบถ้วนถูกต้อง และรับกราบเสื่อมใจต่างๆ แล้ว<br>I/We have received the above mentioned<br>goods in good condition and been informed<br>all the conditions | ED COM                                                      | 200 ΥΤΤΑ<br>C. LTD<br>C |

|                               |                                                                                                    |                                                     |                                                  |                                                                                   | 16,622.34                                |
|-------------------------------|----------------------------------------------------------------------------------------------------|-----------------------------------------------------|--------------------------------------------------|-----------------------------------------------------------------------------------|------------------------------------------|
| 1.00                          |                                                                                                    |                                                     |                                                  |                                                                                   |                                          |
|                               |                                                                                                    |                                                     |                                                  |                                                                                   |                                          |
|                               |                                                                                                    |                                                     |                                                  |                                                                                   |                                          |
|                               |                                                                                                    |                                                     |                                                  |                                                                                   |                                          |
|                               |                                                                                                    |                                                     |                                                  |                                                                                   |                                          |
|                               |                                                                                                    |                                                     |                                                  |                                                                                   |                                          |
|                               |                                                                                                    |                                                     |                                                  |                                                                                   |                                          |
|                               |                                                                                                    | 108198                                              |                                                  |                                                                                   |                                          |
|                               | the car ecu tota                                                                                                    |                                                     | ใบสังข้อเลขา                                     | 1 29/2562                                                                         |                                          |
| 1.84                          | 59 ขอยลาดพร้าว 57 (ลดสว่าง)                                                                                                    |                                                     | วันที่ 13 พ                                      | งฤศจิกายน 2561                                                                    |                                          |
| แขวง                          | วังทองหลาง เขตวังทองหลาง กรุงเทพมหานคร                                                                                                    |                                                     | วิทยาลัยเทค                                      | นิคธัญบุรี อ.ธัญบุรี จ.บ                                                          | ทุมธานี                                  |
| โทรศัง                        | พท์ 02-9330193-4,029330698                                                                                                    |                                                     | 109 หมู่ 3 ต                                     | .บึงน้ำรักษ์                                                                      |                                          |
| โพ่ง                          | ประจำตัวผู้เสียภาษี 01055370600484                                                                                                    | *                                                   | โทรศัพท์ 02                                      | -5467186, 094-1603                                                                | 389                                      |
| เลขที่                        | บัญชีเงินฝากธนาคาร                                                                                                    |                                                     |                                                  |                                                                                   | -                                        |
| ชื่อบัญ                       | บูซี                                                                                                    |                                                     |                                                  |                                                                                   |                                          |
|                               |                                                                                                    |                                                     |                                                  |                                                                                   |                                          |
| ธนาค                          | าร สาขา                                                                                                    |                                                     |                                                  |                                                                                   |                                          |
| ธนาค                          | าร สาขา<br>วร สาขา                                                                                                    |                                                     |                                                  |                                                                                   |                                          |
| ธนาค                          | าร สาขา<br>ตามที่ (บริษัท/ห้างหุ้นส่วนจากัด/บุคคล)บริษัท เร                                                                                                    | เด คอม จำกัด ไ                                      | ด้เสนอราคา ต                                     | ามใบเสนอราคาเลขที่ (                                                              | 511614                                   |
| ธนาค<br>ลงวัน                 | าร สาขา<br>ตามที่ (บริษัท/ห้างหุ้นส่วนจากัด/บุคคล)บริษัท เร<br>ที่ 6 พฤศจิกายน 2561 ไว้ต่อวิทยาลัยเทคนิคธัญง                                                                                                    | เด คอม จำกัด ไ<br>บุรี ซึ่งได้รับราค <sup>.</sup>   | ด้เสนอราคา ต<br>มและตกลงซื้อ                     | ามใบเสนอราคาเลขที่ (<br>ตามรายการดังต่อไปนี้                                      | 511614                                   |
| ธนาค<br>ลงวัน<br>ลำดัง        | าร สาขา<br>ตามที่ (บริษัท/ห้างหุ้นส่วนจากัด/บุคคล)บริษัท เร<br>ที่ 6 พฤศจิกายน 2561 ไว้ต่อวิทยาลัยเทคนิคธัญน                                                                                                    | เด คอม จำกัด ไ<br>บุรี ซึ่งได้รับราคา               | ด้เสนอราคา ต<br>าและตกลงซื้อ                     | ามใบเสนอราคาเลขที่ (<br>ตามรายการดังต่อไปนี้                                      | 511614                                   |
| ธนาค<br>ลงวัน<br>ลำดับ<br>ที่ | าร สาขา<br>ตามที่ (บริษัท/ห้างหุ้นส่วนจากัด/บุคคล)บริษัท เร<br>ที่ 6 พฤศจิกายน 2561 ไว้ต่อวิทยาลัยเทคนิคธัญน<br>รายการ                                                                                                    | เด คอม จำกัด ไ<br>บุรี ซึ่งได้รับราค<br>จำนวน       | ด้เสนอราคา ต<br>าและตกลงซื้อ<br>หน่วย            | ามใบเสนอราคาเลขที่ (<br>ตามรายการดังต่อไปนี้<br>ราคาต่อหน่วย                      | 511614<br>จำนวนเงิน<br>(ค.ค.ค.)          |
| ธนาค<br>ลงวัน<br>ลำดับ<br>ที่ | าร สาขา<br>ตามที่ (บริษัท/ห้างหุ้นส่วนจากัด/บุคคล)บริษัท เร<br>ที่ 6 พฤศจิกายน 2561 ไว้ต่อวิทยาลัยเทคนิคธัญน<br>รายการ                                                                                                    | เด คอม จำกัด ไ<br>บุรี ซึ่งได้รับราคา<br>จำนวน      | ด้เสนอราคา ต<br>มและตกลงซื้อ<br>หน่วย            | ามใบเสนอราคาเลขที่ (<br>ตามรายการดังต่อไปนี้<br>ราคาต่อหน่วย<br>(บาท)             | 511614<br>จำนวนเงิน<br>(บาท)             |
| ธนาค<br>ลงวัน<br>ลำดับ<br>ที่ | าร สาขา<br>ตามที่ (บริษัท/ห้างหุ้นส่วนจากัด/บุคคล)บริษัท เร<br>ที่ 6 พฤศจิกายน 2561 ไว้ต่อวิทยาลัยเทคนิคธัญน<br>รายการ<br>เครื่องสำรองไฟ<br>ยี่ห้อ EMPOW ร่น ZIR-D-Series 1000VA/500W                                               | เด คอม จำกัด ไ<br>บุรี ซึ่งได้รับราคา<br>จำนวน<br>1 | ด้เสนอราคา ต<br>และตกลงซื้อ<br>หน่วย<br>เครื่อง  | ามใบเสนอราคาเลขที่ ๙<br>ตามรายการดังต่อไปนี้<br>ราคาต่อหน่วย<br>(บาท)<br>2,100.00 | 511614<br>จำนวนเงิน<br>(บาท)<br>2,100.00 |
| ธนาค<br>ลงวัน<br>ลำดับ<br>ที่ | าร สาขา<br>ตามที่ (บริษัท/ห้างหุ้นส่วนจากัด/บุคคล)บริษัท เร<br>ที่ 6 พฤศจิกายน 2561 ไว้ต่อวิทยาลัยเทคนิคธัญบ<br>รายการ<br>เครื่องสำรองไฟ<br>ยี่ห้อ EMPOW รุ่น ZIR-D-Series 1000VA/500W<br>บริษัทผ้ผลิต Zircon                       | รด คอม จำกัด ไ<br>บุรี ซึ่งได้รับราคา<br>จำนวน<br>1 | ด้เสนอราคา ต<br>มและตกลงซื้อ<br>หน่วย<br>เครื่อง | ามใบเสนอราคาเลขที่ (<br>ตามรายการดังต่อไปนี้<br>ราคาต่อหน่วย<br>(บาท)<br>2,100.00 | 511614<br>จำนวนเงิน<br>(บาท)<br>2,100.00 |
| ธนาค<br>ลงวัน<br>ลำดับ<br>ที่ | าร สาขา<br>ตามที่ (บริษัท/ห้างหุ้นส่วนจากัด/บุคคล)บริษัท เร<br>ที่ 6 พฤศจิกายน 2561 ไว้ต่อวิทยาลัยเทคนิคธัญบ<br>รายการ<br>เครื่องสำรองไฟ<br>ยี่ห้อ EMPOW รุ่น ZIR-D-Series 1000VA/500W<br>บริษัทผู้ผลิต Zircon<br>ประเทศผัผลิต ไทย  | เด คอม จำกัด ไ<br>ปุรี ซึ่งได้รับราคา<br>จำนวน<br>1 | ด้เสนอราคา ต<br>และตกลงซื้อ<br>หน่วย<br>เครื่อง  | ามใบเสนอราคาเลขที่ ๙<br>ตามรายการดังต่อไปนี้<br>ราคาต่อหน่วย<br>(บาท)<br>2,100.00 | 511614<br>จำนวนเงิน<br>(บาท)<br>2,100.00 |
| ธนาค<br>ลงวัน<br>ลำดับ<br>ที่ | าร สาขา<br>ตามที่ (บริษัท/ห้างหุ้นส่วนจากัด/บุคคล)บริษัท เร<br>ที่ 6 พฤศจิกายน 2561 ไว้ต่อวิทยาลัยเทคนิคธัญง<br>รายการ<br>เครื่องสำรองไฟ<br>ยี่ห้อ EMPOW รุ่น ZIR-D-Series 1000VA/500W<br>บริษัทผู้ผลิต Zircon<br>ประเทศผู้ผลิต ไทย | รด คอม จำกัด ไ<br>ปุรี ซึ่งได้รับราคา<br>จำนวน<br>1 | ด้เสนอราคา ต<br>เและตกลงซื้อ<br>หน่วย<br>เครื่อง | ามใบเสนอราคาเลขที่ ๙<br>ตามรายการดังต่อไปนี้<br>ราคาต่อหน่วย<br>(บาท)<br>2,100.00 | 511614<br>จำนวนเงิน<br>(บาท)<br>2,100.00 |
| รนาค<br>ลงวัน<br>ลำดับ<br>ที่ | าร สาขา<br>ตามที่ (บริษัท/ห้างหุ้นส่วนจากัด/บุคคล)บริษัท เร<br>ที่ 6 พฤศจิกายน 2561 ไว้ต่อวิทยาลัยเทคนิคธัญบ<br>รายการ<br>เครื่องสำรองไฟ<br>ยี่ห้อ EMPOW รุ่น ZIR-D-Series 1000VA/500W<br>บริษัทผู้ผลิต Zircon<br>ประเทศผู้ผลิต ไทย | งด คอม จำกัด ไ<br>ปุรี ซึ่งได้รับราคา<br>จำนวน<br>1 | ด้เสนอราคา ต<br>และตกลงซื้อ<br>หน่วย<br>เครื่อง  | ามใบเสนอราคาเลขที่ (<br>ตามรายการดังต่อไปนี้<br>ราคาต่อหน่วย<br>(บาท)<br>2,100.00 | 511614<br>จำนวนเงิน<br>(บาท)<br>2,100.00 |
| ธนาค<br>ลงวัน<br>ที่<br>1     | าร สาขา<br>ตามที่ (บริษัท/ห้างหุ้นส่วนจากัด/บุคคล)บริษัท เร<br>ที่ 6 พฤศจิกายน 2561 ไว้ต่อวิทยาลัยเทคนิคธัญง<br>รายการ<br>เครื่องสำรองไฟ<br>ยี่ห้อ EMPOW รุ่น ZIR-D-Series 1000VA/500W<br>บริษัทผู้ผลิต Zircon<br>ประเทศผู้ผลิต ไทย | เด คอม จำกัด ไ<br>บุรี ซึ่งได้รับราคา<br>จำนวน<br>1 | ด้เสนอราคา ต<br>และตกลงซื้อ<br>หน่วย<br>เครื่อง  | ามใบเสนอราคาเลขที่ ๙<br>ตามรายการดังต่อไปนี้<br>ราคาต่อหน่วย<br>(บาท)<br>2,100.00 | 511614<br>จำนวนเงิน<br>(บาท)<br>2,100.00 |
| ธนาค<br>ลงวัน<br>ลำดับ<br>ที่ | าร สาขา<br>ตามที่ (บริษัท/ห้างหุ้นส่วนจากัด/บุคคล)บริษัท เร<br>ที่ 6 พฤศจิกายน 2561 ไว้ต่อวิทยาลัยเทคนิคธัญบ<br>รายการ<br>เครื่องสำรองไฟ<br>ยี่ห้อ EMPOW รุ่น ZIR-D-Series 1000VA/500W<br>บริษัทผู้ผลิต Zircon<br>ประเทศผู้ผลิต ไทย | งด คอม จำกัด ไ<br>ปุรี ซึ่งได้รับราคา<br>จำนวน<br>1 | ด้เสนอราคา ต<br>และตกลงซื้อ<br>หน่วย<br>เครื่อง  | ามใบเสนอราคาเลขที่ (<br>ตามรายการดังต่อไปนี้<br>ราคาต่อหน่วย<br>(บาท)<br>2,100.00 | 511614<br>จำนวนเงิน<br>(บาท)<br>2,100.00 |
| ธนาค<br>ลงวัน<br>ที่          | าร สาขา<br>ตามที่ (บริษัท/ห้างหุ้นส่วนจากัด/บุคคล)บริษัท เร<br>ที่ 6 พฤศจิกายน 2561 ไว้ต่อวิทยาลัยเทคนิคธัญน<br>รายการ<br>เครื่องสำรองไฟ<br>ยี่ห้อ EMPOW รุ่น ZIR-D-Series 1000VA/500W<br>บริษัทผู้ผลิต Zircon<br>ประเทศผู้ผลิต ไทย | เด คอม จำกัด ไ<br>ปุรี ซึ่งได้รับราคา<br>จำนวน<br>1 | ด้เสนอราคา ต<br>และตกลงซื้อ<br>หน่วย<br>เครื่อง  | ามใบเสนอราคาเลขที่ ๙<br>ตามรายการดังต่อไปนี้<br>ราคาต่อหน่วย<br>(บาท)<br>2,100.00 | 511614<br>จำนวนเงิน<br>(บาท)<br>2,100.00 |
| ธนาค<br>ลงวัน<br>ที่<br>      | าร สาขา<br>ตามที่ (บริษัท/ห้างหุ้นส่วนจากัด/บุคคล)บริษัท เร<br>ที่ 6 พฤศจิกายน 2561 ไว้ต่อวิทยาลัยเทคนิคธัญบ<br>รายการ<br>เครื่องสำรองไฟ<br>ยี่ห้อ EMPOW รุ่น ZIR-D-Series 1000VA/500W<br>บริษัทผู้ผลิต Zircon<br>ประเทศผู้ผลิต ไทย | งด คอม จำกัด ไ<br>ปุรี ซึ่งได้รับราคา<br>จำนวน<br>1 | ด้เสนอราคา ต<br>และตกลงซื้อ<br>หน่วย<br>เครื่อง  | ามใบเสนอราคาเลขที่ (<br>ตามรายการดังต่อไปนี้<br>ราคาต่อหน่วย<br>(บาท)<br>2,100.00 | 511614<br>จำนวนเงิน<br>(บาท)<br>2,100.00 |

(สองพันหนึ่งร้อยบาทถ้วน)

2,100.00

| tents.                                                                                                    | <ul> <li>สระรับค ถนนลาดพร้าว<br/>สระรบคราย กระบบครา 10310<br/>สระร ระบบ330638<br/>สระร 5.25330638</li> </ul>                              | RED COM CO., LTD.                                                                                                    | REL<br>Head Office : 59 Soi I<br>Wangtonglang<br>Tel : 0-<br>F              | O COM CC<br>Lardprao 57, (S<br>J. Wangtonglang<br>29330193-4, 0<br>ໃລx : (662) 933<br>ໂລກເ | 0., LTD<br>iodswang) Lardprad<br>3. Bangkok 10310<br>-29330698<br>0194<br>สารออกเป็นชุด |
|----------------------------------------------------------------------------------------------------|----------------------------------------------------------------------------------------------------|----------------------------------------------------------------------------------------------------|-----------------------------------------------------------------------------|--------------------------------------------------------------------------------------------|-----------------------------------------------------------------------------------------|
|                                                                                                    | 0105537060484                                                                                                    | ต้นฉบับใบกำกับภาษี / ใบส่งของ<br>TAX INVOICE / DELIVERY ORDER                                                                                                    |                                                                             | เลขที่                                                                                     | 07509                                                                                   |
|                                                                                                    |                                                                                                    |                                                                                                    |                                                                             | วันที่                                                                                     | 14 W.S.                                                                                 |
| สมัย หมู่ 3<br>จ.ปรุมธาท์<br>สมประจำห<br>สมบรรร์ที่ใบสังของลูก                                                                                                    | ค. บึงน้ำรักษ์ อ.ธัญบุรี<br>มี<br>สัวสู้เสียกาษีอากร 099 4000 2393 35<br>าคัว ใบสั่งพนักงานชาย เงื่อ                                      | นไขการชำระเงิน วันครบกำหนด                                                                                                    | าลยเหกนิกธัญบูรี<br>หมู่ 3 ต. บึงน้ำรักษ์ อ.ธัญ<br>มุมธานี<br>ผู้สั่งสินด้า | บูร <b>ี</b><br>พนัก                                                                       | งานขาย                                                                                  |
| รหัสสินค้า                                                                                                    | จำนวน                                                                                                    | รายการ                                                                                                    | หน่วยละ                                                                     | ส่วนลด                                                                                     | จำนวนเงิน                                                                               |
|                                                                                                    | 2 เครื่อง เครื่องสารองไฟ<br>ยี่ห้อ EMPOW รู่<br>บริษัทผู้ผลิต Zin<br>ประเทศผู้ผลิต ไ<br>รักแร้ว<br>พรวจการจ้างจำก<br>ลงชื่อ               | น ZIR-D-Series 1000VA/500W<br>con<br>พย<br>ผู้มีมาเป็อข้างว่าหนี้ได้พระจรับพัลดุ/<br>มารายการไม้ถูกต้องเรียบร้อยแล้ว<br>ประธานกรรมการ<br>                                                                        | 2,100.00<br>ในสมของจาน                                                      | 788 Jaco                                                                                   | 4,200.00                                                                                |
| สี่พันสองร้อ                                                                                                    | ขบาทถั่วน                                                                                                    |                                                                                                    | รวมราคาทั้งสิ้น<br>จำนวนภาษีมูลค่าเ<br>รวมเงินทั้งสิ้น                      | พื่ม                                                                                       | 3,925.23<br>274.77<br>4,200.00                                                          |
| ในการขำระค่าสินค้าบริกา<br>ปริษัท เรต คอม จำกัด<br>ปริษัทฯ จะติดตอกเบี้ยร้อย<br>กำหนดข่าวะแล้ว<br>สินค้าตามรายการข้างต้นนี้<br>ปริษัท เรต คอม จำกัด<br>จนกว่าผู้ชื้อจะข่าวะค่าสินค้ | รด้วยเร็ค ไปรดจีดคร่อมและสั่งจ่ายระบุรื่อ<br>ละ 1.5 ต่อเดือนของจำนวนเงินที่ยังด้างข่าระเมื่อครบ<br>ยังเป็นกรรมสิทธิ์ของ<br>าเรียบร้อยแล้ว | ร้าพเจ้าได้รับสินด้ามแจ้งหนี้ ตามรายการร้างดันนี้<br>โดยครบถ้านถูกต้อง และรับทราบเลื่อนไขต่างๆ แล้ว<br>I/We have received the above mentioned<br>goods in good condition and been informed<br>all the conditions | AUTHO                                                                       | ท เรต คอม จาก<br>COM CO., LT<br>B<br>MM<br>ภับมอบอำนาจ<br>RIZED SIGNA                      | ΤURE)                                                                                   |

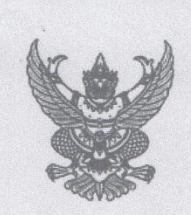

#### ใบสั่งชื่อ/สั่งจ้าง

ใบสั่งซื้อ/สั่งจ้างเลขที่ ๒๑/๒๕๖๒ วันที่ ๑๒ พฤศจิกายน ๒๕๖๑ ส่วนราชการ วิทยาลัยเทคนิคธัญบุรี ที่อยู่ ๑๐๙หมู่ที่๓ ตำบลบึงน้ำรักษ์ อำเภอรัญบุรี จังหวัด ปทุมธานี โทรศัพท์ ๐-๒๕๔๖-๗๑๘๔

ตามที่ บริษัท เรด คอม จำกัด ได้เสนอราคา ไว้ต่อ วิทยาลัยเทคนิคธัญบุรี ซึ่งได้รับราคาและตกลงซื้อ/จ้าง ตามรายการดังต่อไปนี้

| ลำดับ | รายการ                        | จำนวน<br>• | หน่วย               | ราคาต่อหน่วย<br>(บาท) | จำนวนเงิน<br>(บาท) |
|-------|-------------------------------|------------|---------------------|-----------------------|--------------------|
| ଭ     | จัดซื้อครุภัณฑ์เครื่องสำรองไฟ | 6          | ครั้ง               | ۵,۵۰۰۰۰               | ۵۵.00 (۵۵          |
|       |                               |            |                     | รวมเป็นเงิน           | ଜ,ଟାଡଝଁ.୭ଜ         |
|       |                               | Γ          |                     | ภาษีมูลค่าเพิ่ม '     | ତ୍ମାଙ୍କ.ଖମ୍ଚ       |
|       | (สี่พันสองร้อยบาทถ้วน)        |            | รวมเป็นเงินทั้งสิ้น |                       | ۵۵.۵۵ ه. ا         |

การซื้อ/สั่งจ้าง อยู่ภายใต้เงื่อนไขต่อไปนี้

ื่อบัญชี ... ธนาคาร ...

- ด. กำหนดส่งมอบภายใน ๕ วัน นับถัดจากวันที่ผู้รับจ้างได้รับใบสั่งซื้อ
- ครบกำหนดส่งมอบวันที่ ๑๙ พฤศจิกายน ๒๕๖๑
- ๓. สถานที่ส่งมอบ วิทยาลัยเทคนิคธัญบุรี ๑๐๙หมู่ที่๓
- ๔. ระยะเวลารับประกัน ๓ วัน
- ๕. สงวนสิทธิ์ค่าปรับกรณีส่งมอบเกินกำหนด โดยคิดค่าปรับเป็นรายวันในอัตราร้อยละ o.๒o ของราคาสิ่งของ ที่ยังไม่ได้รับมอบแต่จะต้องไม่ต่ำกว่าวันละ ๑๐๐.๐๐ บาท
- ๖. ส่วนราชการสงวนสิทธิ์ที่จะไม่รับมอบถ้าปรากฏว่าสินค้านั้นมีลักษณะไม่ตรงตามรายการที่ระบุไว้ในใบสั่งซื้อ กรณีนี้ ผู้รับจ้างจะต้องดำเนินการเปลี่ยนใหม่ให้ถูกต้องตามใบสั่งซื้อทุกประการ
- การประเมินผลการปฏิบัติงานของผู้ประกอบการ หน่วยงานของรัฐสามารถนำผลการปฏิบัติงานแล้วเสร็จตามสัญญาหรือข้อตกลงของคู่สัญญา

## (กรณีเป็นสินทรัพย์)

|                                                                            | ระบบบริหารการเงินก<br>Government Fiscal Man | ารดลังกาดรัฐแบบอิเล็กทรอนิเ<br>AGEMENT INFORMATION SYSTE | da da da da da da da da da da da da da d | 32            |                     |
|----------------------------------------------------------------------------|---------------------------------------------|----------------------------------------------------------|------------------------------------------|---------------|---------------------|
| รนัสผ้ใช้: 200060004010                                                    | ชื่อผู้ใช้:                                 | สาแหน่ง: -                                               | สังกัด : วิทยาลัยเทคนิคธัญบุรี สนง.คกก.  | การอาชีวศึกษา | สร้าง  แก้ไข  ค้นหา |
| เข้าสู่ระบบเมื่อ: 12:34:58<br>ออกจากระบบ   ข้อมูลผู้ไข้<br>  แก้ไขรหัสผ่าน | สินทรัพย์ (สท. (<br>สร้างสินทรัพย์          | 01)                                                      |                                          |               |                     |
| ระบบบัญชีสินทรัพย์ถาวร                                                     | รหัสหน่วยงาน                                | A006                                                     | รหัสหน่วยเบิกจ่าย                        | 2000600040    |                     |
| สท01 » สินทรัพย์                                                           | <u>หมวดสินทรัพย์</u>                        | สมบาคคุณ ควรควสวรศักษา<br>12061600                       | <u>ด้ขาย</u>                             | 1000004394    |                     |
| สท11 » สินทรัพย์ย่อย                                                       |                                             | คุรภัณฑ์อื่นๆ                                            |                                          |               |                     |
| สท12 » รายงานสินทรัพย์รายตัว                                               | <u> </u>                                    | 1                                                        |                                          |               |                     |
| สท13 » ผ่านรายการด้วยการหัก<br>ล้าง                                        | ข้อมูลทั่วไป                                | ขึ้นกับเวลา                                              | เขตค่าเสื่อมราคา                         |               |                     |
| สท14 » การกำหนดกฎกระจาย<br>การโอน                                          | <u>ด้าอธิบาย 1</u>                          | ครุภัณฑ์สำนักงาน-เครื่องคอมพิวเตอร์                      |                                          |               |                     |
| สท15 » การชำระบัญชีสินทรัพย์                                               | <u>ศาอธิบาย 2</u><br>การกำหนดบัญชิ          | 12061600 ครกัณฑ์อื่นๆ-GEMIS                              |                                          |               |                     |
| ระหวางกอสราง                                                               | <u>เลขที่ผลิตภัณฑ์</u>                      | 74400010022622002                                        | <u>เลขที่สินค้าคงคลัง</u>                |               |                     |
| เมนูถัดไป  กลับหน้าหลัก                                                    | ปริมาณ                                      |                                                          | หน่วย                                    | MAC           |                     |
|                                                                            | ข้อมูลการผ่านรายการ                         |                                                          |                                          |               |                     |
|                                                                            | วันที่โอนเป็นทุน                            |                                                          | ยกเลิกการทำงานเมื่อ                      | a             |                     |
|                                                                            | วันที่ได้มาครั้งแรก                         |                                                          |                                          |               |                     |
|                                                                            | งวดที่ได้มา                                 |                                                          |                                          |               |                     |
|                                                                            |                                             |                                                          |                                          |               |                     |
|                                                                            |                                             |                                                          |                                          |               |                     |
|                                                                            |                                             |                                                          | จำลองการสร้างข้อมูล                      |               |                     |
|                                                                            |                                             |                                                          |                                          |               |                     |

| (+) (2) (2) https://203                                                    | 3.157.41.55/st01.aspx?Sec 🔎              | 🖓 👻 Certific 🗟 🖒 🗙 🧔 GF                                  | MIS Web Online ×                             |                                                        |                                                  |
|----------------------------------------------------------------------------|------------------------------------------|----------------------------------------------------------|----------------------------------------------|--------------------------------------------------------|--------------------------------------------------|
|                                                                            | ระบบบริหารการเงิน<br>GOVERNMENT FISCAL M | มการดลังกาดรัฐแบบอิเล็กทรอบ<br>ANAGEMENT INFORMATION SYS | Ind                                          | 32                                                     |                                                  |
| รหัสผ้ใช้: 200060004010                                                    | ชื่อผู้ใช้:                              | สาแหน่ง: -                                               | สังกัด : วิทยาลัยเทคนิคธัญบุรี สนง.คกก.การอา | าชีวศึกษา                                              | <mark>สร้าง</mark>  แก้ไข  ค้นหา                 |
| เข้าสู่ระบบเมื่อ: 12:34:58<br>ออกจากระบบ   ข้อมูลผู้ไข้<br>  แก้ไขรหัสผ่าน | <b>สินทรัพย์ (สท</b><br>สร้างสินทรัพย์   | . 01)                                                    |                                              |                                                        |                                                  |
| ระบบบัญชีสินทรัพย์ถาวร                                                     | รหัสหน่วย <mark>ง</mark> าน              | A006                                                     | รหัสหน่วยเบิกจ่าย                            | 2000600040                                             |                                                  |
| สท01 » สินทรัพย์                                                           | หมวดสินทรัพย์                            | สนง.คกก.การอาชิวศึกษา<br>12061600                        | ผู้ขาย                                       | วิทยาลัยเทคนิคธิญบุรี<br>1000004394                    |                                                  |
| สท11 » สันทรัพย์ย่อย                                                       |                                          | คุรภัณฑ์อื่นๆ                                            |                                              |                                                        |                                                  |
| สห12 » รายงานสินทรัพย์รายดัว                                               | <u>จำนวนสินทรัพย์ที่เหมือนก</u> ั        | <u>u</u> 1                                               |                                              |                                                        |                                                  |
| สท13 » ผ่านรายการด้วยการหัก<br>ล้าง                                        | ข้อมูลทั่วไป                             | ขึ้นกับเวลา                                              | เขตคำเสื่อมราคา                              |                                                        |                                                  |
| สท14 » การกำหนดกฎกระจาย<br>การโอน                                          | <u>รหัสแหล่งของเงิน</u>                  | 2562 6221000                                             | รหัสกิจกรรมหลัก                              | P1300                                                  |                                                  |
| สท15 » การชำระบัญชีสันทรัพย์<br>ระหว่างก่อสร้าง                            | รนัสจังหวัด                              | 1300 - ปทุมธานี                                          | รนัสงบประมาณ                                 | 20006                                                  |                                                  |
| เมนูถัดไป (กลับหน้าหลัก                                                    | รหัสศูนย์ดันทุน                          | 2000600040                                               |                                              |                                                        |                                                  |
|                                                                            |                                          | วิทยาลัยเทคนิคธัญบุรี                                    |                                              |                                                        |                                                  |
|                                                                            |                                          |                                                          | ี่ จำลองการสร้างข้อมูล<br>                   |                                                        | < ก่อนหน้า                                       |
|                                                                            |                                          |                                                          |                                              | ระบบบริหารการเงินการคลัง<br>Government Fiscal Manageme | กาครัฐแบบอิเล็กทรอนิกส์<br>nt Information System |

| A ttps://203                                                              | 3.157.41.55/st01.aspx?Sec 🔎 🗸               | 😵 Certific 🗟 🖒 🗙 🎑 GFM                                    | IS Web Online ×                           |                                                                   |                                         |
|---------------------------------------------------------------------------|---------------------------------------------|-----------------------------------------------------------|-------------------------------------------|-------------------------------------------------------------------|-----------------------------------------|
| GEMIS<br>WEBIONUNE<br>mansfryd Janance                                    | ระบบบริหารการเงินก<br>GOVERNMENT FISCAL MAN | ารดลังกาดรัฐแบบอิเล็กกรอบิก<br>IAGEMENT INFORMATION SYSTE | d d                                       | 32                                                                |                                         |
| รหัสผู้ใช้: 200060004010                                                  | ชื่อผู้ใช้ :                                | ดำแหน่ง: -                                                | สังกัด : วิทยาลัยเทคนิคธัญบุรี สนง.คกก.กา | รอาชีวศึกษา เ                                                     | <b>สร้าง</b>  แก้ไข  ค้นหา              |
| เข้าสู่ระบบเมือ: 12:34:58<br>ออกจากระบบ   ข้อมูลผู้ใช้<br>  แก้ไขรหัสผ่าน | สินทรัพย์ (สท. (<br>สร้างสินทรัพย์          | 01)                                                       |                                           |                                                                   |                                         |
| ระบบบัญชีสินทรัพย์ถาวร                                                    | รหัสหน่วยงาน                                | A006                                                      | รหัสหน่วยเบิกจ่าย                         | 2000600040                                                        |                                         |
| สท01 » สินทรัพย์                                                          |                                             | สนง.คกก.การอาชีวศึกษา                                     |                                           | วิทยาลัยเทคนิคธัญบุรี                                             |                                         |
| สม11 พ.สิมพรัพย์ย่อย                                                      | <u>หมวดสนทรพย</u>                           | 12061600                                                  | <u>พยาย</u>                               | 1000004394                                                        |                                         |
| สท11 » สนทรหออออ<br>สท12 » รายงานสินทรัพย์รายตัว                          | <u> </u>                                    | 1                                                         |                                           |                                                                   |                                         |
| สท13 » ผ่านรายการด้วยการหัก<br>ล้าง                                       | ข้อมูลทั่วไป                                | ขึ้นกับเวลา                                               | เขตค่าเสื่อมราคา                          |                                                                   |                                         |
| สห14 » การกำหนดกฎกระจาย<br>การโอน                                         |                                             |                                                           |                                           |                                                                   | // « ก่อนหน้า                           |
| สท15 » การชำระบัญชิสินทรัพย์<br>ระหว่างก่อสร้าง                           |                                             |                                                           | สำลองการสร้างข้อมูล                       |                                                                   |                                         |
| แหล้อไป ไอวันหน้อมวัด                                                     |                                             |                                                           |                                           |                                                                   |                                         |
| сыйсы ст Тиоти и гиол                                                     |                                             |                                                           |                                           |                                                                   |                                         |
|                                                                           |                                             |                                                           |                                           | ระบบบริหารการเงินการคลังภาครัฐ<br>Government Fiscal Management In | ฐแบบอิเล็กทรอนิกส์<br>iformation System |

| (-) (-) (-) (-) (-) (-) (-) (-) (-) (-)                                    | 3.157.41.55/st13.aspx?Sec 🔎                    | 🗸 👻 Certific 🗟 🖒 🗙                                             | <i>G</i> GFMIS Web Online × | (                     |                                                                          |                                |
|----------------------------------------------------------------------------|------------------------------------------------|----------------------------------------------------------------|-----------------------------|-----------------------|--------------------------------------------------------------------------|--------------------------------|
|                                                                            | ระบบบริหารการเงิ<br>GOVERNMENT FISCAL M        | ม <mark>การดสังกาดรัฐแบบอิเล็เ</mark><br>IANAGEMENT INFORMATIO | IN SYSTEM                   |                       | 32                                                                       |                                |
| รมัสมไวร้: 200060004010                                                    | ชื่อผู้ใช้ :                                   | ตำแหน่ง : -                                                    | สังกัด : วิทยาลัยเทคนิคธัญ  | บุรี สนง.ดกก.การอาชีว | ศึกษา                                                                    | สร้าง                          |
| เข้าสู่ระบบเมื่อ: 12:34:58<br>ออกจากระบบ   ข้อมูลผู้ไข้<br>  แก้ไขรหัสผ่าน | <b>ผ่านรายการด้</b><br>สร้างผ่านรายการด้วยการง | <b>้วยการหักล้าง (ส</b><br><sup>ทักล้าง</sup>                  | ท. 13)                      |                       |                                                                          |                                |
| ระบบบัญชีสินทรัพย์ถาวร                                                     | ข้อมู                                          | ลทั่วไป                                                        | รายการสินทรัพย์             |                       | รายการเปิด                                                               |                                |
| สท01 » สินทรัพย์                                                           | รหัสหน่วยงาน                                   | A006                                                           |                             | <u>วันที่เอกสาร</u>   | 25 พฤศจิกายน 2562                                                        |                                |
| สท11 » สินทรัพย์ย่อย                                                       | รหัสพื้นที่                                    | สนง.คกก.การอาชีวศึกษา<br>1300 - ปทุมธานี                       | r                           | วันที่ผ่านรายการ      | 25 ธันวาคม 2562                                                          |                                |
| สท12 » รายงานสนทรพยรายดว<br>สท13 » ผ่านรายการด้วยการหัก<br>ส้าง            | หัสหน่วยเบิกจ่าย                               | 2000600040<br>วิทยาลัยเทคนิคธัญบุรี                            |                             | งวด                   | 3                                                                        |                                |
| สท14 » การกำหนดกฎกระจาย<br>การโอน                                          | <u>ประเภทเอกสาร</u>                            | AA - ผ่านรายการสินทรัพย์                                       | •                           | <u>าารอ้างอิง</u>     | 0100025186                                                               |                                |
| สห15 » การชำระบัญชีสินทรัพย์<br>ระหว่างก่อสร้าง                            |                                                |                                                                | สำลองการบันทึก              |                       |                                                                          |                                |
| เมนูถัดไป  กลับหน้าหลัก                                                    |                                                |                                                                |                             |                       |                                                                          |                                |
|                                                                            |                                                |                                                                |                             |                       | ระบบบริหารการเงินการคลังภาครัฐแบบ<br>Government Fiscal Management Inform | อิเล็กทรอนิกส์<br>ation System |
|                                                                            |                                                |                                                                |                             |                       | Government risear Management Inform                                      | don bystem                     |

| (+) (2) (2) https://202                                                    | 3.157.41.55/stl3.aspx?Sec ,0 -               | 🔹 🔇 Certific 🛛 🖒 🗙                          | SFMIS Web Online              | ×                           |                                         |                                                                    |
|----------------------------------------------------------------------------|----------------------------------------------|---------------------------------------------|-------------------------------|-----------------------------|-----------------------------------------|--------------------------------------------------------------------|
| GEMIS<br>WEBIONURE<br>mulustry                                             | ระบบบริหารการเวินท<br>GOVERNMENT FISCAL MAN  | ารดลังภาดรังแบบอิเล็<br>vagement INFORMATIC | nnsoūná<br>NN SYSTEM          |                             |                                         | 32                                                                 |
| รหัสผ้ใช้: 200060004010                                                    | ชื่อผู้ใช้ :                                 | สาแหน่ง : -                                 | สังกัด : วิทยาลัยเทคนิ        | คธัญบุรี สนง.คกก.การอาชีวศึ | กษา                                     | สร้าง                                                              |
| เข้าสู่ระบบเมื่อ: 12:34:58<br>ออกจากระบบ   ข้อมูลผู้ใช้<br>  แก้ใขรหัสผ่าบ | ผ่านรายการด้วย<br>สร้างผ่านรายการด้วยการทักล | <b>ยการหักล้าง (ส</b><br><sup>ทัง</sup>     | ท. 13)                        |                             |                                         |                                                                    |
| ระบบบัญชีสินทรัพย์ถาวร                                                     | ข้อมูลทั่                                    | ้วไป                                        | รายการสินทรัพย์               |                             | รายกา                                   | รเปิด                                                              |
| สท01 » สินทรัพย์                                                           | รายการสินทรัพย์                              |                                             |                               |                             |                                         |                                                                    |
| สท11 » สินทรัพย์ย่อย                                                       | สำดับที่ 1                                   |                                             |                               | <u>ดีย์ผ่านรายการ</u>       | 70 - เดบิตสินทรั                        | พย์ 💌                                                              |
| สห12 » รายงานสินทรัพย์รายคัว<br>เสห13 » ผ่านรายการค้วยการพัก               | <u>เลขที่สินทรัพย์หลัก</u>                   | 744000100226                                |                               | <u>เลขที่สินทรัพย์ย่อย</u>  | 0000                                    |                                                                    |
| ล้าง                                                                       | ปริมาณ                                       | 1.0                                         | 0                             | <u> จำนวนเงิน</u>           |                                         | 39900 ארע                                                          |
| สทาร์ >>>>>>>>>>>>>>>>>>>>>>>>>>>>>>>>>>>>                                 | •                                            |                                             |                               |                             |                                         |                                                                    |
| สท15 » การชำระบัญชีสินทรัพย์<br>ระหว่างก่อสร้าง                            | <u>ขอดวาม</u>                                | ลางพกครุภณฑสานกงา                           | น-เครองคอมพวเตอร              |                             |                                         |                                                                    |
|                                                                            |                                              | จัดเ <mark>ก็บรายการเ</mark>                | <b>โลงในตาราง</b> ลบซ้อมูลราย | เการนี้ สร้างข้อมูลร        | ายการใหม่                               |                                                                    |
| เมนูถัดไป  กลับหน้าหลัก                                                    |                                              |                                             |                               |                             |                                         |                                                                    |
|                                                                            |                                              |                                             | จำลองการป                     | วันทึก                      |                                         |                                                                    |
|                                                                            |                                              |                                             |                               |                             | ระบบบริหารการเงื<br>Government Fiscal N | วันการคลังภาครัฐแบบอิเล็กทรอนิกส์<br>/anagement Information System |

| A STATE OF                                                                               | and the second second second second second second second second second second second second second second second | the same the same time to be                    |                                                                                                    |
|------------------------------------------------------------------------------------------|----------------------------------------------------------------------------------------------------|-------------------------------------------------|----------------------------------------------------------------------------------------------------|
| Https://20.                                                                              | 3.157.41.55/st13.aspx?Sec 🔎 👻 Certifi                                                                            | c 🗟 🕈 🗙 🧭 GFMIS Web Online 🛛 🗙                  |                                                                                                    |
|                                                                                          | ระบบบริหารการเงินการดูสังกาด<br>GOVERNMENT FISCAL MANAGEMENT                                                     | กรัฐแบบอิเล็กทรอนิกส์<br>เทFormation system     | 32                                                                                                 |
| รหัสผู้ใช้: 200060004010                                                                 | ชื่อผู้ใช้ : ตำแหน่ง :                                                                                           | - สังกัด : วิทยาลัยเทคนิคธัญบุรี สนง.ดกก.ก      | ารอาชีวศึกษา สร้าง                                                                                 |
| เข้าสู่ระบบเมื่อ: 12:34:58<br><u>ออกจากระบบ   ข้อมูลผู้ใช้</u><br><u>  แก้ไขรหัสผ่าน</u> | <b>ผ่านรายการด้วยการหั</b> ศ<br>สร้างผ่านรายการด้วยการหักล้าง                                                    | าล้าง (สท <b>. 13)</b>                          |                                                                                                    |
| ระบบบัญชีสินทรัพย์ถาวร                                                                   | ข้อมูลทั่วไป                                                                                                    | รายการสินทรัพย์                                 | รายการเปิด                                                                                         |
| สท01 » สินทรัพย์                                                                         | รายการเปิด                                                                                                    |                                                 |                                                                                                    |
| สท11 » สินทรัพย์ย่อย                                                                     | สำดับที่ 1                                                                                                    | <u>รหัสบัญชีแยกประเภท</u> 1206010102            |                                                                                                    |
| สท12 » รายงานสินทรัพย์รายดัว<br>สท13 » ผ่านรายการด้วยการหัก<br>ล้าง                      | <mark>เลขที่เอกสารหักล้าง</mark> 0100025186                                                                      | <u>1lianars</u>                                 | <u>พัดรายการ</u> 1 แสดงเอกสาร                                                                      |
| สท14 » การกำหนดกฎกระจาย<br>การโอน                                                        |                                                                                                    | <b>จัดเก็บรายการนี้ลงในตาราง</b> ลบข้อมูลรายการ | ži l                                                                                               |
| สท15 » การชำระบัญชีสินทรัพย์<br>ระหว่างก่อสร้าง                                          |                                                                                                    | สำลองการบันทึก                                  |                                                                                                    |
| เมนูถัดไป  กลับหน้าหลัก                                                                  |                                                                                                    |                                                 |                                                                                                    |
|                                                                                          |                                                                                                    |                                                 | ระบบบริหารการเงินการคลังภาครัฐแบบอิเล็กทรอนิกส์<br>Government Fiscal Management Information System |

| สถานะ รหัสข้อ | ความ ศาอธิบาย                    |   |
|---------------|----------------------------------|---|
| สาเร็จ RW 614 | ตรวจสอบเอกสาร - ไม่มีข้อผิดพลาด  | 2 |
| มันร          | <b>กข้อมูล</b> ได้มไปแก้ไขข้อมูล |   |

| C 2 BULIERING                                          | cu.                                                                | ារឆ្នាំទីថិថិថ         |                   | เหลือเหลือ  |                                                     |                                            |                                          |                                          |                                         |  |
|--------------------------------------------------------|--------------------------------------------------------------------|------------------------|-------------------|-------------|-----------------------------------------------------|--------------------------------------------|------------------------------------------|------------------------------------------|-----------------------------------------|--|
| 1 นินท                                                 | 23.11.2018<br>23.11.2018<br>.008759170510<br>.10621013008          | เล้าแจง<br>บัญชุยอย    |                   | รหัส        | 11. 16/62                                           |                                            |                                          | 1111.17/62                               |                                         |  |
|                                                        | วันที่เอกสาร<br>วันที่ดำนรายการ<br>สถานะ<br>การด้างอิง             | เช้าของ<br>เจ้นฝาก     |                   |             | รั้นเลอร์ 3 เครื่อจ 1                               |                                            |                                          | อมพิวเตอร์วเครื่อง                       |                                         |  |
|                                                        | -                                                                  | ตลัง จ.หาณิชอั         | ชื่อคาวามในราชการ |             | ណេតំរងអាកកម្មតំលារ                                  |                                            | ٣                                        | สะครั้นเทศแต่งนับ                        |                                         |  |
| 2010<br>1018                                           |                                                                    |                        |                   | กิจกรรมช่อย |                                                     | •                                          |                                          |                                          |                                         |  |
| รบ้านที่กรายการบัญชิ่นยกปร<br>บันทึกรายการบัญชิ่นยกประ |                                                                    | แหล่งจิมพุท            | พัฒนาไรยมาณ       |             | 6231000 ราช <sup>ใหย</sup> ้น<br>สนร.คกก.อาชีวศึกษา | 62ู31000 รายให้อื่า<br>รานง.กฤก.ธาชีวศึกษา | 6231000 ราชไฟชื่า<br>สนร.สกุก.อาชีวสึกษา | 6231090 ราชีวสึกษา<br>สนร.ลกก.ธาชีวสึกษา | 623(000 ราชาชิลชีม<br>สนจ.คกก.อาชีวสีกม |  |
| - 10str                                                |                                                                    | แหน่งอย่าย             | £                 |             | 200600040<br>20006 20006                            | 2000600040<br>20006                        | 2000600040<br>20006                      | 2000600040<br>2006                       | 2000600040<br>20006                     |  |
|                                                        |                                                                    | ษณะแจรม                | จำนวนเงิน         | กิจตรรมหลัก | 00000<br>11.850.00<br>P1300 Utjufati                | 11.739.25<br>P1300 ปฏมติเป็                | 110.75<br>P1300 118141                   | 00000)<br>39,900.00<br>11234.pt 10254    | 39.527.10<br>P1300 1h125111             |  |
|                                                        | โปะเหตุ                                                            | ម៉ឺតារ័ល្ងទី           |                   | 1           | พักษรูกับพิสิทภัณาน                                 | เด้าหนี้อื่น - บุลลลอายนอก                 | ดินรับฝุกอื่น                            | พักครุภิณฑ์สำนักงาน                      | เด้าหนี้อื่น - บุคคลภายนอุภ             |  |
|                                                        | - 01(0025186<br>กิษที่กรายการทับเรื<br>- สานจ.ศากา.การ<br>ปฏามธานี | <b>รพัสบัญ</b> รี      |                   |             | 1206010102                                          | 2101020199                                 | • 2111020199                             | 1206010102                               | 2101020199                              |  |
|                                                        | 2019-<br>JV - 1<br>A006-<br>1300 -<br>000002                       | เคาให/                 |                   |             | เตเวิด                                              | ក្ខេត                                      | เครดิด                                   | เตโต                                     | เกรลิก                                  |  |
|                                                        | ละที่เอกสาร<br>ประเภทเอกสาร<br>ร้านว่าชาวร<br>นี้นี้ที่            | 1155 พิพี<br>1155 พิพี |                   |             | 1                                                   | Ν                                          | 2                                        | 4                                        | w.                                      |  |

|                                                                                                    |                                                   |             |                                           |                                                  |                                     |                                             | 1 |  |
|----------------------------------------------------------------------------------------------------|---------------------------------------------------|-------------|-------------------------------------------|--------------------------------------------------|-------------------------------------|---------------------------------------------|---|--|
| anning and a second                                                                                                    | រើលទឹងចម                                          | เซยู่ทั่า   |                                           |                                                  |                                     |                                             |   |  |
| กกร 2 ที่มีที่มี<br>มาม 2 มีน้ำมี<br>1.2018<br>2.3.11.2018<br>2.3.11.2018<br>2.11.12018<br>2.11.13008                                                                                                    | ្តែមិរុមស្រុក<br>ប្រសារលោក                        | รพัสหน้า    |                                           | u11.18/62                                        |                                     |                                             |   |  |
| เดษที่จะหว่างหน่วย<br>เดษที่จะหว่างหน่วย<br>วันที่ผ่านรายการ<br>สอามะ                                                                                                    | เข้าของ<br>เดินฝนต์                               |             |                                           | ารอลให้ที่13 เครื่อง                             |                                     |                                             |   |  |
|                                                                                                    | ตลิง เงินฝาก<br>จ.ศ. ธ.ทาพิชย์<br>ชังความในรายการ |             |                                           | ហិកទំនោរកក្នុ <sup>ក្ន</sup> ំខ <b>ង</b> ដំ      |                                     |                                             |   |  |
|                                                                                                    |                                                   | รมช่อย      |                                           | - * <u>-</u>                                     |                                     |                                             |   |  |
| หณะรไกดมพื้นขึ้นเอกประเภท<br>หณะระโยเลมพื้นขึ้นเกมต์ - 1                                                                                                    | เหล่งสินทุม<br>รทัศจาประบาณ                       | ûnu         | 6231000 รายให้อื่น<br>6 สนง.คณ.อาธิวศึกษา | 62310800 รายให้อื่าเ<br>6 ชามจ.คากก.อาชิวที่กามา | นให้ชื่ามา<br>เป็นราคาก อาซีอาศีกษา | 6231006 รายให้อื่น<br>6 สนุเลกกุลที่มาศึกษา |   |  |
| DATI<br>LL FRIL S                                                                                                    | กนุ่ายสนุน                                        |             | 200060040<br>2000                         | 2000600040<br>2000                               | 2000600040<br>2000                  | 2000600040<br>2000                          |   |  |
|                                                                                                    | พมหาริสาน<br>จำนานจึง                             | บิจกรรมหลัก | 372.90<br>P1300 ปฏิบติาณี                 | 00000<br>6.300.00<br>P1300 ปปรมสานี              | 6,241.12<br>Pi300 ปฏมธานี           | 11300 1113111                               |   |  |
| الأدثر                                                                                                    | รื่องได้หรื                                       |             | เงินรับศากอื่น                            | พักครูภัณฑ์สำนักงาน                              | เจ้าหนื้อน - บุคคลภายนอก            | เงินรับฝากติน                               |   |  |
| 100025186<br>ທີ່ກາງ ເທິງ<br>ທີ່ມີສາມານ<br>ທີ່ເມືອນເມືອງ<br>ທີ່ເມືອນເມືອງ<br>ທີ່ເມືອນເມືອງ<br>ທີ່ເມືອງ<br>ທີ່<br>ທີ່<br>ທີ່ເມືອງ<br>ທີ່ເມືອງ<br>ທີ່<br>ທີ່<br>ທີ່<br>ທີ່<br>ທີ່<br>ທີ່<br>ທີ່ເມືອງ<br>ທີ່<br>ທີ່<br>ທີ່<br>ທີ່<br>ທີ່<br>ທີ່<br>ທີ່<br>ທີ່<br>ທີ່<br>ທີ່ | รหัสกัญชี                                         |             | 2111020199                                | 1206010102                                       | 2101020199                          | 2111020199                                  |   |  |
| -2019 - 0<br>- 1V - 1Ťu<br>- A066 - a<br>- 1300 - 1h                                                                                                    | เตบิต/<br>เตรลิต                                  |             | เกรลิต                                    | ເຄມີສ                                            | เหรดิต                              | เทรดิต                                      |   |  |
| នាក់សាចាក់<br>នាក់សាចាក់<br>នាក់សាចាក់<br>នាក់សាចាក់<br>សាចាក់សាក                                                                                                    | มระพั                                             |             | o                                         | 1                                                | 80                                  | 6                                           |   |  |

|                 | ากท่างคิภารีหนึ่งเพิ่า                                | 10000212684 (AT. 01 )<br>100000212691 (AT. 01 ]                                                               |
|-----------------|-------------------------------------------------------|----------------------------------------------------------------------------------------------------|
| teb b b m t t t | $ \begin{array}{llllllllllllllllllllllllllllllllllll$ | 19950- 9440-001-0022-622-002<br>9950- 410-001-0022-612-001<br>9900- (1/101/11/11/11/11/11/11/11/11/11/11/11/1 |

| 1 คนหรับกาย     | 51                                                                         | ប័ល្បទីម៉ា១១                     |                 | เน่วยคู่ค้า |                                          |                                            |                                            |   |  |  |
|-----------------|----------------------------------------------------------------------------|----------------------------------|-----------------|-------------|------------------------------------------|--------------------------------------------|--------------------------------------------|---|--|--|
| หน้าที่ 1       | ชจาน :<br>: 23.11.2018<br>: 25.12.2018<br>: เอกสารผ่านราชก<br>: 0100025186 | រតំៗមុខ្មរ<br>បំផ្លំនិវខិខខ      |                 | รพัสห       |                                          |                                            |                                            |   |  |  |
|                 | ลงที่ระหว่างหน่ว<br>มีนที่เอกสาร<br>มีนที่ผ่านรายการ<br>สถานะ              | เจ้าของ<br>เงินฝาก               |                 |             |                                          |                                            |                                            |   |  |  |
|                 |                                                                            | <u>เงินฝาก</u><br>คลัง ธ.พาณิชย์ | ช้อความในรายการ |             |                                          |                                            |                                            | • |  |  |
| 0               |                                                                            |                                  |                 | กิจกรรมช่อย |                                          |                                            |                                            |   |  |  |
| ເອດຕາວນັ້ນສູ່ສື |                                                                            | แหล่งเงินทุน                     | เพ้สงบประมาณ    |             | 6231000 ราชได้อื่น<br>สนง.คกก.อาชีวศึกษา | 6231000 ราชใต้อื่น<br>สนุง.คุกก.อาชีวศึกษา | 6231000 ราชใต้อื่น<br>สนุง.คุกก.อาชีวศึกษา |   |  |  |
|                 |                                                                            | หน่วยดันทุน                      | 2               |             | 2000600040<br>20006                      | 2000600040<br>20006                        | 2000600040<br>20006                        |   |  |  |
| 0               |                                                                            | การกำหนด                         | แร้แบนเงิ       | ຄືຈຄรรมหลัก | 19,950.00<br>P1300 ปทุนกานี              | 19,950.00<br>P1300 ปทุมธานี                | 00000<br>39,900.00<br>P1300 ปปนุษาราวีมี   |   |  |  |
|                 | NG                                                                         | สื่อบัญรี                        |                 |             | ครุภัณฑ์สำนักงาน                         | ครูภัณฑ์สำนักงาน                           | พักครุภัณฑ์สำนักงาน                        |   |  |  |
|                 | 000001163<br>นราชการสินทร์1<br>เนง.คกก.การ<br>ทุบธานี<br>00600040 -        | รหัสบัญรี                        |                 |             | 1206010101                               | 1206010101                                 | 1206010102                                 |   |  |  |
|                 | : 2019 - 5<br>: AA - MT<br>: A006 - R<br>: 1300 - 1                        | เคปิต/<br>เครลิต                 |                 |             | เลบิต                                    | เคบิต                                      | เกรลิต                                     |   |  |  |
|                 | ิษที่เอกสาร<br>ระเภทเอกสาร<br>มนราชการ<br>นที่<br>น่วยเบิกจ่าย             | บรรทัด<br>ราชการที่              |                 |             | -                                        | 7                                          | £                                          |   |  |  |

| 203.157.41.55                                                          | inPage.asps                                                                                                    |                                                                                                    |                     |                                                                                                    |                                                                                                    |                                      |                                                                                                    |
|------------------------------------------------------------------------|----------------------------------------------------------------------------------------------------|----------------------------------------------------------------------------------------------------|---------------------|----------------------------------------------------------------------------------------------------|----------------------------------------------------------------------------------------------------|--------------------------------------|----------------------------------------------------------------------------------------------------|
| GEMIS                                                                  | ระบบบริหารการเงิ<br>COVERNMENT FISCAL                                                                             | ันการตลังกาดรัฐแบบอิเล็กกรอบ<br>MANAGEMENT INFORMATION SYS                                                                                                    | INA<br>TEM          |                                                                                                    |                                                                                                    |                                      |                                                                                                    |
| and y G hand                                                           |                                                                                                    | I and the second second s |                     |                                                                                                    | and a dama                                                                                                    |                                      | อร้าง (สนม                                                                                                    |
|                                                                        | ข้อผู้ใช้ :                                                                                                    | ส่านหน่ง : -                                                                                                    | สังคัด : วิทยาลัยเท | ดนิดธัญบุรี สนง.คกก.ก                                                                                      | 120 IN IMPI                                                                                                    |                                      |                                                                                                    |
| ใช: 200060004019<br>ระบบเมื่อ: 16-09-01<br>เวกระบบ <u>1 พัสผลต์ไห้</u> | ข้อมูลหลักผู้ร<br>สร้างข้อมลหลักผู้ชาย                                                                            | ขาย (ผข. 01)                                                                                                    |                     |                                                                                                    | in the second second second second second second second second second second second second second second second |                                      |                                                                                                    |
| Institute                                                              | รหัสหน่วยงาน                                                                                                    | A006                                                                                                    |                     | รนัสหน่วยเบิกจ่าย                                                                                          |                                                                                                    | 20006600040<br>วิทยาลัยเทคนิคยัญมุรี |                                                                                                    |
| ะบบเจ็ดชอจดจาง<br>จับทัสด                                              |                                                                                                    | สนง.ดกก.การอาชีวศักษา                                                                                                    |                     | อรัสบัตราชันธรรม                                                                                           | SEMIS                                                                                                    | 1000004394                           |                                                                                                    |
| ก สีเชื้อ(จ้าง)เชา                                                     | รนัสประจำดัวผู้เสียภาษี                                                                                           | 0105537060484                                                                                                    |                     | รมสตราย (                                                                                                  | arrizo                                                                                                    |                                      |                                                                                                    |
| - สำรัญไล้าง/เชา                                                       | สถานะการอนมัติ                                                                                                    | อนมัติ                                                                                                    |                     | สถานะการยืนยัน                                                                                             |                                                                                                    | 6udu                                 | STATUTO AND AND AND AND AND AND AND AND AND AND                                                                                                    |
|                                                                        | ข้อมูลร                                                                                                    | 1ป ช่อ                                                                                                    | สขาวจะทำคาณของคุณาต | and the second                                                                                             |                                                                                                    | AC LTD                               | Contraction of the local distance of the local distance of the loc |
| l x Algon<br>a dana 10 daharan<br>nga M                                | ชื่อ(ภาษาไหย)<br>ประเภทกลุ่มหู้ชาย<br>บ้านเลชท์<br>คนน<br>เชล/ฮำเภอ<br>จังหวัด<br>หมายเลชโทรสัทท์<br>หมายเลชเฟาช์ | ปรี่สัท เธล คอม สำคัด<br>1000 - ปุ่นาะหรับใป(นี่มีปลลอ-เก็ชั่งง)<br>59<br>ลาลพร้าว<br>59<br>59<br>59<br>59<br>59<br>59<br>59<br>59<br>59<br>59                                                                                                    | ¥                   | ช่อ(ภาษาอังกฤษ)<br>อาคาร/ชั้น<br>ช่อย<br>แขวง/ต่าบล<br>ประเทศ<br>จารัสไปรษณีย์<br>นมายเลขต่อ<br>นมายเลขต่อ | สารพร้าว !<br>รังพองหล<br>ประเทศไท<br>10310                                                                     | 57 (###31d)<br>10<br>10              |                                                                                                    |
|                                                                        |                                                                                                    |                                                                                                    | สร้างเอกสารใหม่     | Sap Log                                                                                                    | ]                                                                                                    |                                      |                                                                                                    |

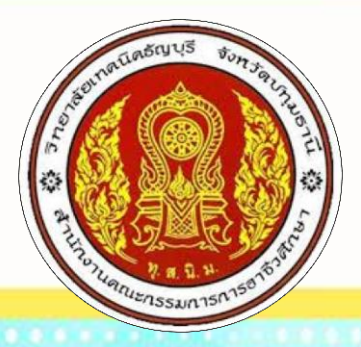

# คู่มือการปฏิบัติงานบัญชี GFMIS

# การบัญชีวัสดุคงคลังและการปรับปรุงบัญชี

งานบัญชี วิทยาลัยเทคนิคธัญบุรี สำนักงานคณะกรรมการการอาชีวศึกษา กระทรวงศึกษาธิการ

คู่มือการปฏิบัติงานบัญชี GFMIS (งานบัญชี วิทยาลัยเทคนิคธัญบุรี)

•

## การบันทึกบัญชีวัสดุคงคลังและการปรับปรุงบัญชี

#### การบันทึกบัญชีวัสดุคงคลัง

บัญชีวัสดุคงคลังของหน่วยงานส่วนใหญ่ที่ได้มาจะมีการบันทึกบัญชี 2 กรณี คือ

- 1. บันทึกบัญชีเป็นสินทรัพย์เมื่อซื้อ
- 2. บันทึกบัญชีเป็นค่าใช้จ่ายเมื่อซื้อ

## การบันทึกบัญชีวัสดุคงคลังเป็นสินทรัพย์เมื่อซื้อ

- กรณีสั่งซื้อและตั้งเบิกจ่ายตรงผู้ขาย ในระบบจะเกิดคู่บัญชี

   เดบิตบัญชีวัสดุคงคลัง (1105010105)
   XXX
   เครดิตบัญชีเจ้าหนี้การค้า บุคคลภายนอก (2101010102)
   XXX
   เดบิตบัญชีเจ้าหนี้การค้า-บุคคลภายนอก (2101010102)
   XXX
   เครดิตบัญชีรายได้ระหว่างหน่วยงาน-หน่วยงานรับงบประมาณดำเนินงาน XXX
   (4307010105)

   กรณีสั่งซื้อและเบิกจ่ายโดยใช้เป็นเงินนอกงบประมาณฝากธนาคารพาณิชย์
- 2) กรณสงขอและเบกงายเตยเชเบนเงนนอกงบบระมาณผากธนาศารพาณขย
   เดบิตบัญชีวัสดุคงคลัง (1105010105)
   XXX (ประเภทเอกสาร JV)
   เครดิตบัญชีเจ้าหนี้อื่น-บุคคลภายนอก (2101020199)
   XXX
   เดบิตบัญชีเจ้าหนี้อื่น-บุคคลภายนอก (2101020199)
   XXX (ประเภทเอกสาร PP)
   เครดิตบัญชีเงินฝากกระแสรายวันที่สถาบันการเงิน (1101030101)

#### การบันทึกบัญชีวัสดุคงคลังเป็นค่าใช้จ่ายเมื่อซื้อ

| 1) | กรณีสั่งซื้อบันทึกเป็นค่าใช้จ่ายและตั้งเบิกเพื่อจ่ายตรงผู้ | ขาย ผ่านระบบจัดซื้ | อจัดจ้าง |
|----|------------------------------------------------------------|--------------------|----------|
|    | เดบิตบัญชีค่าวัสดุ (5104010104)                            | XXX                |          |
|    | เครดิตบัญชีเจ้าหนี้การค้า-บุคคลภายนอก (210101              | .0102)             | XXX      |
|    | เดบิตบัญชีเจ้าหนี้การค้า-บุคคลภายนอก (2101010102           | <u>?</u> ) XXX     |          |
|    | เครดิตบัญชีรายได้ระหว่างหน่วยงาน-หน่วยงานรับง              | บประมาณดำเนินง     | าน XXX   |
|    | (4307010105)                                               |                    |          |
| 2) | กรณีสั่งซื้อบันทึกเป็นค่าใช้จ่าย โดยใช้เงินนอกงบประมา      | ณฝากธนาคารพาณ์     | ไซย์     |
|    | เดบิตบัญชีค่าวัสดุ (5104010104)                            | XXX (ประเภทเอก     | าสาร JV) |
|    | เครดิตเจ้าหนี้อื่น-บุคคลภายนอก (2101020199)                |                    | XXX      |
|    | เดบิตเจ้าหนี้อื่น-บุคคลภายนอก (2101020199)                 | XXX (ประเภทเอ      | กสาร PP) |
|    | เครดิตบัญชีเงินฝากกระแสรายวันที่สถาบันการเงิน              | (1101030101)       | XXX      |

#### การปรับปรุงวัสดุคงคลัง

การปรับปรุงบัญชีวัสดุคงคลัง ณ วันสิ้นงบประมาณ มีขั้นตอนดำเนินการ

- รวบรวมรายการวัสดุคงเหลือ ประจำปังบประมาณ (วันที่ 30 กันยายน ......) จากงานพัสดุ (เอกสารประกอบ 1)
- กำหนดรหัสหมวดพัสดุแต่ละรายการจากรายการพัสดุคงเหลือ ณ วันสิ้นปีงบประมาณ และรวม ยอดเงินวัสดุคงเหลือ แต่ละหมวดพัสดุ ตามรหัสหมวดพัสดุ (เอกสารประกอบ 2) <u>หมายเหตุ</u> การกำหนดรหัสพัสดุให้ศึกษาจากเอกสารแนวปฏิบัติทางบัญชีเกี่ยวกับวัสดุคงคลัง (เอกสารประกอบ 3)
- เมื่อรวบรวมยอดเงินวัสดุคงเหลือ แต่ละหมวดพัสดุ ตามรหัสหมวดพัสดุแต่ละกลุ่มได้แล้ว นำมา ปรับปรุงในระบบ GFMIS ตามการได้มาของวัสดุคงคลัง ดังนี้

#### การปรับปรุงวัสดุคงคลังกรณีบันทึกเป็นสินทรัพย์เมื่อซื้อวัสดุ

ทำการปรับปรุงวัสดุคงคลัง เป็นสินทรัพย์คงเหลือ ให้มียอดคงเหลือ ตามที่ตรวจนับได้ ณ วันสิ้น งบประมาณ โดยผลต่าง คือ วัสดุที่โอนเป็นบัญชีค่าใช้จ่าย เดบิตบัญชีค่าวัสดุ (5104010104) XXX เครดิตบัญชีวัสดุคงคลัง (1105010105) XXX <u>หมายเหต</u>ุ การปรับปรุงโอนวัสดุคงคลังออกเป็นค่าใช้จ่าย จะต้องกำหนดรหัสหมวดพัสดุ ตอนที่ซื้อ ของบัญชีค่าวัสดุ ให้สัมพันธ์และตรงกับรหัสหมวดพัสดุของวัสดุคงคลังที่โอนออกด้วย ดังนั้นการปรับปรุงบัญชี อาจจะต้องบันทึกการปรับปรุง แต่ละกลุ่มของวัสดุ ตามรหัสหมวดพัสดุในแต่ละคู่บัญชี เช่น เดบิตบัญชีค่าวัสดุ (5104010104) – เครื่องเขียน (รหัส 44121700) XXX เครดิตบัญชีวัสดุคงคลัง (1105010105) – เครื่องเขียน (รหัส 44121700) XXX เดบิตบัญชีค่าวัสดุ (5104010104) – หมึกพิมพ์และหมึกวาด (รหัส 60121800) XXX

## การปรับปรุงวัสดุคงคลังกรณีบันทึกเป็นค่าใช้จ่ายเมื่อซื้อวัสดุ

ทำการปรับปรุงลดยอดจำนวนเงินค่าใช้จ่าย (บัญชีค่าวัสดุ) เป็นบัญชีสินทรัพย์ ณ วันสิ้น ปีงบประมาณ คือ บัญชีวัสดุคงคลัง ตามจำนวนที่ตรวจนับได้ โดยแยกเป็นวัสดุคงคลัง คงเหลือ ตามยอดรวม ของเลขรหัสหมวดพัสดุ แต่เมื่อรวมกันแล้วต้องเท่ากับยอดคงเหลือทั้งหมดของวัสดุที่ตรวจนับได้ ณ วันที่ 30 กันยายน .....

ตัวอย่าง การบันทึกรายการปรับปรุงวัสดุคงคลัง

| เดบิตบัญชีวัสดุคงคลัง (1105010105) – เครื่องเขียน (เลขรหัสพัสดุ 44121700) | 38,355 |
|---------------------------------------------------------------------------|--------|
| เดบิตบัญชีวัสดุคงคลัง (1105010105) – หมึกเติมและไส้ดินสอ (44121900)       | 2,550  |
| เดบิตบัญชีวัสดุคงคลัง (1105010105) – ซองเอกสารและแฟ้มดัชนี (44122000)     | 7,850  |

| เดบิตบัญชีวัสดุคงคลัง (1105010105) – หมึกพิมพ์และหมึกวาด (60121800)           | 12,600 |
|-------------------------------------------------------------------------------|--------|
| เดบิตบัญชีวัสดุคงคลัง (1105010105) – วัสดุซอฟแวร์ทางอิเล็กทรอนิกส์ (55111600) | 750    |
| เครดิตบัญชีค่าวัสดุ (5104010104)                                              | 38,355 |
| เครดิตบัญชีค่าวัสดุ (5104010104)                                              | 2,550  |
| เครดิตบัญชีค่าวัสดุ (5104010104)                                              | 7,850  |
| เครดิตบัญชีค่าวัสดุ (5104010104)                                              | 12,600 |
| เครดิตบัญชีค่าวัสดุ (5104010104)                                              | 750    |
|                                                                               |        |

<u>หมายเหตุ</u> เอกสารประกอบ 4

#### รายละเอียดรายการวัสดุสำนักงานคงเหลือ ประจำปีงบประมาณ 2562 งานพัสดุ วิทยาลัยเทคนิคธัญบุรี

| ลำดับที่ | รายการวัสดุสำนักงาน                   | จำนวน     | ราคาต่อหน่วย | จำนวนเงิน | หมายเหตุ |
|----------|---------------------------------------|-----------|--------------|-----------|----------|
| 1        | แฟ้มตราช้าง สีดำ ขนาด 2 นิ้ว          | 1 ลัง     | 1,920.00     | 1,920.00  |          |
| 2        | ปากกาไวท์บอร์ด สีดำ                   | 7 กล่อง   | 300.00       | 2,100.00  |          |
| 3        | ปากกาไวท์บอร์ด สีน้ำเงิน              | 7 กล่อง   | 300.00       | 2,100.00  |          |
| 4        | ปากกาไวท์บอร์ด สีแดง                  | 7 กล่อง   | 300.00       | 2,100.00  |          |
| 5        | น้ำหมึกเติมปากกาไวท์บอร์ด สีดำ        | 6 อัน     | 85.00        | 510.00    |          |
| 6        | น้ำหมึกเติมปากกาไวท์บอร์ด สีแดง       | 6 อัน     | 85.00        | 510.00    |          |
| 7        | น้ำหมึกเติมปากกาไวท์บอร์ด สีน้ำเงิน   | 4 อัน     | 85.00        | 340.00    |          |
| 8        | ปากกาเคมี สีน้ำเงิน                   | 2 กล่อง   | 240.00       | 480.00    |          |
| 9        | ปากกาเคมี สีแดง                       | 4 กล่อง   | 240.00       | 960.00    |          |
| 10       | ลูกแม็คเบอร์ 35                       | 9 กล่อง   | 350.00       | 3,150.00  |          |
| 11       | สก๊อตเทปใส ขนาด 12 มม. × 33 เมตร      | 5 กล่อง   | 300.00       | 1,500.00  |          |
| 12       | คลิปหนีบกระดาษสีดำ เบอร์ 108          | 5 กล่อง   | 60.00        | 300.00    |          |
| 13       | กระดาษ A4 ขนาด 80 แกรม                | 84 รีม    | 120.00       | 10,080.00 |          |
| 14       | กระดาษปก 120 แกรม เหลือง              | 4 รีม     | 250.00       | 1,000.00  |          |
| 15       | กระดาษปก 80 แกรม เขียว                | 1 รีม     | 220.00       | 220.00    |          |
| 16       | กระดาษปก 80 แกรม ฟ้า                  | 4 รีม     | 220.00       | 880.00    |          |
| 17       | แผ่นใส                                | 15 ห่อ    | 250.00       | 3,750.00  |          |
| 18       | ฟิวเจอร์บอร์ดขนาด 65*122 ซ.ม. (คละสี) | 22 แผ่น   | 60.00        | 1,320.00  |          |
| 19       | ถ่าน 9∨                               | 5 กล่อง   | 540.00       | 2,700.00  |          |
| 20       | ซองน้ำตาล A4 ไม่ขยายข้าง ตราครุฑ      | 450 ซอง   | 5.00         | 2,250.00  |          |
| 21       | ซองน้ำตาล A4 ขยายข้าง ตราครุฑ         | 5 แพ็ค    | 320.00       | 1,600.00  |          |
| 22       | ซองขาว ตราครุฑ                        | 1,600 ซอง | 1.25         | 2,000.00  |          |
| 23       | ซองน้ำตาล F4 ไม่ขยายข้าง ตราครุฑ      | 250 ซอง   | 8.00         | 2,000.00  |          |
| 24       | แผ่น CD-R (พร้อมซองใส่)               | 1 หลอด    | 750.00       | 750.00    |          |
| 25       | สมุดทะเบียนหนังสือรับ                 | 13 เล่ม   | 75.00        | 975.00    |          |
| 26       | สมุดทะเบียนหนังสือส่ง                 | 10 เล่ม   | 75.00        | 750.00    |          |
| 27       | แท่นประทับตราสีแดง                    | 1 อัน     | 30.00        | 30.00     |          |
| 28       | หมึกเติมแท่นประทับตรา สีแดง           | 9 อัน     | 85.00        | 765.00    |          |
| 29       | หมึกเติมแท่นประทับตรา สีน้ำเงิน       | 5 อัน     | 85.00        | 425.00    |          |
| 30       | ใบมีดคัตเตอร์ใหญ่                     | 5 แพ็ค    | 35.00        | 175.00    |          |

เอกสารประกอบ 1

#### รายละเอียดรายการวัสดุสำนักงานคงเหลือ ประจำปีงบประมาณ 2562 งานพัสดุ วิทยาลัยเทคนิคธัญบุรี

| ลำดับที่ | รายการวัสดุสำนักงาน          | จำนวน    | ราคาต่อหน่วย | จำนวนเงิน | หมายเหตุ |
|----------|------------------------------|----------|--------------|-----------|----------|
| 31       | ใบมีดคัตเตอร์เล็ก            | 25 แพ็ค  | 20.00        | 500.00    |          |
| 32       | คลิปหนีบกระดาษสีดำ เบอร์ 109 | 1 กล่อง  | 45.00        | 45.00     |          |
| 33       | คลิปหนีบกระดาษสีดำ เบอร์ 112 | 15 กล่อง | 13.00        | 195.00    |          |
| 34       | คลิปหนีบกระดาษสีดำ เบอร์ 111 | 5 กล่อง  | 20.00        | 100.00    |          |
| 35       | แปรงลบกระดานพลาสติก          | 23 อัน   | 25.00        | 575.00    |          |
| 36       | กระดาษคำตอบ                  | 15 ห่อ   | 30.00        | 450.00    |          |
| 37       | หมึก HP 35 A                 | 5 กล่อง  | 1,800.00     | 9,000.00  |          |
| 38       | หมึก HP 85 A                 | 2 กล่อง  | 1,800.00     | 3,600.00  |          |
|          | ราคารวม                      |          |              | 62,105.00 |          |

(หกหมื่นสองพันหนึ่งร้อยห้าบาทถ้วน)

เอกสารประกอบ 2

#### รายละเอียดรายการวัสดุสำนักงานคงเหลือ ประจำปีงบประมาณ 2562 งานพัสดุ วิทยาลัยเทคนิคธัญบุรี

| ลำดับที่ | รายการวัสดุสำนักงาน                   | จำนวน     | ราคาต่อหน่วย | จำนวนเงิน | หมายเหตุ |
|----------|---------------------------------------|-----------|--------------|-----------|----------|
| 1        | แฟ้มตราช้าง สีดำ ขนาด 2 นิ้ว          | 1 ลัง     | 1,920.00     | 1,920.00  | 44121700 |
| 2        | ปากกาไวท์บอร์ด สีดำ                   | 7 กล่อง   | 300.00       | 2,100.00  | 44121700 |
| 3        | ปากกาไวท์บอร์ด สีน้ำเงิน              | 7 กล่อง   | 300.00       | 2,100.00  | 44121700 |
| 4        | ปากกาไวท์บอร์ด สีแดง                  | 7 กล่อง   | 300.00       | 2,100.00  | 44121700 |
| 5        | น้ำหมึกเติมปากกาไวท์บอร์ด สีดำ        | 6 อัน     | 85.00        | 510.00    | 44121900 |
| 6        | น้ำหมึกเติมปากกาไวท์บอร์ด สีแดง       | 6 อัน     | 85.00        | 510.00    | 44121900 |
| 7        | น้ำหมึกเติมปากกาไวท์บอร์ด สีน้ำเงิน   | 4 อัน     | 85.00        | 340.00    | 44121900 |
| 8        | ปากกาเคมี สีน้ำเงิน                   | 2 กล่อง   | 240.00       | 480.00    | 44121700 |
| 9        | ปากกาเคมี สีแดง                       | 4 กล่อง   | 240.00       | 960.00    | 44121700 |
| 10       | ลูกแม็คเบอร์ 35                       | 9 กล่อง   | 350.00       | 3,150.00  | 44121700 |
| 11       | สก้อตเทปใส ขนาด 12 มม. × 33 เมตร      | 5 กล่อง   | 300.00       | 1,500.00  | 44121700 |
| 12       | คลิปหนีบกระดาษสีดำ เบอร์ 108          | 5 กล่อง   | 60.00        | 300.00    | 44121700 |
| 13       | กระดาษ A4 ขนาด 80 แกรม                | 84 รีม    | 120.00       | 10,080.00 | 44121700 |
| 14       | กระดาษปก 120 แกรม เหลือง              | 4 รีม     | 250.00       | 1,000.00  | 44121700 |
| 15       | กระดาษปก 80 แกรม เขียว                | 1 รีม     | 220.00       | 220.00    | 44121700 |
| 16       | กระดาษปก 80 แกรม ฟ้า                  | 4 รีม     | 220.00       | 880.00    | 44121700 |
| 17       | แผ่นใส                                | 15 ห่อ    | 250.00       | 3,750.00  | 44121700 |
| 18       | ฟิวเจอร์บอร์ดขนาด 65*122 ซ.ม. (คละสี) | 22 แผ่น   | 60.00        | 1,320.00  | 44121700 |
| 19       | ถ่าน 9V                               | 5 กล่อง   | 540.00       | 2,700.00  | 44121700 |
| 20       | ซองน้ำตาล A4 ไม่ขยายข้าง ตราครุฑ      | 450 ซอง   | 5.00         | 2,250.00  | 44122000 |
| 21       | ซองน้ำตาล A4 ขยายข้าง ตราครุฑ         | 5 แพ็ค    | 320.00       | 1,600.00  | 44122000 |
| 22       | ซองขาว ตราครุฑ                        | 1,600 ซอง | 1.25         | 2,000.00  | 44122000 |
| 23       | ซองน้ำตาล F4 ไม่ขยายข้าง ตราครุฑ      | 250 ซอง   | 8.00         | 2,000.00  | 44122000 |
| 24       | แผ่น CD-R (พร้อมซองใส่)               | 1 หลอด    | 750.00       | 750.00    | 55111600 |
| 25       | สมุดทะเบียนหนังสือรับ                 | 13 เล่ม   | 75.00        | 975.00    | 44121700 |
| 26       | สมุดทะเบียนหนังสือส่ง                 | 10 เล่ม   | 75.00        | 750.00    | 44121700 |
| 27       | แท่นประทับตราสีแดง                    | 1 อัน     | 30.00        | 30.00     | 44121700 |
| 28       | หมึกเติมแท่นประทับตรา สีแดง           | 9 อัน     | 85.00        | 765.00    | 44121900 |
| 29       | หมึกเติมแท่นประทับตรา สีน้ำเงิน       | 5 อัน     | 85.00        | 425.00    | 44121900 |
| 30       | ใบมีดคัตเตอร์ใหญ่                     | 5 แพ็ค    | 35.00        | 175.00    | 44121700 |

เอกสารประกอบ 2

#### รายละเอียดรายการวัสดุสำนักงานคงเหลือ ประจำปีงบประมาณ 2562 งานพัสดุ วิทยาลัยเทคนิคธัญบุรี

| ลำดับที่ | รายการวัสดุสำนักงาน          | จำนวน    | ราคาต่อหน่วย | จำนวนเงิน | หมายเหตุ |
|----------|------------------------------|----------|--------------|-----------|----------|
| 31       | ใบมีดคัตเตอร์เล็ก            | 25 แพ็ค  | 20.00        | 500.00    | 44121700 |
| 32       | คลิปหนีบกระดาษสีดำ เบอร์ 109 | 1 กล่อง  | 45.00        | 45.00     | 44121700 |
| 33       | คลิปหนีบกระดาษสีดำ เบอร์ 112 | 15 กล่อง | 13.00        | 195.00    | 44121700 |
| 34       | คลิปหนีบกระดาษสีดำ เบอร์ 111 | 5 กล่อง  | 20.00        | 100.00    | 44121700 |
| 35       | แปรงลบกระดานพลาสติก          | 23 อัน   | 25.00        | 575.00    | 44121700 |
| 36       | กระดาษคำตอบ                  | 15 ห่อ   | 30.00        | 450.00    | 44121700 |
| 37       | หมึก HP 35 A                 | 5 กล่อง  | 1,800.00     | 9,000.00  | 60121800 |
| 38       | หมึก HP 85 A                 | 2 กล่อง  | 1,800.00     | 3,600.00  | 60121800 |
|          | ราคารวม                      |          |              | 62,105.00 |          |

(หกหมื่นสองพันหนึ่งร้อยห้าบาทถ้วน)

#### สรุปรายการวัสดุสำนักงานคงเหลือ ประจำปีงบประมาณ 2562

#### วัสดุคงเหลือ 30 กันยายน 2562 แยกตามรหัสพัสดุ

| หมวดพัสดุ | รายการ                          | คงเหลือ   |
|-----------|---------------------------------|-----------|
| 44121700  | เครื่องเขียน                    | 38,355.00 |
| 44121900  | หมึกเติมและไส้ดินสอ             | 2,550.00  |
| 44122000  | ซองเอกสารและแฟ้มดัชนี           | 7,850.00  |
| 60121800  | หมึกพิมพ์และหมึกวาด             | 12,600.00 |
| 55111600  | วัสดุซอฟต์แวร์ทางอิเล็กทรอนิกส์ | 750.00    |
|           | รวม                             | 62,105.00 |
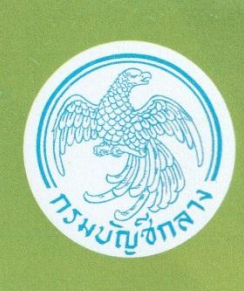

## <mark>แนวปฏิบัติทางบัญชี</mark> เกี่ยวกับวัสดุคงคลัง

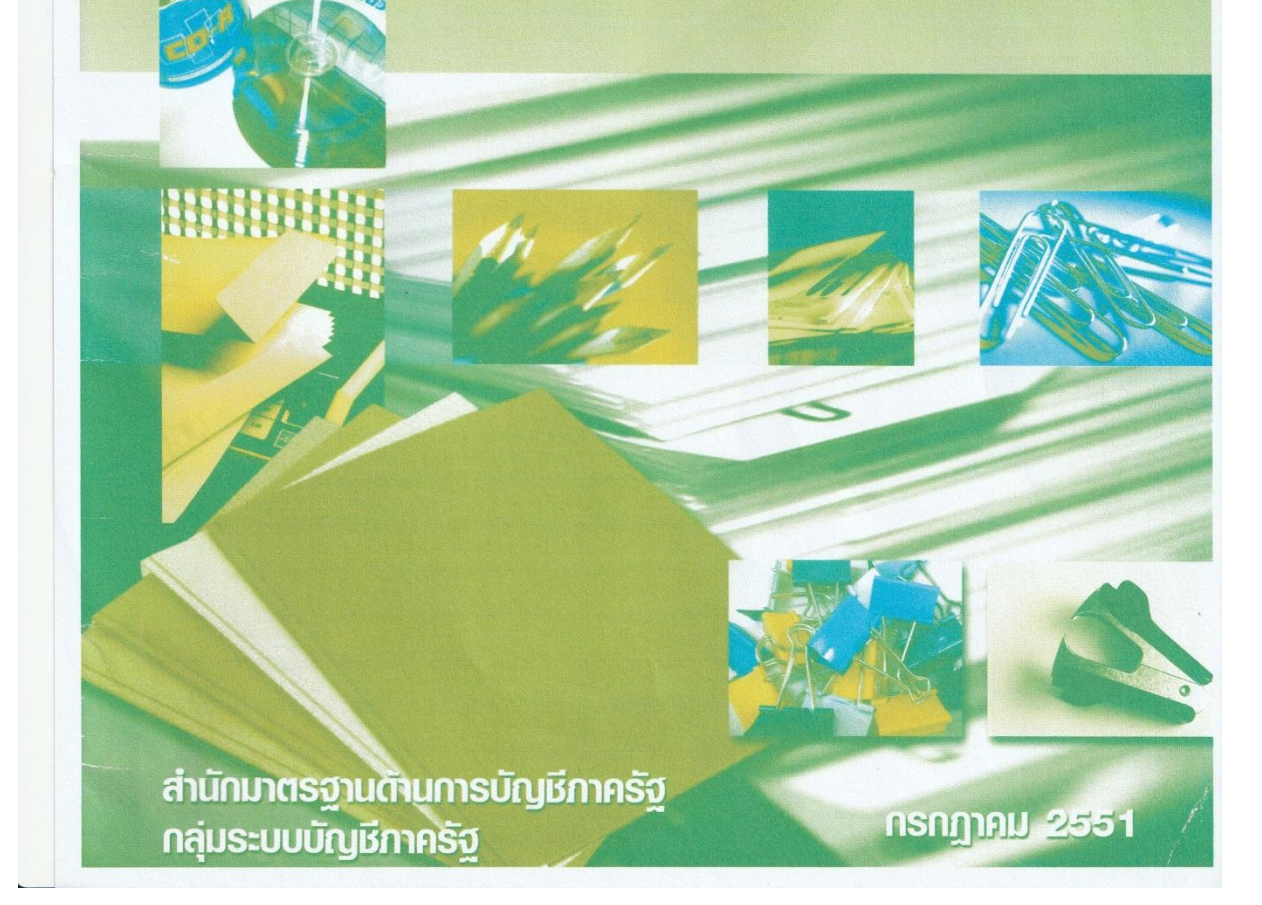

เอกสารประกอบ 3

## ภาคผนวก

## ตัวอย่างรหัสหมวดพัสดุ

| รหัสหมวดพัสดุ | คำอธิบายหมวดพัสดุ                                 |
|---------------|---------------------------------------------------|
| 10121500      | อาหารสำหรับการเลี้ยงปศุสัตว์                      |
| 10121600      | อาหารนกและสัตว์ปีก                                |
| 10121700      | อาหารปลา                                          |
| 10121800      | อาหารสุนัขและอาหารแมว                             |
| 10171500      | ปุ๋ยอินทรีย์และอาหารอินทรีย์บำรุงพืช              |
| 10171600      | ปุ๋ยเคมีและอาหารเคมีบำรุงพืช                      |
| 11151500      | เส้นใย                                            |
| 11151600      | เส้นด้าย                                          |
| 11151700      | ด้ายดิบ                                           |
| 24121500      | กล่อง กระเป๋าและถุงสำหรับการบรรจุ                 |
| 24121800      | กระป๋องสำหรับการบรรจุ                             |
| 24122000      | ขวด                                               |
| 31151500      | เชือก                                             |
| 31151600      | โซ่                                               |
| 31162100      | สมอ                                               |
| 31162200      | หมุดย้ำ                                           |
| 31162600      | ตะขอ                                              |
| 44121700      | เครื่องเขียน                                      |
| 44121800      | อุปกรณ์ลบคำผิด                                    |
| 44121900      | หมึกเติมและไส้ดินสอ                               |
| 44122000      | ซองเอกสาร แฟ้มและดัชนี                            |
| 45131500      | ฟิล์มภาพนิ่ง                                      |
| 45141500      | สารเคมีที่ใช้ในการล้างรูป                         |
| 47131700      | พัสดุสำหรับใช้ในห้องน้ำ                           |
| 47131800      | น้ำยาทำความสะอาดและน้ำยาฆ่าเชื้อ                  |
| 50151500      | น้ำมันที่ได้จากผักและพืช รวมทั้งไขมันที่บริโภคได้ |
| 50151600      | น้ำมันและไขมันสัตว์ที่บริโภคได้                   |
| 50171500      | สมุนไพร เครื่องเทศและสารสกัดสำหรับปรุงรส          |

| รหัสหมวดพัสดุ | คำอธิบายหมวดพัสดุ                                    |
|---------------|------------------------------------------------------|
| 50171700      | น้ำส้มและไวน์สำหรับปรุงอาหาร                         |
| 50171800      | ซอส เครื่องราดหน้าและเครื่องปรุงรส                   |
| 50201700      | กาแฟและ น้ำชา                                        |
| 50202200      | เครื่องดื่มแอลกอฮอล์                                 |
| 50202300      | เครื่องดื่มที่ไม่มีแอลกอฮอล์                         |
| 55101500      | สิ่งพิมพ์                                            |
| 55111500      | สิ่งพิมพ์โฆษณาทางอิเล็กทรอนิกส์และดนตรี              |
| 55111600      | วัสดุซอฟต์แวร์ทางอิเล็กทรอนิกส์                      |
| 55121500      | แผ่นป้าย                                             |
| 55121600      | ฉสาก                                                 |
| 60121700      | เครื่องใช้และอุปกรณ์สำหรับพิมพ์                      |
| 60121800      | หมึกพิมพ์และหมึกวาด                                  |
| 60121900      | วัสดุอุปกรณ์สำหรับสิ่งทอและเครื่องตกแต่ง             |
| 60122000      | อุปกรณ์และเครื่องประกอบในการเย็บ การเย็บตะเข็บ การทอ |
| 60122300      | วัสดุสำหรับทำเครื่องสาน                              |
| 60122400      | วัสดุในการทำแก้วย้อมสึ                               |
| 60122700      | สีทาเคลือบและอุปกรณ์                                 |
| 60124500      | วัสดุอุปกรณ์สำหรับงานแกะสลัก                         |
| 60141000      | ของเล่น                                              |
| 60141100      | เกมส์                                                |

<u>หมายเหตุ</u> รหัสหมวดพัสดุกำหนดโดยสำนักมาตรฐานการจัดซื้อจัดจ้างภาครัฐ กรมบัญชีกลาง ซึ่งสามารถดาวน์โหลดรหัสหมวดพัสดุได้ที่ http://www.cgd.go.th

| กังหมด 2                                                               | ນ້າທູ່ສີ່ຍ່ອຍ                 |                | າຄູ່ຄຳ      |                                               |                                             |                                              |                                             | T                                           | เอกสารประกอบ |
|------------------------------------------------------------------------|-------------------------------|----------------|-------------|-----------------------------------------------|---------------------------------------------|----------------------------------------------|---------------------------------------------|---------------------------------------------|--------------|
| ากกรุง 1 ที่นำไห<br>1 1 1 1 1 1 1 1 1 1 1 1 1 1 1 1 1 1 1              | เจ้าของ<br>บัญชีชอย           | -              | รพัสหน่วย   |                                               |                                             |                                              |                                             |                                             |              |
| เลษที่ระหว่างหน่ว<br>มีเที่ยงการ<br>มีเป็นที่สามารถาร<br>สาการอิ่งชิง  | เข้าของ<br>เชิ่นฝาก           | 2              |             | <b>າ</b> ລື້ອ30ກ. <b>ຍ</b> .62                |                                             |                                              |                                             |                                             |              |
|                                                                        | <u>เงินฝาก</u><br>คลัง ธ.พาฒิ | ข้อความในรายกา |             | ปรับปรุจวัสดุคงเห                             |                                             |                                              |                                             |                                             |              |
| 0                                                                      |                               |                | จกรรมย่อย   |                                               |                                             |                                              |                                             |                                             |              |
| นการบันทึกรายการบัญรีแตกประเภท<br>1 - บันทึกราชการบัญรีแตกประเภท       | แหล่งเงินทุน                  | รหัสงบประมาณ   | «۳          | 6231000 รายได้อื่น<br>36 สนุง.ตุกก.อาชีวศึกษา | 6231000 ราชาสีถิ่น<br>36 สนุเลกก.อารีวศึกษา | 6231000 ราชได้อื่น<br>36 สนุรุคกก.อาชีวศึกษา | 6231000 ราชาสีส์น<br>56 สานา.ค.ก.อาซีวศึกษา | 6231000 ราชได้อื่น<br>36 สนุง.ตก.อาชีวศึกษา |              |
| 170712                                                                 | ทน่วยดับทุน                   |                |             | 2000600040<br>2000                            | 2000600040<br>2000                          | 2000600040<br>2000                           | 2000600040<br>2000                          | 2000600040<br>2000                          |              |
| 0                                                                      | การกำหนด                      | ดูกานานเงิ     | กิจกรรมหลัก | 38,355.00<br>P1300 ปทุมธานี                   | 2,550.00<br>P1300 ปทุมธานี                  | 7,850.00<br>P1300 ปทุมธานี                   | 12,600.00<br>P1300 ปทุมธานี                 | 750.00<br>P1300 ประการี                     |              |
| <u>تق</u>                                                              | ส้อบัญสึ                      |                |             | วัสจุคงคลัง                                   | วัสจุคงคลัง                                 | วัสจุคงคลัง                                  | วัสจุกงคลัง                                 | วัตจุคงคลัง                                 |              |
| 770000829<br>มทึกปรึบปรูงบัญ<br>สานร.คกก.การ<br>ไทุนธานี<br>10060040 - | รหัสบัญรี                     |                |             | 1105010105                                    | 1105010105                                  | 1105010105                                   | 1105010105                                  | 1105010105                                  |              |
| :: 2019 - (<br>:: JM - IÍI<br>: A006 - 1<br>: 1300 - 1                 | เคบิต/<br>เครลิต              |                |             | ເສນີສ                                         | เตบิต                                       | เตบิต                                        | เตบิต                                       | ເສນີສ                                       |              |
| เลขที่เอกสาร<br>ประเภทเอกสาร<br>ส่วนราชการ<br>พื้นที่                  | บรรพัด<br>รายการที่           |                |             | -                                             | 0                                           | m                                            | 4                                           | Ń                                           |              |

| 4Hun 2                                                                        | ប័ល្បទីช่อย                           | 2.0             | เหยื        |                                                    |                                                    |                                                    |                                                    |                                                   | รถแย เรกระแคก |
|-------------------------------------------------------------------------------|---------------------------------------|-----------------|-------------|----------------------------------------------------|----------------------------------------------------|----------------------------------------------------|----------------------------------------------------|---------------------------------------------------|---------------|
| ทน้ำที่ 2 ขากนี้<br>1911 :<br>30.09.2019<br>: 30.09.2019<br>: เอกสารท่านรายกร | ស្រីៗមុខ។<br>បំពំរូទីខេត្តប           | and issues and  | โลยมหมุมร   |                                                    |                                                    |                                                    |                                                    |                                                   |               |
| ลงที่ระหว่างหน่ว<br>ถ้าที่เอกสาร<br>รากขานรายการ<br>รากระ                     | เจ้าของ<br>เงินฝาก                    |                 |             |                                                    |                                                    |                                                    |                                                    |                                                   |               |
|                                                                               | คลัง <u>เงินฝาก</u><br>คลัง ธ.พาณิชย์ | ข้อความในรายการ |             |                                                    |                                                    |                                                    |                                                    |                                                   |               |
| 0                                                                             |                                       | -               | กิจกรรมชอย  |                                                    |                                                    |                                                    |                                                    |                                                   |               |
| หานการบันทึกราชการบัญชีแตกประเภท<br>1901 - บันทึกราชการบัญชีแตกประเภท         | ทุน แหล่งเงินทุน                      | รหัสงบประมาณ    |             | 40 6231000 รายใส้อื่น<br>0006 สนุง.คุกก.อาชีวศึกษา | 40 6231000 รายใส้อื่น<br>:0006 สนุง.คกก.อาชีวสึกษา | 40 6231000 รายใส้อื่น<br>2006 สนุง.คุกก.อาชีวดีกษา | 40 6231000 รายใต้อื่น<br>2006 สนุง.คุกก.อาชีวลึกษา | 40 6231000 ราชให้อื่น<br>2006 สนุง.คกา.อาชีวศึกษา |               |
| 812<br>U                                                                      | หน่วยดับ                              |                 |             | 200060002                                          | 200060002                                          | 20006000-2                                         | 20006000-22                                        | 20006000-2                                        |               |
| 0                                                                             | การกำหนด                              | กยิ่มขนาง       | กิจกรรมหลัก | 2000600040<br>38,355.00<br>P1300 ปทุมธานี          | 2000600040<br>2,550.00<br>P1300 ปทุมธานี           | 2000600040<br>7,850.00<br>P1300 ปทุนธานี           | 2000600040<br>12,600.00<br>P1300 ปทุมรานี          | 2000600040<br>750.00<br>P1300 ปทุ่มธานี           |               |
| 12                                                                            | ង់ខារ័ល្យំទឹ                          |                 |             | ต่าวัสดุ                                           | ค่าวัสดุ                                           | ค่าวัสดุ                                           | ล่าวัสดุ                                           | ค่าวัสคุ                                          |               |
| 00000829<br>ที่กปรับปรุงบัญ<br>นง.คกก.การ<br>ดูบรานี                          | รหัสบัญชี                             |                 |             | 5104010104                                         | 5104010104                                         | 5104010104                                         | 5104010104                                         | 5104010104                                        |               |
| :: 2019 - 07<br>:: JM - บัน<br>: : A006 - สา<br>: 1300 - ปา                   | เคบิต/<br>เครลิต                      |                 |             | เครลิต                                             | เครลิต                                             | เกรลิต                                             | เครลิต                                             | เกรลิต                                            |               |
| ສູນກໍ່ເອກສາຈ<br>ປູຣະເກທອກສາຈ<br>ກຳນັກ<br>ກຳມັດທ່າຍ                            | บรรทัศ<br>รายการที่                   |                 |             | Q                                                  | ٢                                                  | <b>00</b>                                          | 6                                                  | 10                                                |               |